# 6 起動から終了まで

この章では、GP-Pro EX の「起動から終了まで」についての基本的な説明と、プロジェクトファイル のバックアップなどのファイル管理やアドレス一括変換などの基本操作について説明します。 まず「6.1 設定メニュー」(6-2 ページ)をお読みいただき、目的に合った説明ページへ読み進んでく ださい。

| 6.1  | 設定メニュー                    | 6-2   |
|------|---------------------------|-------|
| 6.2  | 起動・作成・保存・終了したい            | 6-6   |
| 6.3  | プロジェクトファイルをバックアップしたい      | 6-17  |
| 6.4  | プロジェクトファイルにパスワードをかけたい     | 6-21  |
| 6.5  | プロジェクト内で使用中のアドレスを一覧で確認したい | 6-25  |
| 6.6  | プロジェクトファイル内のアドレスを一括変換したい  | 6-33  |
| 6.7  | プロジェクト情報をみたい              | 6-36  |
| 6.8  | 他のプロジェクトから画面をコピーしたい       | 6-40  |
| 6.9  | アドレスをシンボル化したい             | 6-44  |
| 6.10 | 画面にヘッダー / フッターをつけたい       | 6-51  |
| 6.11 | 画面番号 / タイトル / 画面の色を変更したい  | 6-57  |
| 6.12 | 画面をコピー / 削除したい            | 6-60  |
| 6.13 | 設定ガイド                     | 6-64  |
| 6.14 | 制限事項                      | 6-129 |

6-1

## 6.1 設定メニュー

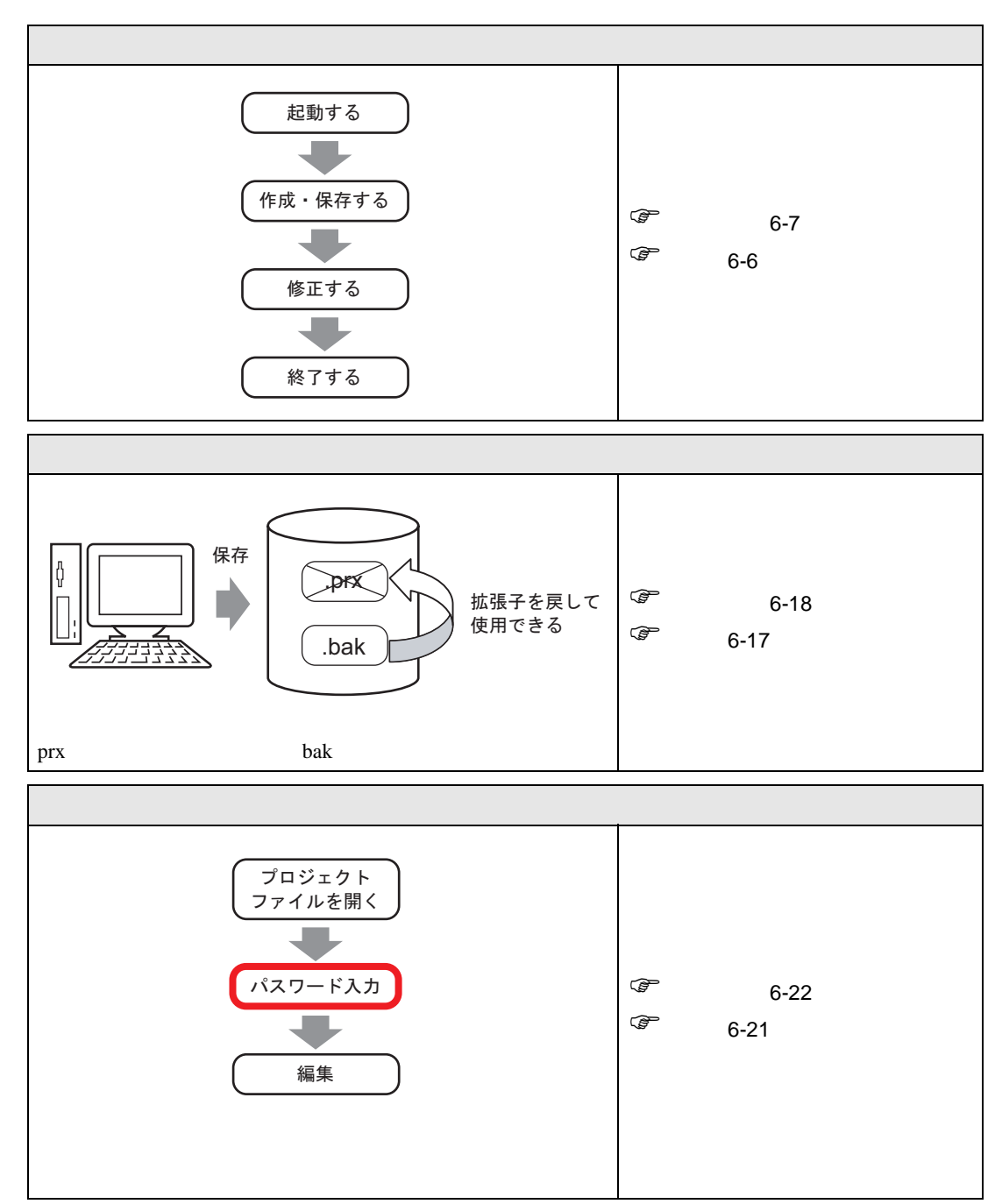

| プロジェクト内で使用中のアドレスを一覧で確認したい                                                                                                    |                                                          |
|----------------------------------------------------------------------------------------------------|----------------------------------------------------------|
| プロジェクトファイルで設定しているアドレスを以下の2つ<br>の方法で一覧表示できます。                                                                                                    | <sup>②</sup> 設定手順(6-26 ページ)<br><sup>③</sup> 詳細(6-25 ページ) |
| プロジェクトファイル内のアドレスを一括変換したい                                                                                                    |                                                          |
| M10 ~ M17 のビットの<br>状態をモニタする       M200 ~ M207 のビットの<br>状態をモニタする         機器監視画面       ・         ●       ●         ●       ●         ●       ●         ●       ●         ●       ●         ●       ●         ●       ●         ●       ●         ●       ●         ●       ●         ●       ●         ●       ●         ●       ●         ●       ●         ●       ●         ●       ●         ●       ●         ●       ●         ●       ●         ●       ●         ●       ●         ●       ●         ●       ●         ●       ●         ●       ●         ●       ●         ●       ●         ●       ●         ●       ●         ●       ●         ●       ●         ●       ●         ●       ●         ●       ●         ●       ● <td< td=""><td><sup>②</sup> 設定手順(6-34 ページ)<br/><sup>③</sup> 詳細(6-33 ページ)</td></td<> | <sup>②</sup> 設定手順(6-34 ページ)<br><sup>③</sup> 詳細(6-33 ページ) |
| プロジェクト情報をみたい                                                                                                    |                                                          |
| プロジェクト情報     アイル情報     アイル指報     アイル者 未保存     SRAMfan     アイル名 未保存     最終保存日時 Thu Mar 31 12:32:33 2005     作成者     コメント     OK(0)     キャンセル     アイル・機種・送信データ・SRAM の各情報を確認できま     す。                                                                                                    | <sup>☞</sup> 設定手順(6-37 ページ)<br><sup>☞</sup> 詳細(6-36 ページ) |

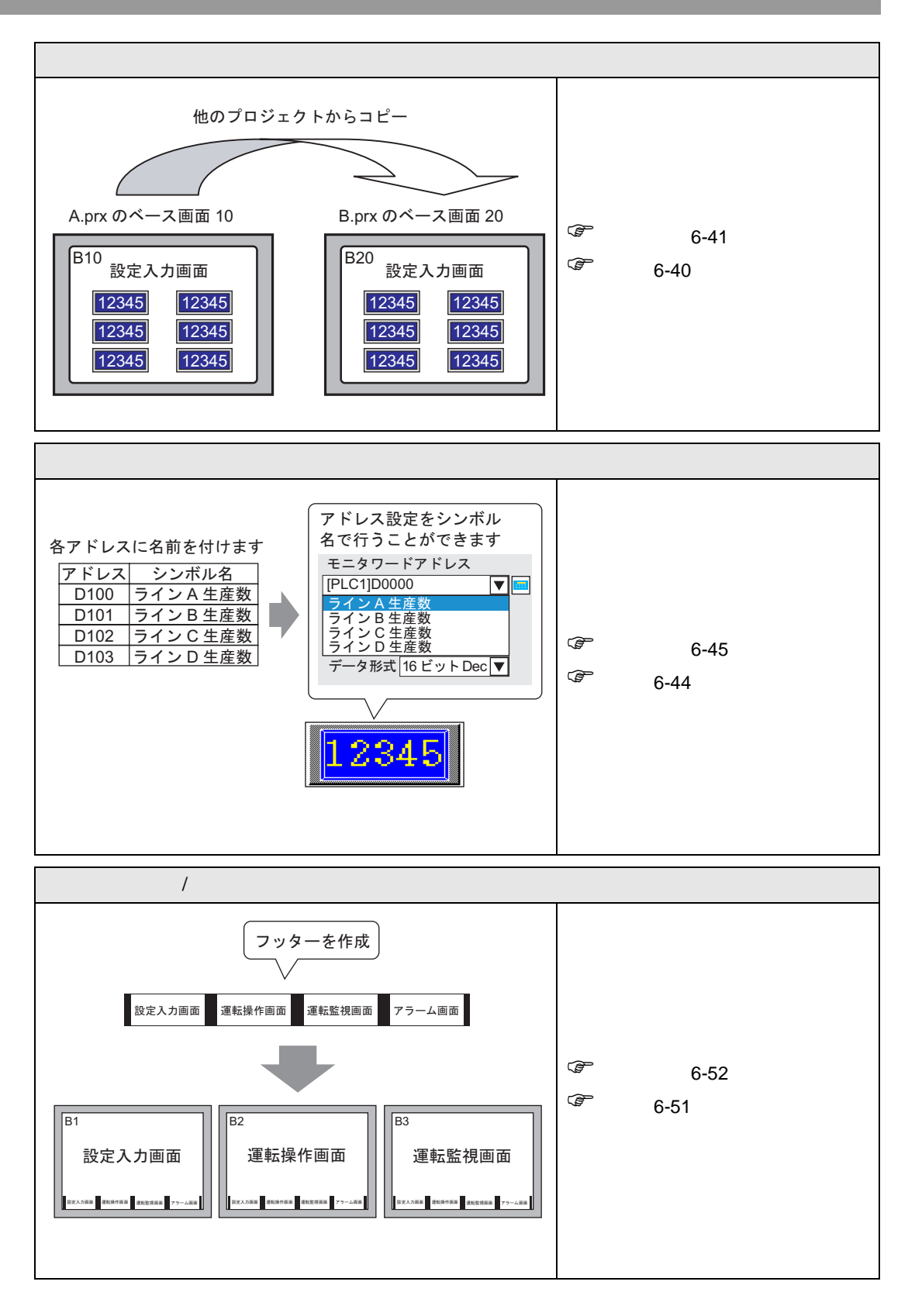

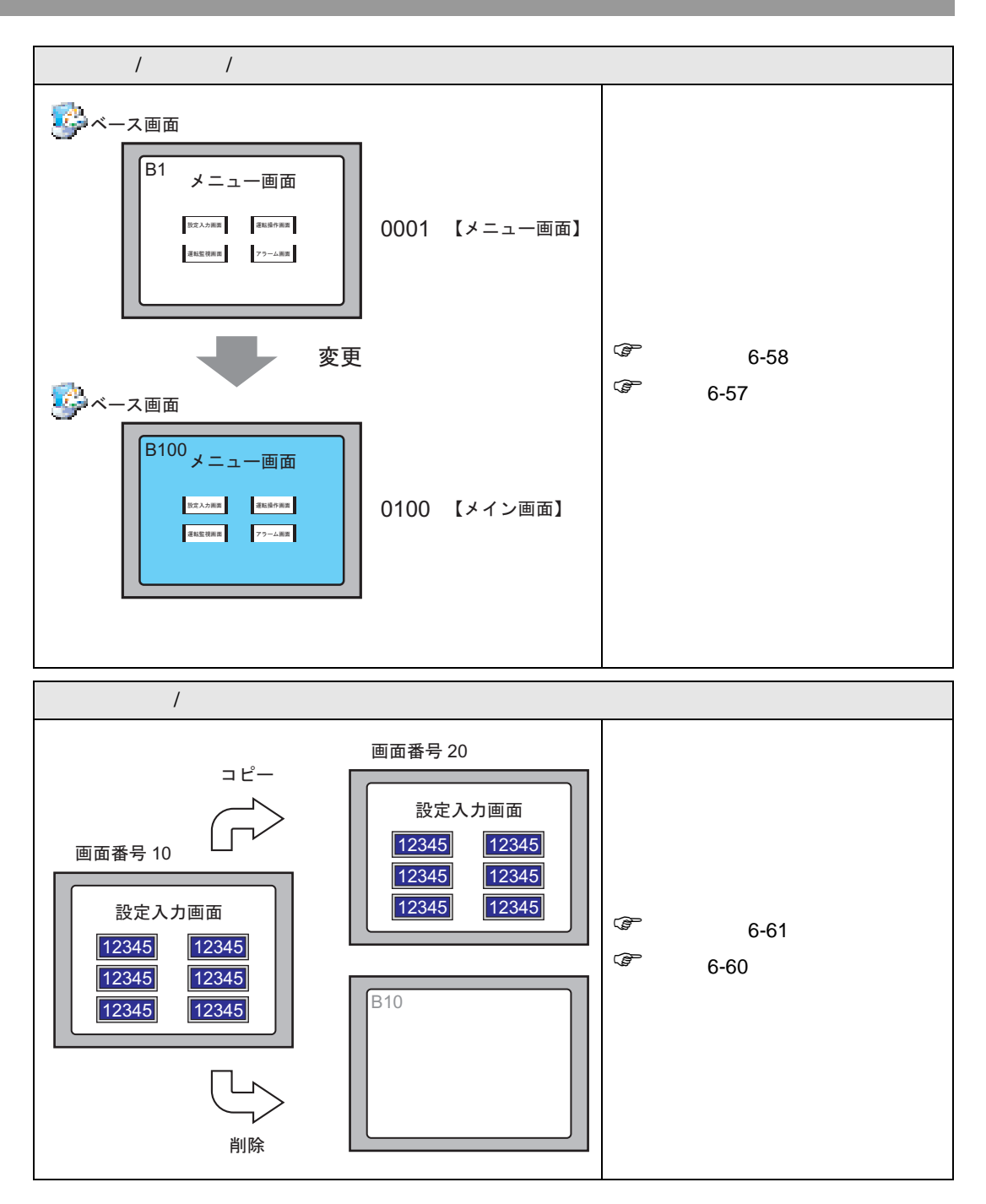

## 6.2 起動・作成・保存・終了したい

#### 6.2.1 詳細

GP-Pro EX の起動から、プロジェクトファイルの作成・保存・編集の流れについてご説明します。

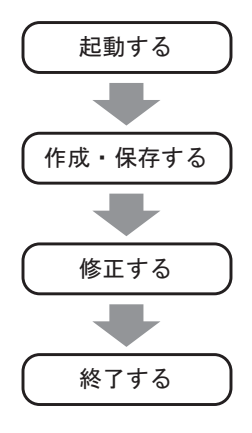

#### プロジェクトファイルとは

GP-Pro EX で作成したファイルのことを「プロジェクトファイル」と呼びます。

プロジェクトファイル (\*.prx) は作成した画面などのデータのかたまりです。プロジェクトファイル を GP に転送することで、GP が接続機器と通信し表示や操作が行えます。

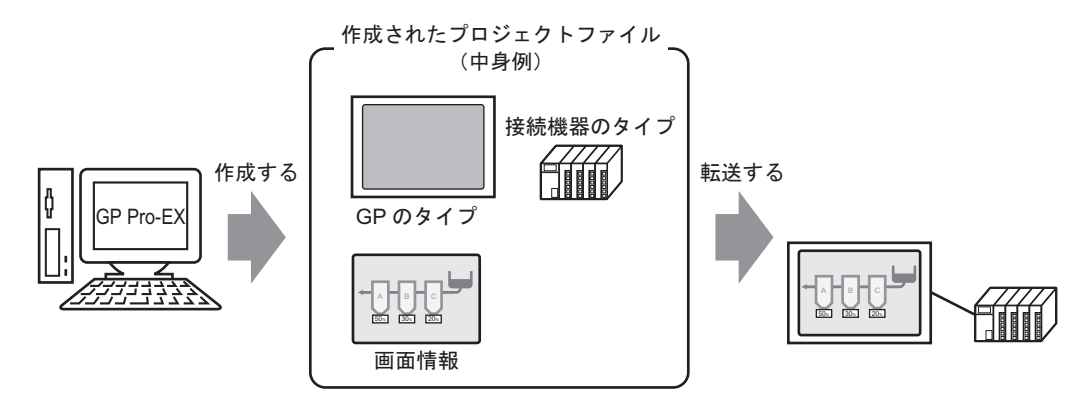

#### 6.2.2 設定手順

MEMO • 設定内容の詳細は設定ガイドを参照してください。 ☞ 「6.13.2 [新規作成]の設定ガイド」(6-66ページ) ☞ 「6.13.6 [ システム設定ウィンドウ ] の設定ガイド」(6-89 ページ)

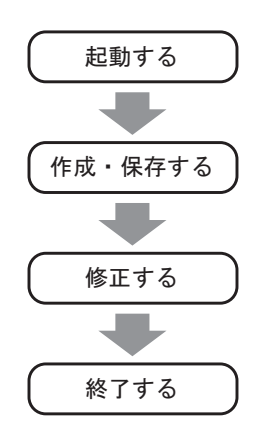

#### 起動する

1 デスクトップ画面上のショートカット GP-Pro EX V1] の順に選択し、[GP-Pro EX] をクリックします。

| <u>ज</u> |      | プログラム(P)            | • | 。<br>(売) アクセサリ |   | •   |                |     |             | _ |
|----------|------|---------------------|---|----------------|---|-----|----------------|-----|-------------|---|
| 6        |      |                     |   | 👼 Pro-face     |   | ۰ 🔚 | GP-Pro EX V1 🔸 | 3   | アンインストール    |   |
| 18       |      | 策1年1まったノアイル(□)      | 1 |                | × |     | ×              |     | お読みくだざい     |   |
| l ĝ      | E.   | 設定(5)               | • |                |   |     |                | ្ឋើ | 転送ツール       |   |
| 12       |      |                     |   |                |   |     |                |     | マニュアル(ヘルプ)  | • |
| 15       |      | 検索(⊆)               | ► |                |   |     |                | ő   | GP-Pro EX   |   |
| 18       |      |                     |   |                |   |     |                | Ø   | プロジェクトコンバータ |   |
| 10       | <    | ヘルブ(円)              |   |                |   |     |                |     |             | _ |
| 6        | 77   | ファイル名を指定して実行(R)     |   |                |   |     |                |     |             |   |
| 12       |      |                     |   |                |   |     |                |     |             |   |
| Ī        | Q)   | シャットダウン( <u>U</u> ) |   |                |   |     |                |     |             |   |
|          | スタート |                     |   | 1              |   |     |                |     |             |   |

2 GP-Pro EX が起動して、以下のような画面が表示されます。

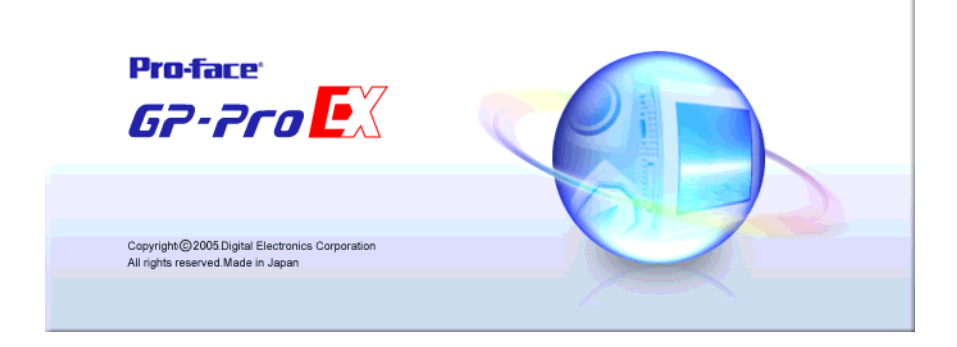

3 メインウィンドウと[ようこそ GP-Pro EX へ]ダイアログボックスが表示されます。[新規作成]を 選択し、[OK]をクリックします。

| 💑 GP-Pro EX                    |                          |                |       |                  |
|--------------------------------|--------------------------|----------------|-------|------------------|
| プロジェクト(E) 表示(Y) ヘルプ(H)         |                          |                |       |                  |
|                                |                          |                |       | オロガティウィンドウ       |
|                                | 21 n.E                   |                |       |                  |
| ■ = = = =<br>参ようこそ GP-Pro EX へ |                          |                | ×     |                  |
|                                | <ul> <li>新規作成</li> </ul> |                |       | 9 4 9<br>9       |
| 絞り込み検索                         | ○ 既存のプロジェクトを開く           |                |       |                  |
| □ ④ ጫ ×   目                    | ○ 最近使ったフロジェクトを開く         |                |       |                  |
| ※ ベース画面                        |                          |                |       |                  |
|                                |                          |                |       |                  |
|                                |                          |                |       |                  |
|                                |                          |                |       | 🥥 วินไร่าว่าวหว่ |
|                                |                          | OK( <u>O</u> ) | キャンセル |                  |
|                                |                          |                |       |                  |
|                                |                          |                |       |                  |
|                                |                          |                |       |                  |

- MEMO

   メインウィンドウの [プロジェクト (F)] メニューから [新規作成 (N)] を選択するか、
   をクリックして新規プロジェクトファイルを作成することもできます。[プロジェクトファイルの新規作成]ダイアログボックスが表示されます。
- 4 次の画面が表示されるので [GP3000 シリーズ]を選択し、[シリーズ]、[機種]、[設置方法]を選択して[次へ]をクリックします。

🦃「3.3 対応機種一覧」(3-6 ページ)

| <i>参</i> ようこそ GP-Pro EX ヘ |                         |                                          |  |
|---------------------------|-------------------------|------------------------------------------|--|
| GP-Pro 🛃 🛛                | ● GP3000 シリーズ<br>表示器タイプ | 〇 GP シリーズ                                |  |
|                           | シリーズ GP300              | 10シリーズ 🔽                                 |  |
|                           | 機種 AGP-3                | 3500T                                    |  |
|                           | 設置方法横型                  | <b>•</b>                                 |  |
|                           | 一件样                     |                                          |  |
|                           | 画面サイズ                   | 10.4型                                    |  |
|                           | 表示ドット数                  | 640×480ドット(VGA)                          |  |
|                           | 表示デバイス<br>素子母 階調        | TFTカラーLCD<br>65.536 色                    |  |
|                           | 内部メモリ                   | 880/571ト                                 |  |
|                           | バックアップメモリ               | 320K/Ÿイト                                 |  |
|                           | COM1<br>COM2            | RS-232C/RS-422(RS-485)<br>RS-422(RS-485) |  |
|                           | USB                     | 2ポート                                     |  |
|                           | LAN                     | 1ポート                                     |  |
|                           | CF                      | 有り                                       |  |
|                           |                         |                                          |  |
|                           | Ē                       | 晃る (B) 🌔 次へ (N) キャンセル                    |  |
|                           |                         |                                          |  |

- MEMO ・ [仕様]には選択された GP 機種の詳細の仕様が表示されます。
  - [GP シリーズ]を選択した場合は GP-Pro EX を終了し、GP-PRO/PB III for Windows を起 動します。ただし、GP-PRO/PB III for Windows がインストールされていない場合は起動 しません。

5 次の画面が表示されます。接続機器の[メーカー]、[シリーズ]、[ポート]を選択して、[通信の詳 細設定]をクリックします。

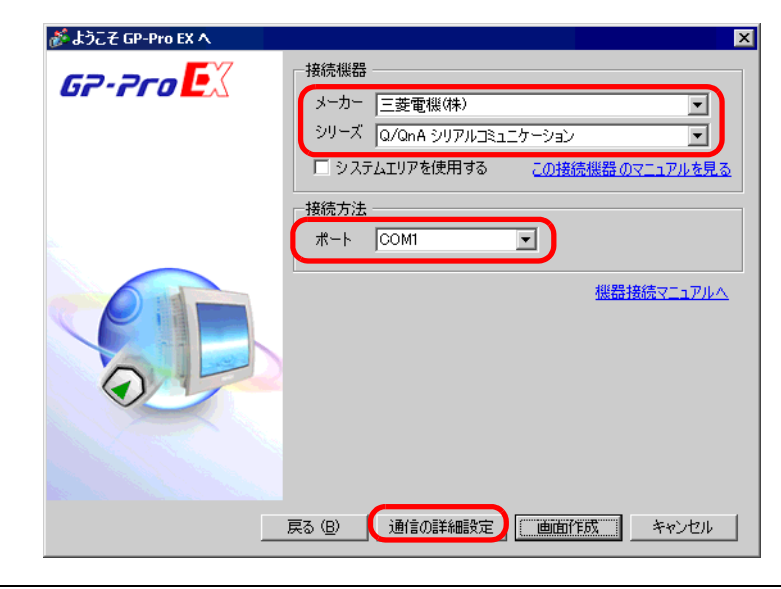

- MEMO 接続機器の通信設定を行わずに、画面を作成する場合は、[画面作成]をクリックしま す。作画画面[ベース 1]が表示されます。
  - [システムエリアを使用する]を設定すると、接続機器に GP 内部のシステムデータエリ アを割り付けることができます。

「6.13.6 [システム設定ウィンドウ]の設定ガイド システムエリア設定(6-109ページ)

6 [ようこそ GP-Pro EX へ] ダイアログボックスが閉じ、メインウィンドウに [周辺機器一覧] が表示 されます。[接続機器 1]をクリックします。

| 表示器タイプ<br>シリーズ GP3000シリーズ<br>機種 AGP-3500T<br>設置方法 横型                           |           |
|--------------------------------------------------------------------------------|-----------|
| 周辺機器一覧 <u>接続機器管理アドレス一覧</u><br><u>接続機器1</u><br>メーカー:三菱電機(株) ポート: COM1           |           |
| シリース:G/QnA シリアルコミュニケーション V1.0001<br><u>プリンタ</u><br>タイプ :使用しない<br><u>パーコード1</u> |           |
| タイプ :使用しない<br><u>バーコード2</u><br>タイプ :使用しない                                      |           |
| A2027日<br>タイプ:使用しない<br><u>スカリプト2</u><br>タイプ:使用しない                              |           |
|                                                                                |           |
|                                                                                | AGP-3500T |

7 [接続機器設定]が表示されるので、通信設定を行います。

| 接続機器設定                                                                     |
|----------------------------------------------------------------------------|
| 接続機器を追加 接続機器を削除                                                            |
| [接続機器1]                                                                    |
| 概要 接続機器変更                                                                  |
| メーカー 三菱電機(株) シリーズ Q/QnA シリアルコミュニケーション ポート COM1                             |
| 文字列データモード 2 変更                                                             |
| 通信設定                                                                       |
| 通信方式 ④ RS232C   C RS422/485位線式)   C RS422/485(4線式)                         |
| 通信速度 19200 💌                                                               |
| データ長 C 7 © 8                                                               |
| /ミリティ 🔿 なし 🔿 偶数 📀 奇数                                                       |
| ストップビット                                                                    |
| フロー制御 C なし C ER(DTR/CTS) C XON/XOFF                                        |
| タイムアウト 3 <u>…</u> (sec)                                                    |
| yトライ <u>2</u>                                                              |
| 送信ウェイト D 🚊 (ms)                                                            |
| RI / VCC © RI © VCC                                                        |
| RS2320の場合、9番ピンをRI(入力)にするかVCC(5V電源供給)<br>にするかを選択できます。そびかい動作S222Cアイバルージョンコニッ |
| トを使用する場合は、VOCを選択してください。 初期設定                                               |
|                                                                            |
| 接続可能台数 16台 📷                                                               |
| No. 供益22                                                                   |
|                                                                            |
|                                                                            |

● [通信設定]の設定内容は各接続機器シリーズにより異なります。ご使用になる接続機器の「GP-Pro EX 機器接続マニュアル」を参照してください。 ただし、[受信タイムアウト]、[リトライ]、[送信ウェイト]は初期設定の状態でご使用になることをおすすめします。 作成・保存する

8 [画面一覧]ウィンドウを開き、表示されているベース画面をダブルクリックします。

| 画面一覧                |              | <b>† X</b> |
|---------------------|--------------|------------|
| 画面種別 すべて            |              |            |
| 絞り込み検索              |              | 検索         |
| 🍽 🛍 🗙 🛛             | <i>6</i> 9 💺 |            |
| 🚳 ベース画面             |              |            |
| 9                   | 0001         | 【無題】       |
| ⊗ ウィンドウ画面           |              |            |
| ▲<br>うえ…   ## アド・・・ | ·   🚺 共…     | <b>.</b>   |

MEMO
 ワークスペースに [画面一覧] タブが表示されていない場合は、 [表示(V)] メニューから
 [ワークスペース(W)] - [画面一覧ウィンドウ(G)]を選択します。

9次のような[ベース画面]が表示されます。

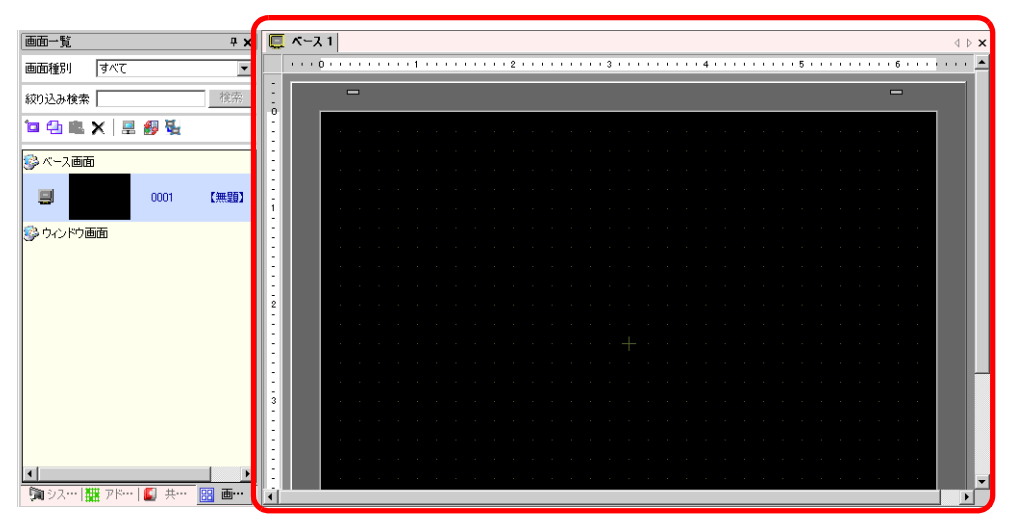

10 画面を作成します。

| 画面一覧                  | x-21 |                                           | $\triangleleft  \triangleright  \times$ |
|-----------------------|------|-------------------------------------------|-----------------------------------------|
| 画面種別                  |      | 0 • • • • • • • 1 • • • • • • • 2 • • • • | 6                                       |
| 初り込み検索                |      |                                           | -                                       |
| 📁 🚭 🏨 🗙   🗮 🎒 💺       | ÷    |                                           |                                         |
| 💱 ベース 画面              |      |                                           |                                         |
| 💷 💴 0001 🖸            |      |                                           |                                         |
| 💱 ウィンドウ画面             | ÷    |                                           |                                         |
|                       | ÷    |                                           |                                         |
|                       | - 2  |                                           |                                         |
|                       | :    |                                           |                                         |
|                       | ÷    |                                           | _                                       |
|                       | 3    |                                           |                                         |
|                       |      |                                           |                                         |
|                       |      |                                           |                                         |
| 河 シス   雛 アド   🗳 共 🔡 画 |      |                                           |                                         |
|                       |      | AGP-3                                     | 500T                                    |

11 新しい画面を追加します。

[画面 (S)] メニューの [画面の新規作成 (N)] を選択するか、 🔽 をクリックすると、次のダイアログ ボックスが開きます。[画面種別]を選択し、[画面番号]と[タイトル]を設定して[新規作成]をク リックします。

| 🏄 画面の舞 | 所規作成 🛛 🔀         |
|--------|------------------|
| 画面種別   | <u>ベ−ス</u>       |
| 画面番号   | 2 📑 🏭            |
| タイトル   |                  |
| テンプレー  | トを使用             |
| 一覧加    | パらテンプレートを選択      |
| 最近的    | <u>患ったテンプレート</u> |
|        |                  |
|        | 新規作成 キャンセル       |

12 [ベース 2]の画面が表示されますので、画面を作成します。

| 曲由一覧 ×                |    | 4 b ×                                   |
|-----------------------|----|-----------------------------------------|
| 画面種別 すべて ▼            | 0  | · · · · · 5 · · · · · · · · 6 · · · · · |
| 縦り込み検索                |    | -                                       |
| 📁 🔁 🛍 🗙   🚊 🏭 🍇       |    |                                         |
|                       | 開始 |                                         |
|                       |    |                                         |
| 🗐 🔽 0002 🖸            |    |                                         |
| 😵 ウインドウ画面             |    |                                         |
|                       |    |                                         |
|                       |    |                                         |
|                       |    |                                         |
|                       |    | A REAL PROPERTY OF A REAL PROPERTY OF A |
|                       |    |                                         |
|                       |    |                                         |
| 🎘 シス   🏭 アド   🔊 共 🔡 画 |    |                                         |

13 [ プロジェクト (F)] メニューから [ 名前を付けて保存 (A)] を選択するか、 📑 をクリックします。

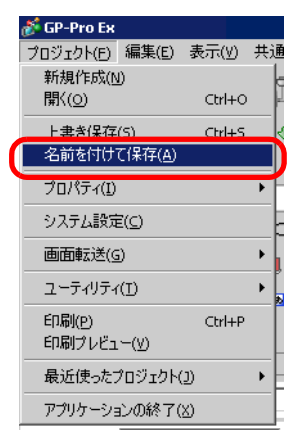

14 [名前を付けて保存]ダイアログボックスが表示されます。ファイルの保存場所とファイル名を設定し、[保存]をクリックします。

| 名前を付けて保存                                            |             |                   |             | ? ×            |
|-----------------------------------------------------|-------------|-------------------|-------------|----------------|
| (保存する場所型:                                           | 🔁 Database  |                   | <br>· · · · |                |
| <b>ジェ</b><br>展歴<br>デスクトップ<br>マイ ドキュメント<br>マイ エンピュータ |             |                   |             |                |
| マイ ネットワーク                                           | ファイル名(11):  | test.prx          | •           | 保存( <u>S</u> ) |
|                                                     | ファイルの種類(工): | プロジェクトファイル(*.prx) | •           | キャンセル          |
|                                                     | タイトル        |                   |             |                |

- MEMO
   ファイル名はパスと拡張子を含めて半角 255 文字以内で入力します。
   初期設定でのファイルの保存場所は ¥Program Files¥Pro-face¥GP-Pro EX¥Database です。
  - そのまま保存すると問題がある場合のみ、次のような[エラーチェック]ダイアログボックスが表示されます。[エラー内容]を確認し一度閉じた後、正しく作画した上で再度保存してください。

| 🏄 エラーチェ       | <del>9</del> 0                                             | x |
|---------------|------------------------------------------------------------|---|
| 8             | データの制限を超えています。エラーを確認してください。<br>※ このデータを保存しても、本体への送信は行えません。 |   |
|               | エラー内容をエクスポート                                               |   |
|               | エラー内容                                                      |   |
| × ポートの<br>周辺機 | 設定が重なっています。<br>器一覧で確認してください。                               |   |
|               |                                                            |   |
|               |                                                            |   |
|               |                                                            |   |
|               |                                                            |   |
|               | 閉じる( <u>C</u> )                                            |   |

修正する

15 [ プロジェクト (F)] メニューから [ 開く (O)] を選択するか、 🗁 をクリックします。

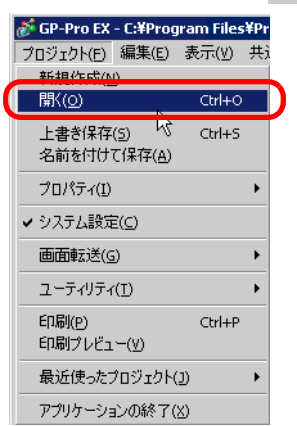

16 [ファイルを開く]ダイアログボックスが表示されるので、ファイルが保存されている場所を指定し、 開きたいプロジェクトファイル (\*.prx)を選択して [開く]をクリックします。

| ファイルを開く                  |             |                   |          | ? ×   |
|--------------------------|-------------|-------------------|----------|-------|
| ファイルの場所型:                | 🔁 Database  |                   | + 🗈 💣 🎟+ |       |
| <b>③</b><br>履歴           | test.prx    |                   |          |       |
| <mark>び</mark><br>デスクトップ |             |                   |          |       |
| اللاية کې<br>۲۲ ۴۴۱ ک    |             |                   |          |       |
| <b>マイ コンピュー</b> タ        |             |                   |          |       |
|                          | ファイル名(N):   | test.prx          |          | 開((0) |
| マイネットワーク                 | ファイルの種類(工): | プロジェクトファイル(*.prx) | •        | キャンセル |
|                          | タイトル        |                   | 1        |       |
|                          | 表示器         | GP3000シリーズ        |          |       |
|                          |             |                   |          |       |

17 既存のプロジェクトファイルのメインウィンドウが表示されます。

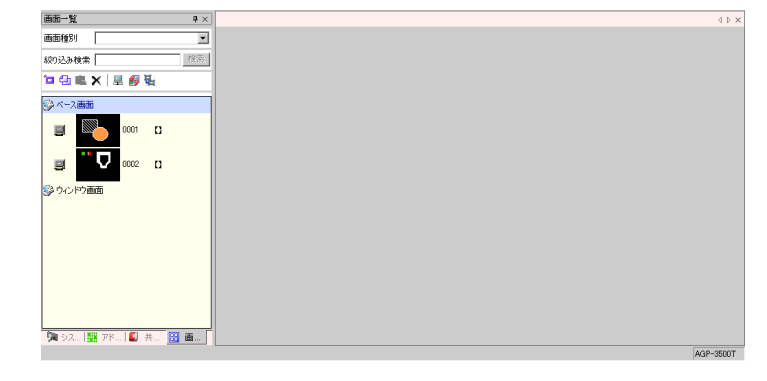

- MEMO ・ プロジェクトファイル (\*.prx) 自身をダブルクリックして簡単に既存のファイルを開くこともできます。
  - 異なる2つのプロジェクトファイルを同時に起動できます。

18 [画面一覧]ウィンドウの画面リストから修正する[ベース画面]をダブルクリックすると編集領域 にベース画面が表示されます。

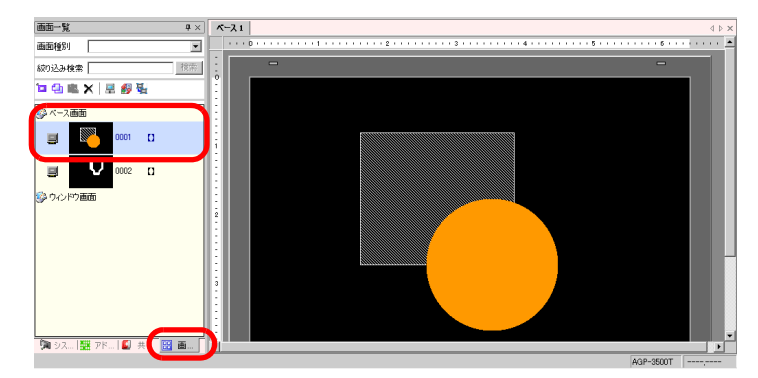

19 画面を修正します。

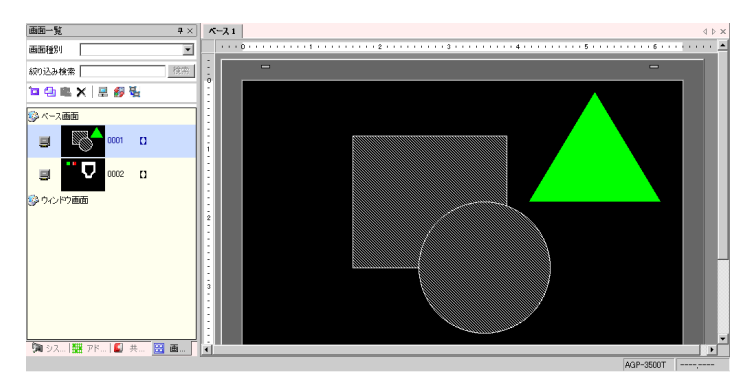

20 [プロジェクト (F)] メニューから [上書き保存 (S)] を選択するか、 🕞 をクリックして修正したファ イルを上書き保存します。

| 💰 GP-Pro EX - C:¥Prog | ıram Files¥Pr |
|-----------------------|---------------|
| プロジェクト(E) 編集(E)       | 表示(⊻) 共ì      |
| 新規作成( <u>N</u> )      |               |
| 開<( <u>0</u> )        | Ctrl+O        |
| 上書き保存(5)              | Ctrl+S        |
| 治前をいいて未任因             | 45            |
| プロパティ( <u>I</u> )     | •             |
| システム設定(⊆)             |               |
| 画面転送(G)               | •             |
| ユーティリティ(工)            | •             |
| 印刷(2)                 | Ctrl+P        |
| 印刷プレビュー(⊻)            |               |
| 最近使ったプロジェクト(          | )) <b>)</b>   |
| アプリケーションの終了(          | X)            |

終了する

21 [プロジェクト(F)] メニューから [アプリケーションの終了(X)] を選択するか、または画面右上の ▲をクリックします。

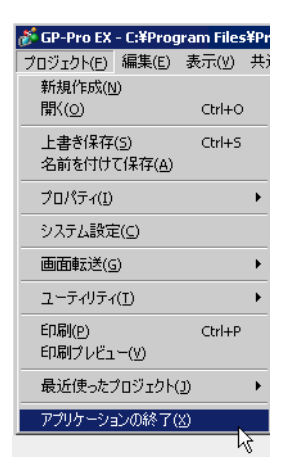

22 プロジェクトファイルに変更を加え、保存していない状態でアプリケーションの終了を行うと[プロ ジェクトファイルの保存の確認]ダイアログボックスが表示されます。

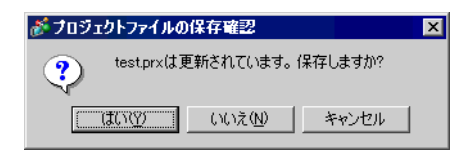

- [はい]をクリックすると現在の状態でプロジェクトを保存して閉じます。
- [いいえ]をクリックするとプロジェクトは最後に保存された情報で終了します。

[キャンセル]をクリックするとプロジェクトは閉じずに、操作の前の状態に戻ります。

# 6.3 プロジェクトファイルをバックアップしたい

#### 6.3.1 詳細

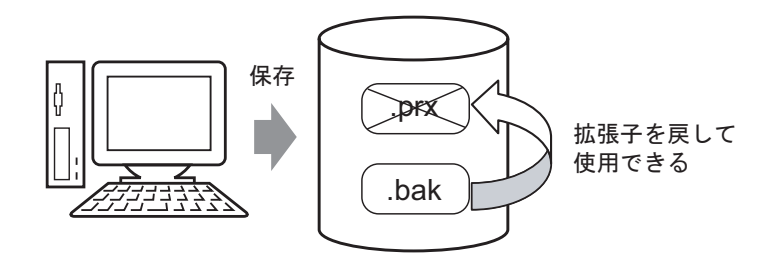

プロジェクトファイルの破壊や誤った更新に備え、ファイルの上書き保存の際にバックアップファイル (\*.bak)を自動的に作成させることができます。前回の履歴として利用できます。プロジェクトファイルを復元するには、バックアップファイルの拡張子を「.prx」に変更します。

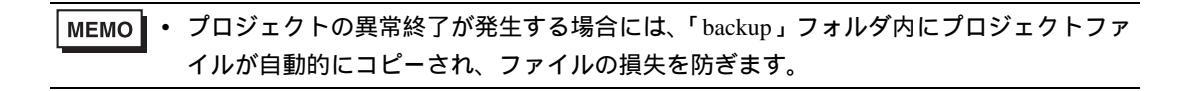

6.3.2 設定手順

履歴としてのバックアップ手順

 MEMO
 ・ 設定内容の詳細は設定ガイドを参照してください。

 <sup>(デ)</sup>「6.13.7 [オプション設定]の設定ガイド

 全般」(6-118 ページ)

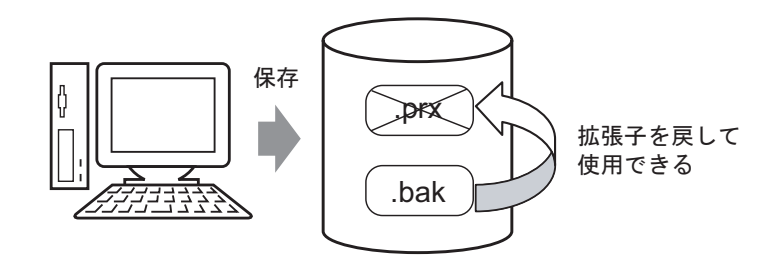

1 [表示 (V)] メニューから [オプション設定 (O)] を選択すると次のような [オプション設定] ダイア ログボックスが表示されます。[上書き時にバックアップを保存] にチェックを入れます。

| オノソヨン該定       |                       |             |
|---------------|-----------------------|-------------|
| 全般            | ■ エディタのシステム全般の設定をおこなう |             |
| 画画編集<br>スタリプト | オンラインアップデートの設定        |             |
| ツールバー         | ☑ プログラム起動時に更新を確認      |             |
|               | 動作                    |             |
|               | 言語 日本語                |             |
|               | バックアップ                |             |
|               | ▶ 上書き時にバックアップを保存      |             |
|               |                       |             |
|               |                       |             |
|               |                       |             |
|               |                       |             |
|               |                       |             |
|               |                       |             |
|               |                       |             |
|               |                       |             |
|               |                       |             |
|               |                       | OK(O) キャンセル |

 MEMO
 ・ バックアップファイル名は「元のプロジェクトファイル名.bak」で保存されます。

 ・ バックアップファイルの保存場所は、元ファイルが存在する保存場所と同じです。

異常終了時のバックアップとファイルの起動

処理が多くメモリ不足によって異常終了が発生した場合、プロジェクトファイルが「backup」フォル ダに自動的にコピー (バックアップ)されています。再度 GP-Pro EX を起動した際に「backup」フォ ルダ内に修復が必要なファイルが存在した場合、次のようなダイアログボックスが開きます。

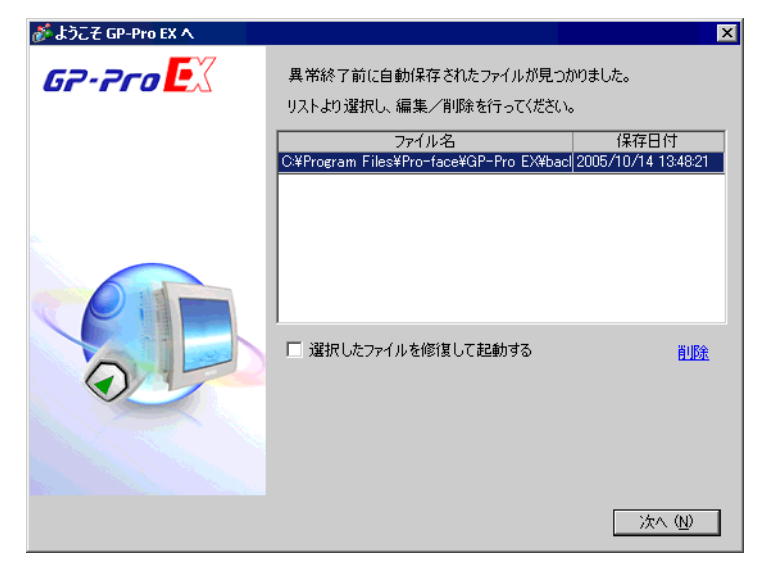

異常終了したプロジェクトファイルを修復して起動する場合

1 修復したいファイルを選択し、[選択したファイルを修復して起動する]にチェックを入れて[次へ] をクリックします。

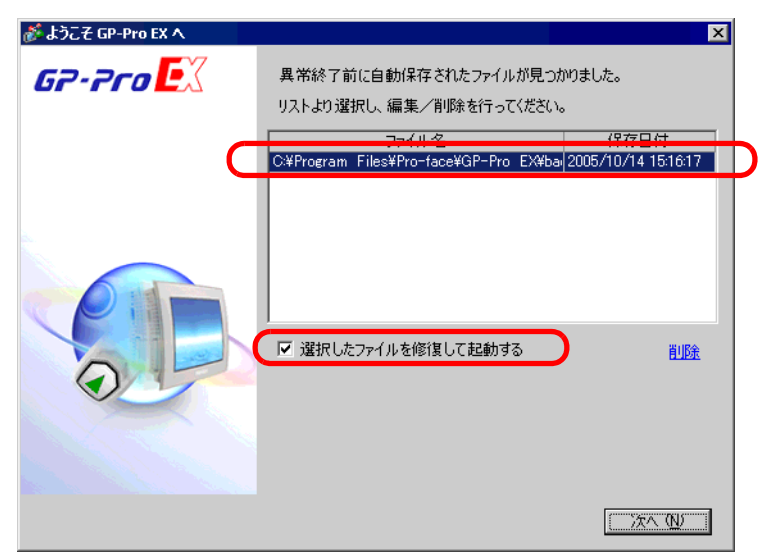

2 ファイルが自動的に修復され、「自動保存ファイル」として起動します。

| 💰 GP-Pro EX - C:¥Program Files¥Pro-face¥GP-Pro EX¥backu ¥test.prx 自動保存ファイル |
|----------------------------------------------------------------------------|
| プロジェクト(E) 編集(E) 表示(V) 共通設定(R) 画面(5) ヘルプ(H)                                 |
| - 🗩 🥪 🔍 🗣                                                                  |
| 🖸 🇀 🖪 🚇 🖻 🔽 🛷 🚴 👗 🔁 🛍 🕫 🗙 📃 💽                                              |
|                                                                            |
| ●   ♀   	   	 →                                                            |
| 🛃 🔂 📬 🐜 🕲 🖉 🌆 🕲 🖓 🛃 🔯 🏛 📂                                                  |
| 画面一覧         4 ×                                                           |
| 画面種別 すべて 💌                                                                 |
| (初)込み検索 検索                                                                 |
| '□ 194 电 ×   三 個 私                                                         |
|                                                                            |
| D001 Ω                                                                     |
|                                                                            |
|                                                                            |

3 異常終了する前のファイルに上書き保存します。

異常終了したプロジェクトファイルを修復せずに GP-Pro EX を起動する場合

1 修復する必要のないファイルを選択し[削除]をクリックします。「backup」フォルダ内に自動保存 されたファイルが削除されます。

| <i>参</i> ようこそ GP-Pro EX ヘ |                                                  | ×           |
|---------------------------|--------------------------------------------------|-------------|
| 67-7ro <b>E</b> X         | 異常終了前に自動保存されたファイルが見つか<br>リストより選択し、編集/削除を行ってください。 | ゆました。       |
|                           | ファイル名                                            | 保存日付        |
|                           |                                                  |             |
|                           | ■ 選択したファイルを修復して起動する                              | 前助途<br>次へ W |

2 [次へ]をクリックしてプロジェクトファイルを通常起動します。前回異常終了したプロジェクト ファイルは、最終保存したときの状態で起動します。

**MEMO**• 削除を行わずに [次へ]をクリックして GP-Pro EX を通常起動した場合は、次回 GP-Pro EX を起動する際、再度ダイアログボックスが表示されます。

# 6.4 プロジェクトファイルにパスワードをかけたい

6.4.1 詳細

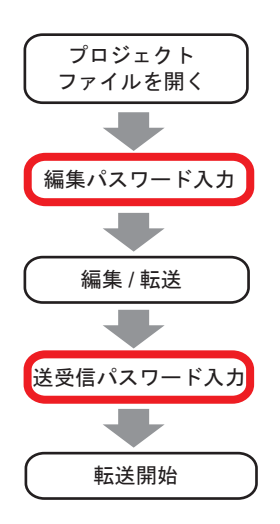

プロジェクトファイルの編集や転送にパスワードを設定し、プロテクトをかけることができます。 プロジェクトファイルの編集や転送を行う際に、パスワードを確認するウィンドウが表示されます。 パスワードを入力し、許可されるとプロジェクトファイルを編集、または転送できます。

| МЕМО | • | パスワードを忘れると編集や転送できなくなりますのでご注意ください。  |
|------|---|------------------------------------|
|      | • | 転送用パスワードの設定については、以下を参照してください。      |
|      |   | ☞ 「27.6 パスワードで転送を許可したい」(27-30 ページ) |

6.4.2 設定手順

• 設定内容の詳細は設定ガイドを参照してください。 мемо └──「6.13.3 [ プロパティ ] の設定ガイド パスワード」(6-73 ページ )

プロジェクトファイル編集用パスワードの設定

プロジェクトファイルを開こうとすると、パスワード入力用ダイアログボックスが開きます。

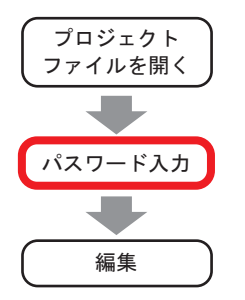

1 [ プロジェクト (F)] メニューから [ プロパティ (I)] - [ データのプロテクト (P)] を選択します。

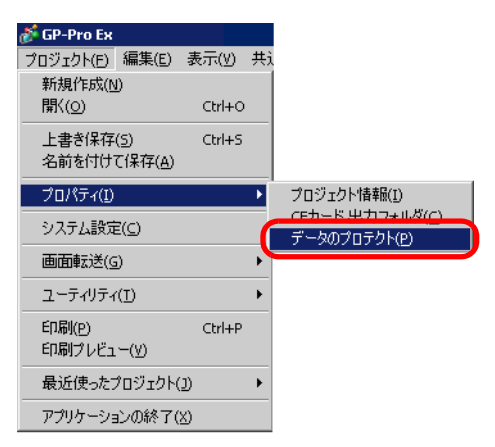

2[プロジェクト情報]ダイアログボックスの[パスワード]設定画面が表示されます。

| 💰 ブロジェクト情報 |                                                | × |
|------------|------------------------------------------------|---|
| ファイル<br>根準 | パスワード<br>編集<br>プロジェクトファイルの編集 パスワード設定           | ) |
|            | 送受信                                            |   |
|            | プロジェクトファイルの送受信 パスワード設定                         |   |
|            | ※ パスワードを忘れると、開けたり送受信が出来なくなります。<br>大切に保管してください。 |   |
|            | OK(Q) キャンセル                                    |   |

3 編集の [パスワード設定]をクリックします。次のダイアログボックスが開きます。

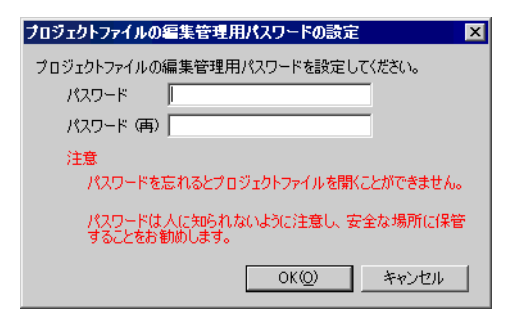

4 [パスワード] に半角英数 10 文字以内でパスワードを入力します。確認のため [パスワード(再)] にも同じパスワードを入力します。

| プロジェクトファイルの編集管理用パスワードを設定してください。 |       |  |  |
|---------------------------------|-------|--|--|
| パスワード                           | ***** |  |  |
| パスワード (再)                       | ****  |  |  |

5 [OK] をクリックしてパスワードの設定完了です。

MEMO
• パスワードを設定したプロジェクトファイルを開く際、[プロテクト解除]ダイアログ ボックスが表示されます。設定したパスワードを入力して[OK]をクリックすると、プ ロテクトが解除されプロジェクトファイルが編集可能になります。

| 💣 フロテクト解除 - A製造システム.prx         | × |
|---------------------------------|---|
| パスワード                           |   |
| ******                          |   |
| プロテクトされています。<br>パスワードを入力してください。 |   |
| 0K( <u>0</u> ) キャンセル            |   |

プロジェクトファイル編集用パスワードの解除または変更

既に設定しているパスワードを解除または変更する場合も、[プロジェクト情報]ダイアログボック スで行います。

1 [プロジェクト (F)] メニューから [プロパティ (I)] - [データのプロテクト (P)] を選択します。 [プロジェクト情報] ダイアログボックスが開きます。

| 💣 プロジェクト情報      | ×                                              | 1 |
|-----------------|------------------------------------------------|---|
| ファイル情報          | パスワード                                          |   |
| 送信デニタ<br>SRAM情報 | 編集                                             |   |
| パスワード           | プロジェクトファイルの編集 ********** パスワード設定               |   |
|                 | 送受信                                            |   |
|                 | ブロジェクトファイルの送受信 パスワード設定                         |   |
|                 | ※ パスワードを忘れると、開けたり送受信が出来なくなります。<br>大切に保管してください。 |   |
|                 | OK(Q) キャンセル                                    |   |

2 編集の[パスワード設定]をクリックします。次のダイアログボックスが表示されます。

| 💰 プロジェクトファイルの編集管理用パスワードの設定 🛛 🛛 🗙             |
|----------------------------------------------|
| 現在のプロジェクトファイルの編集管理用パスワードを設定してください。           |
| パスワード                                        |
| プロジェクトファイルの編集管理用バスワードを設定してください。              |
| パスワード                                        |
| パスワード (雨)                                    |
| 注意                                           |
| パスワードを忘れるとブロジェクトファイルを開くことができません。             |
| パスワードは人に知られないように注意し、安全な場所に保管<br>することをお勧めします。 |
| OK(Q) キャンセル                                  |

3 現在設定しているパスワードを入力します。

| 現在のプロジェクトファイルの編集管理用パスワードを設定してください。 |       |  |  |  |  |  |
|------------------------------------|-------|--|--|--|--|--|
| パスワード                              | ***** |  |  |  |  |  |

4 パスワードを変更する場合は新しいパスワードを半角英数 10 文字以内で入力し [パスワード(再)] にも同じパスワードを入力して [OK] をクリックします。

パスワードを解除する場合は新しいパスワードを入力せず、空白のまま [OK] をクリックします。

| プロジェクトファイルの編 | 扁集管理用パスワードを設定してください。 |
|--------------|----------------------|
| パスワード        |                      |
| パスワード (再)    |                      |

# 6.5 プロジェクト内で使用中のアドレスを一覧で確認したい

#### 6.5.1 詳細

プロジェクトファイルで設定しているアドレスを以下の2つの方法で確認できます。

| アドレス誘          | 定 4                               | × |
|----------------|-----------------------------------|---|
| ⊙ 機器)          | アドレス 〇 シンボル                       |   |
| タイプ            | Еун                               | - |
| アドレス           |                                   |   |
| м              | 0 1 2 3 4 5 6 7 8 9 1011 12131415 |   |
| 000000         |                                   |   |
| 000016         |                                   |   |
| 000032         |                                   |   |
| 000048         |                                   |   |
| 000064         |                                   |   |
| 000080         |                                   |   |
| 000096         |                                   |   |
| 000112         |                                   |   |
| 000128         |                                   |   |
| 000144         |                                   |   |
| 1歳前日<br>ビットアドレ | レノNO. (回回)<br>ノス SL 0000 ベース1     | - |
|                |                                   |   |
|                |                                   |   |
|                |                                   |   |
| <b>्रि</b>     | テ・・・ 🧱 アドレス・・・ 🚺 共通設・・・   🔡 画面一:  | 覧 |

| 🏄 クロスリファレンス   |            |          |           |    | X        |
|---------------|------------|----------|-----------|----|----------|
| 対象 すべて        | <b>•</b> タ | 17 ビット 💌 | 接続機器 PLC1 | •  | アドレスー括変換 |
| アドレス          | 画面         | ID/No.   |           | 機能 |          |
| [PLC1]M000010 | ペース1       | SL_0000  | ビットアドレス   |    |          |
| [PLC1]M000011 | ペース1       | SL_0001  | ビットアドレス   |    |          |
| [PLC1]M000012 | ペース1       | SL_0002  | ビットアドレス   |    |          |
| [PLC1]M000013 | ペース1       | SL_0003  | ビットアドレス   |    |          |
| [PLC1]M000014 | ペース1       | SL_0004  | ビットアドレス   |    |          |
| [PLC1]M000015 | ペース1       | SL_0005  | ビットアドレス   |    |          |
| [PLC1]M000016 | ペース1       | SL_0006  | ビットアドレス   |    |          |
| [PLC1]M000017 | ペース1       | SL_0007  | ビットアドレス   |    |          |
|               |            |          |           |    |          |
|               |            |          |           |    |          |
|               |            |          |           |    |          |
|               |            |          |           |    |          |
|               |            |          |           |    |          |
|               |            |          |           |    | 開じる(2)   |
|               |            |          |           |    |          |

6.5.2 設定手順

| MEMO | • | 設定内容の詳細は設定ガイドを参照してください。                           |
|------|---|---------------------------------------------------|
|      |   | ☞ 「6.13.4 [ ユーティリティ ] の設定ガイド クロスリファレンス」(6-78 ページ) |

使用中のアドレスをリストで表示する

プロジェクトファイルで設定しているアドレスをリストで一覧表示します。

1 [プロジェクト (F)] メニューから [ユーティリティ (T)] を選択し、[クロスリファレンス (R)] を選択 します。次のような [ クロスリファレンス ] ダイアログボックスが表示されます。

| 💰 クロスリファレンス   |          |              |                  | х |
|---------------|----------|--------------|------------------|---|
| 対象 すべて        | <b>.</b> | オブ すべて 💌 接続権 | ※器 すべて アドレスー括変換… |   |
| アドレス          | 画面       | ID/No.       | 機能               |   |
| [PLC1]D00000  | 本体設定     | -            | システムエリア先頭アドレス    |   |
| [PLC1]D00000  | 本体設定     | -            | ウォッチドッグ書込みアドレス   |   |
| [PLC1]M000010 | ペース1     | SL_0000      | ビットアドレス          |   |
| [PLC1]M000011 | ペース1     | SL_0001      | ビットアドレス          |   |
| [PLC1]M000012 | ペース1     | SL_0002      | ビットアドレス          |   |
| [PLC1]M000013 | ペース1     | SL_0003      | ビットアドレス          |   |
| [PLC1]M000014 | ペース1     | SL_0004      | ビットアドレス          |   |
| [PLC1]M000015 | ペース1     | SL_0005      | ビットアドレス          |   |
| [PLC1]M000016 | ペース1     | SL_0006      | ビットアドレス          |   |
| [PLC1]M000017 | ペース1     | SL_0007      | ビットアドレス          |   |
| [PLC1]D00100  | ペース2     | DD_0000      | モニタワードアドレス       |   |
| [PLC1]D00101  | ペース2     | DD_0001      | モニタワードアドレス       | _ |
| [PLC1]D00102  | ×-72     | nn 0002      | キーゆウー ドマドレス      | - |
|               |          |              | 閉じる(Q)           | ] |

2 [対象]から表示する画面または設定を選択します。

| 🏄 クロスリファレンス 👘 |      |    |
|---------------|------|----|
| 対象 すべて        |      | イブ |
| ፖドレス          | 画面   |    |
| [PLC1]D00000  | 本体設定 | -  |

3 表示するアドレスの[タイプ]を選択します。

| タイプ | ビット | • |
|-----|-----|---|

4 表示する対象の接続機器を選択します。

| 接続機器 | PLC1 | • |
|------|------|---|

5 使用アドレスの一覧を表示します。

| 🏄 クロスリファレンス   |            |              |         | ×          |
|---------------|------------|--------------|---------|------------|
| 対象 すべて        | <b>・</b> タ | イブ ビット 💌 接続相 | 機器 PLC1 | ▼ アドレス→括変換 |
| アドレス          | 画面         | ID/No.       |         | 機能         |
| [PLC1]M000010 | ペース1       | SL_0000      | ビットアドレス |            |
| [PLC1]M000011 | ペース1       | SL_0001      | ビットアドレス |            |
| [PLC1]M000012 | ペース1       | SL_0002      | ビットアドレス |            |
| [PLC1]M000013 | ペース1       | SL_0003      | ビットアドレス |            |
| [PLC1]M000014 | ペース1       | SL_0004      | ビットアドレス |            |
| [PLC1]M000015 | ペース1       | SL_0005      | ビットアドレス |            |
| [PLC1]M000016 | ペース1       | SL_0006      | ビットアドレス |            |
| [PLC1]M000017 | ペース1       | SL_0007      | ビットアドレス |            |
|               |            |              |         |            |
|               |            |              |         |            |
|               |            |              |         |            |
|               |            |              |         |            |
|               |            |              |         |            |
|               |            |              |         | 閉じる(Q)     |
|               |            |              |         |            |

MEMO ・ 各項目の内容の表示を昇順、降順で切り替える場合は各項目のセルをクリックし、矢印 を表示します。矢印をクリックするたびに、昇順、降順が切り替わります。

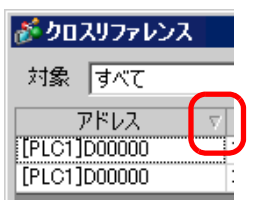

- ・一覧表示したアドレスを一括変換する場合は[アドレスー括変換]をクリックします。
   <sup>「GP</sup>「6.6 プロジェクトファイル内のアドレスを一括変換したい」(6-33 ページ)
- クロスリファレンスの[対象]を[すべて]に設定した場合、全画面のアドレスの情報を 取得するため表示に時間がかかる場合があります。
- [対象]が[ベース画面]、[ウィンドウ画面]の場合は、セルをダブルクリックすると、 その画面の編集領域が表示されます。

使用中のアドレスをマップで表示する

プロジェクトファイルで設定しているアドレスをマップで一覧表示します。

| アドレス誘  | 定              |     |      |     |    |   |            |    |    |      |    |    |    | Ę   | × |
|--------|----------------|-----|------|-----|----|---|------------|----|----|------|----|----|----|-----|---|
| ⊙ 機器)  | アドレフ           | 5   | С    | シン  | ボル | ŀ |            |    |    |      |    |    |    |     |   |
| タイプ    | ビット            |     |      |     |    | - | -          | -  | -  | -    | -  | _  | _  |     | • |
| アドレス   | [PLC1          | ]MC | 1000 | 10  |    |   |            |    |    |      |    |    |    |     |   |
| М      | 0 1            | 2   | 3 -  | 45  | 6  | 7 | 8          | 9  | 10 | 11   | 12 | 13 | 14 | 15  |   |
| 000000 |                |     |      |     |    |   |            |    |    |      |    |    |    |     |   |
| 000016 |                |     |      |     |    |   |            |    |    |      |    |    |    |     | _ |
| 000032 |                |     |      |     |    |   |            |    |    |      |    |    |    |     |   |
| 000048 |                |     |      |     |    |   |            |    |    |      |    |    |    |     |   |
| 000064 |                |     |      |     |    |   |            |    |    |      |    |    |    |     |   |
| 000080 |                |     |      |     |    |   |            |    |    |      |    |    |    |     |   |
| 000096 |                |     |      |     |    |   |            |    |    |      |    |    |    |     |   |
| 000112 |                |     |      |     |    |   |            |    |    |      |    |    |    |     |   |
| 000128 |                |     |      |     |    |   |            |    |    |      |    |    |    |     |   |
| 000144 |                |     |      |     |    |   |            |    |    |      |    |    |    |     | • |
| 機能     | _              | ID/ | No.  |     |    | 画 | 面          |    |    |      |    |    |    |     |   |
| CALAC  | ~              | SL. | 000  | U   |    | ~ | -/         |    |    |      |    |    |    |     |   |
|        |                |     |      |     |    |   |            |    |    |      |    |    |    |     |   |
|        |                |     |      |     |    |   |            |    |    |      |    |    |    |     |   |
| 🔊 97   | . <del>.</del> |     | 7    | ドレス |    | C | ] <i>‡</i> | ŧi | 韻  | •••• |    | 8  | 面面 | ō—` | 覧 |

1 ワークスペースの[アドレス設定]タブを開きます。

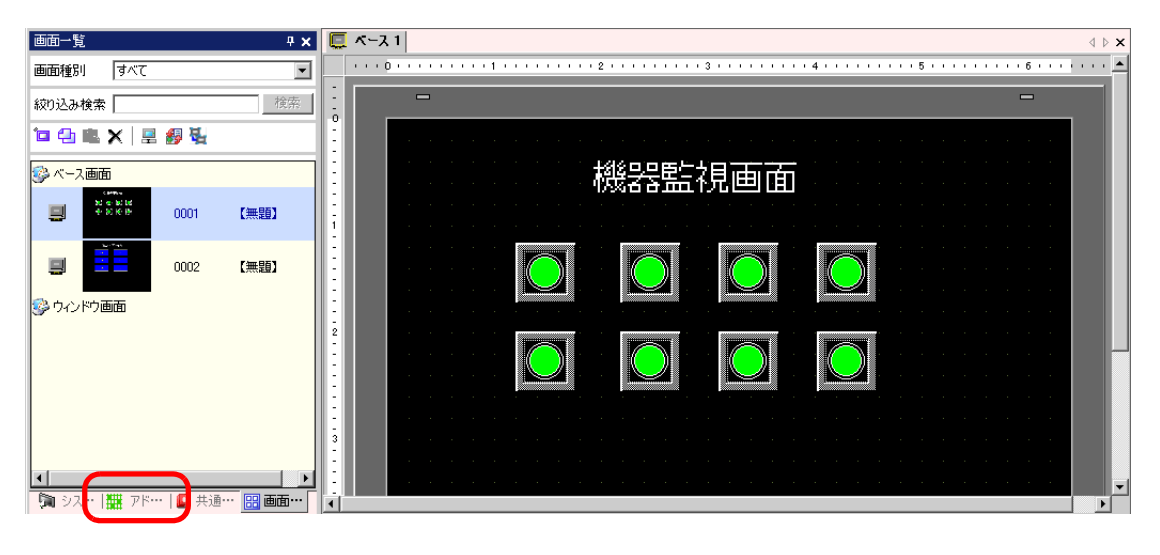

MEMO
 ワークスペースに [アドレス設定] タブが表示されていない場合は、[表示(V)] メニューから [ワークスペース(W)] - [アドレス設定ウィンドウ(A)]を選択します。

2次のような[アドレス設定]ウィンドウが表示されます。

| アドレス  | 設定                          | <b>4 x</b> |
|-------|-----------------------------|------------|
| ⊙ 機器  | アドレス 〇 シンボル                 |            |
| タイプ   | ビット<br>[F01-01]220000       | •          |
| アドレス  |                             |            |
| х     | 0123456789AB                | D D        |
| 00000 |                             |            |
| 00010 |                             |            |
| 00020 |                             |            |
| 00030 |                             |            |
| 00040 |                             |            |
| 00050 |                             |            |
| 00060 |                             |            |
| 00070 | •                           |            |
| 機能    | ID/No. 画面                   |            |
|       |                             |            |
|       |                             |            |
|       |                             |            |
|       |                             |            |
|       |                             |            |
| 🔊 97  | ス・・・ 🧱 アド・・・ 🚺 共通・・・   🔡 画面 | j          |

3 表示する対象を [機器アドレス]、 [シンボル]から選択します。

| アドレス設定   |        | <b>4</b> × |
|----------|--------|------------|
| ⊙ 機器アドレス | O シンボル |            |

4 [タイプ]で表示するアドレスを[ビット]、[ワード]から選択します。

| タイプ  | ال ال ال ال ال ال ال ال ال ال ال ال ال ا |
|------|------------------------------------------|
| アドレス | ビット<br>ワード                               |

5 表示する対象のアドレスを選択します。(例: M010)

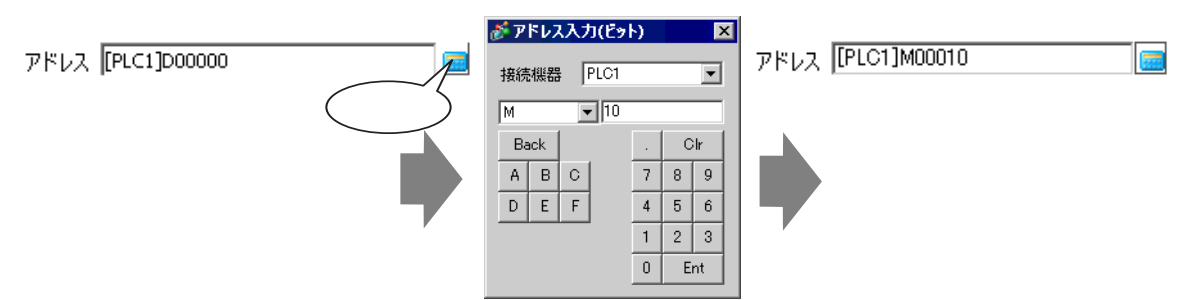

6 アドレスの使用状態がマップで確認できます。

| アドレス設       | 定                      | <b>₽ ×</b>     |
|-------------|------------------------|----------------|
| ⊙ 機器7       | <sup>7ドレス</sup> O シンボル |                |
| タイプ<br>アドレス | ビット<br>[PLC1]M000010   |                |
| м           | 0 1 2 3 4 5 6 7 8      | 9 101112131415 |
| 000000      |                        |                |
| 000016      |                        |                |
| 000032      |                        |                |
| 000048      |                        |                |
| 000064      |                        |                |
| 000080      |                        |                |
| 000096      |                        |                |
| 000112      |                        |                |
| 000128      |                        |                |
| 000144      |                        |                |
| 機能          | ID/No. 画面              | -              |
| ENFAL       | X SLUUUU X-X           | (I             |
|             |                        |                |
|             |                        |                |
| 🔊 হুহ       | テ・・・ 🏭 アドレス・・・ 🚺 🗦     | 共通設⋯─│〓 画面一覧│  |

## アドレスマップから編集部品の画面のアドレスを変更する

1 アドレスを変更したい部品が配置されている画面を開きます。

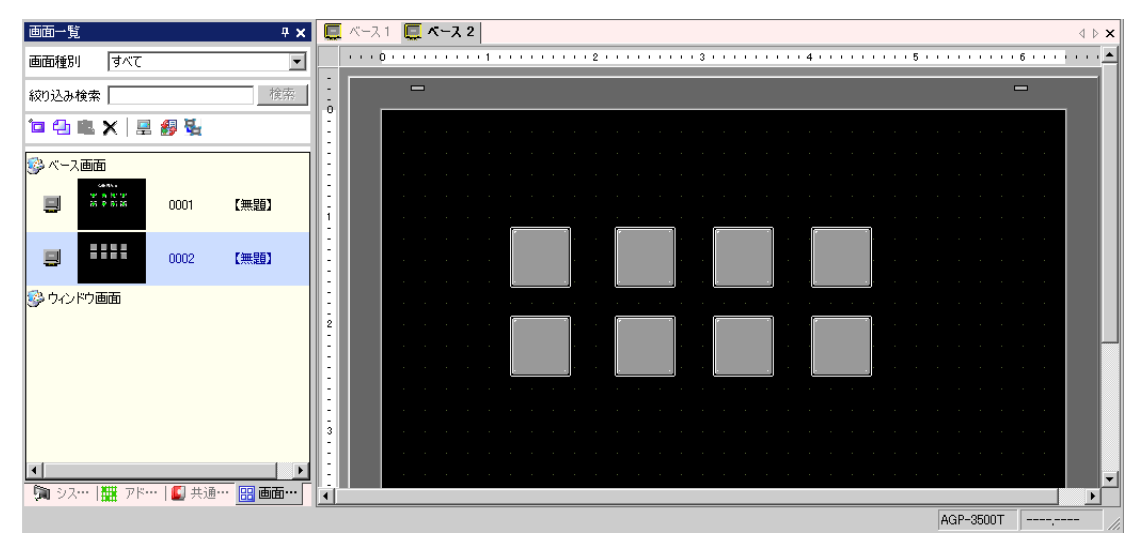

2 ウィンドウの[アドレス設定]タブをクリックし、参照するアドレスマップを開きます。

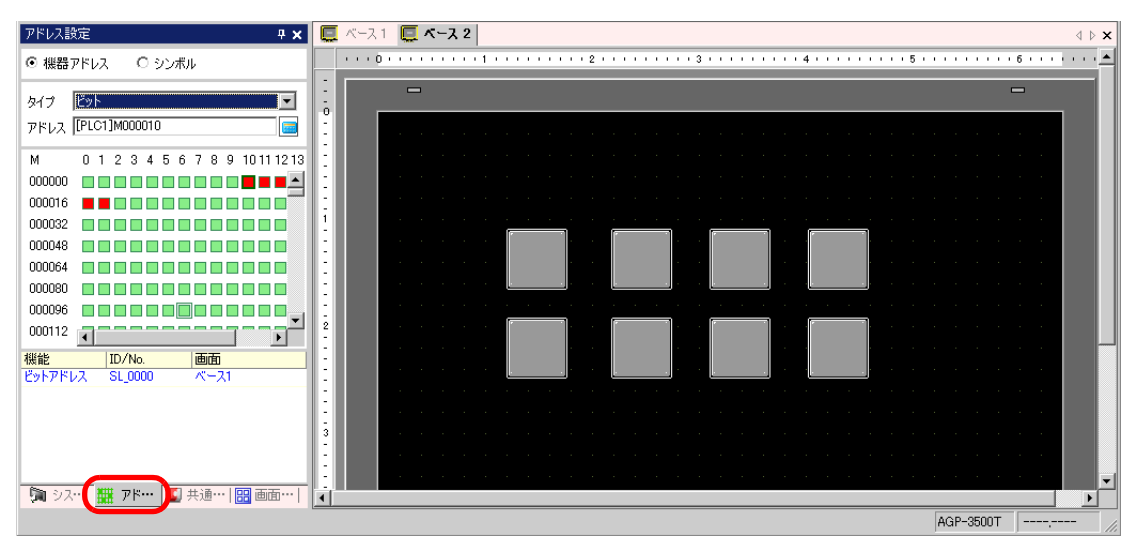

3 アドレスマップから割り付けたいアドレスを作画画面上の部品にドラッグすると、[機能一覧]ウィンドウが表示されます。[機能一覧]に表示されているアドレス行を選択します。

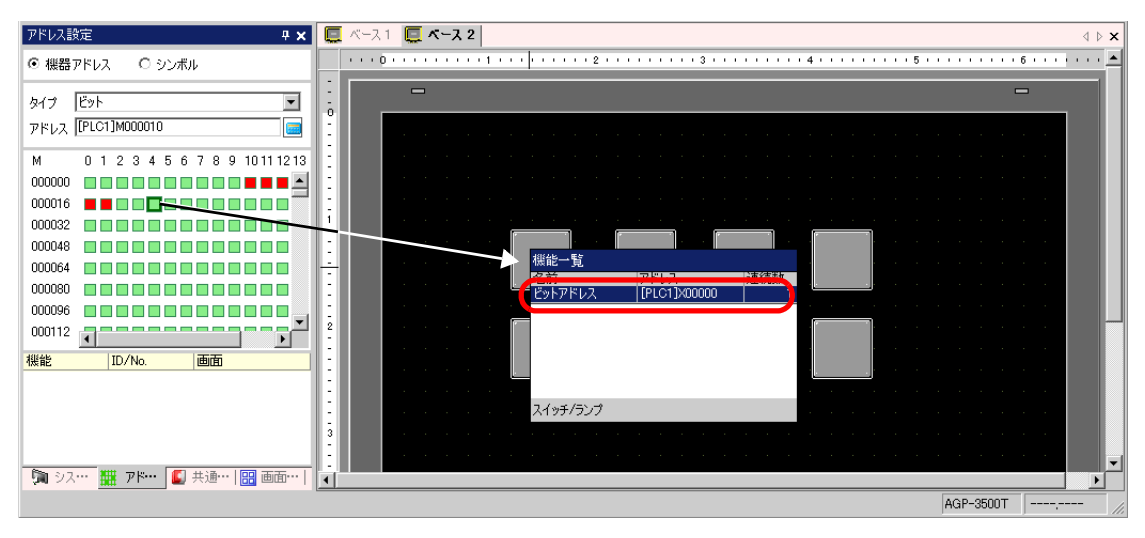

4 ドラッグした指を離すと、部品にアドレスが割り付けられます。

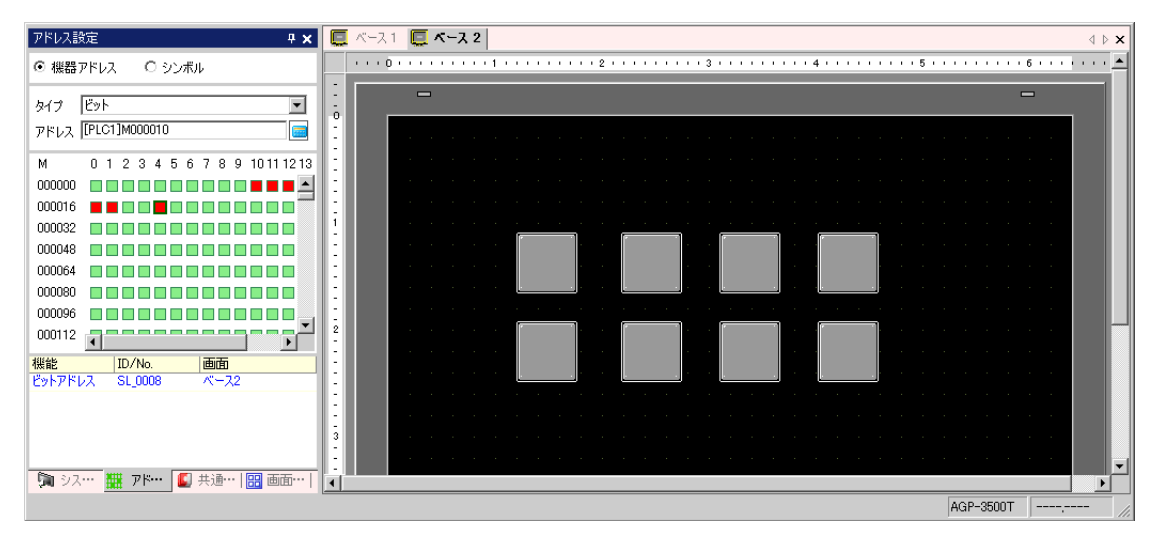

## 6.6 プロジェクトファイル内のアドレスを一括変換したい

### 6.6.1 詳細

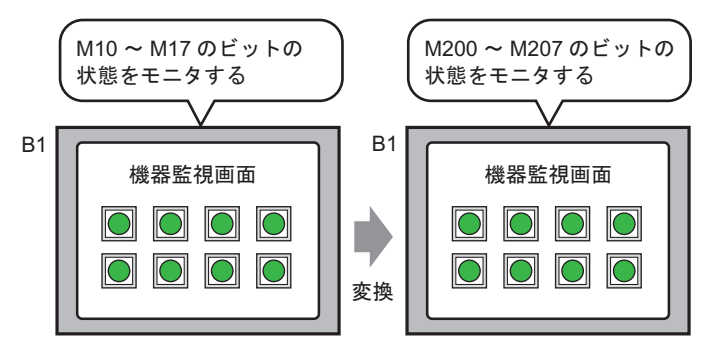

変換前の先頭 / 終了アドレスと、変換後の先頭アドレスを指定することで、 アドレスを置き換えることができます。

プロジェクトファイルで設定しているアドレスを一括で別のアドレスに変換します。変換方法にはプロジェクトファイル全体のアドレスを一括変換する[プロジェクト全体]と、変換対象となる画面などを個別に設定して変換する[個別設定]の2つの方法があります。

#### 6.6.2 設定手順

MEMO • 設定内容の詳細は設定ガイドを参照してください。 ☞ 「6.13.4 [ ユーティリティ ] の設定ガイド アドレス─括変換」(6-75 ページ )

指定した画面に設定されているアドレスを一括変換します。

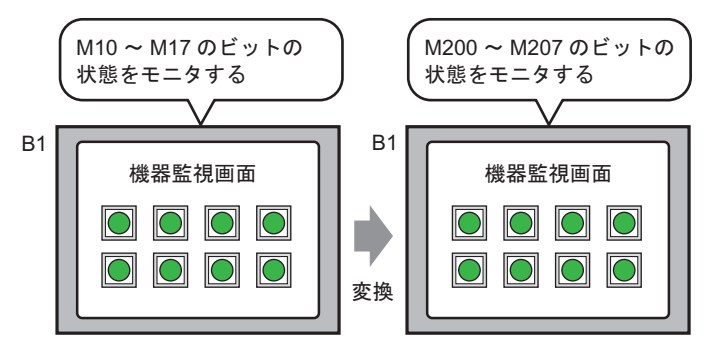

変換前の先頭 / 終了アドレスと、変換後の先頭アドレスを指定することで、 アドレスを置き換えることができます。

1 [プロジェクト (F)] メニューから [ユーティリティ (T)] - [アドレスー括変換 (A)] を選択すると、 次のような [アドレスー括変換] ダイアログボックスが表示されます。

| 💰 アドレ                                 | スー括変換            | ×      |  |
|---------------------------------------|------------------|--------|--|
| 変換対                                   | 象                |        |  |
| プロジ                                   | IDF全体            | 個別設定>> |  |
| アドレス                                  | タイプ              |        |  |
| <ul> <li>● ビッ</li> <li>変換前</li> </ul> | 小 ○ ワード<br>アドレス  |        |  |
| 先頭                                    | [PLC1]X00000     |        |  |
| 終了                                    | [PLC1]X00000     |        |  |
| 変換後アドレス                               |                  |        |  |
| 先頭                                    | 頭 [PLC1]X00000 💼 |        |  |
|                                       |                  |        |  |
|                                       |                  |        |  |
|                                       |                  | 閉じる    |  |

2 [個別設定]をクリックすると変換対象を個別に設定する項目が表示されます。

| 💣 アドレスー 括変換                                                                                                    | ×                                                                                                    |
|----------------------------------------------------------------------------------------------------|----------------------------------------------------------------------------------------------------|
| 変換対象                                                                                                    | 画面 アラーム 共通設定                                                                                                |
| <ul> <li>(個別設定<br/>アドレスタイプ</li> <li>○ ビット ○ ワード<br/>変換前アドレス</li> <li>先頭 [PLC1]&gt;00000</li> <li>(アLC1]&gt;00000</li> <li>(アLC1)&gt;00000</li> <li>(アビス)</li> <li>(アビス)</li> <li>先頭 [PLC1]&gt;00000</li> </ul> | 画面 現在の画面 全ての画面 「ペース画面 先頭画面番号 1 三 単 終了画面番号 19999 三 単 「ウインドウ画面 先頭画面番号 1 三 単 終了画面番号 2000 三 単 「ヘッダー/フッター 変換 閉じる |

3 変換したい画面と画面番号、または機能を設定します。

| 💣 アドレスー括変換        | ×                            |
|-------------------|------------------------------|
| 変換対象              | 画面   アラーム   共通設定             |
| 個別設定 << プロジェクト全体  | 画面 現在の画面 <u>すべての画面</u>       |
| アドレスタイプ           | -<br>▼ ベース画面                 |
| ○ ビット ○ ワード       | 先頭画面番号 1 📑 🏨 終了画面番号 1 📑 🏨    |
| 変換前アドレス           | □ ウルドウ画面                     |
| 先頭 [PLC1]X00000 🖂 | 先頭画面番号 1 🔤 🎟 終了画面番号 2000 🚍 📟 |
| 終了 [PLC1]X00000 📃 | ,,                           |
| 変換後アドレス           |                              |
| 先頭 [PLC1]X00000 📃 |                              |
|                   |                              |
|                   | 変換開いる                        |

4 [アドレスタイプ]を[ビット]、[ワード]から選択します。(例:ビット)

| アドレスタイプ     |  |
|-------------|--|
| ⊙ ビット ○ ワード |  |

5 [変換前アドレス]の[先頭]、[終了]を設定します。 (例:先頭アドレス M10、終了アドレス M17)

| 変換前アドレス |               |  |
|---------|---------------|--|
| 先頭      | [PLC1]M000010 |  |
| 終了      | [PLC1]M000017 |  |

MEMO • [変換前アドレス]の[先頭]と[終了]に異なるデバイスアドレスは設定できません。

6 [変換後アドレス]の[先頭]を設定します。(例:先頭アドレス M200)

| 変換後アドレス |               |  |
|---------|---------------|--|
| 先頭      | [PLC1]M000200 |  |

7 [変換]をクリックします。[アドレスー括変換]ダイアログボックスが表示され、処理完了メッセージが表示されるので[OK]をクリックします。

| 🏄 アドレス | 一括変換                   | × |
|--------|------------------------|---|
| ٩      | アドレスー括変換の処理が正常に完了しました。 |   |

- MEMO ・ アドレスに [シンボル]を使用している場合は、[アドレスー括変換]は正しく動作しません。
  - アドレス変換前の総アドレス数(終了アドレス 先頭アドレス)が、アドレス変換後の 総アドレス数(終了アドレス - 先頭アドレス)より大きくなる場合、あふれたアドレス にはすべてそのデバイスの最終アドレスが割付られます。

# 6.7 プロジェクト情報をみたい

## 6.7.1 詳細

| 💣 ブロジェクト情報                                  |                                                      | ×                                                    |
|---------------------------------------------|------------------------------------------------------|------------------------------------------------------|
| <ul> <li>ブロジェクト情報</li> <li>ファイル情報</li></ul> | ファイル情報       ファイル名       最終保存日時       作成者       タイトル | ×<br>testprx<br>Thu Aug 4 13:29:00 2005<br>[Pro−face |
|                                             |                                                      | OK(Q) キャンセル                                          |

ファイルの作成者や最終保存日、機種や接続機器の情報、プロジェクト転送で送信されるデータ、 バックアップ SRAM の使用量などの各情報が確認できます。 また CF カード出力先フォルダやパスワードの設定ができます。
6.7.2 設定手順

MEMO ・ 設定内容の詳細は設定ガイドを参照してください。
☞「6.13.3 [プロパティ]の設定ガイド プロジェクト情報」(6-68 ページ)

## [プロジェクト情報]の確認

1 [ プロジェクト (F)] メニューから [ プロパティ (I)] - [ プロジェクト情報 (I)] を選択します。

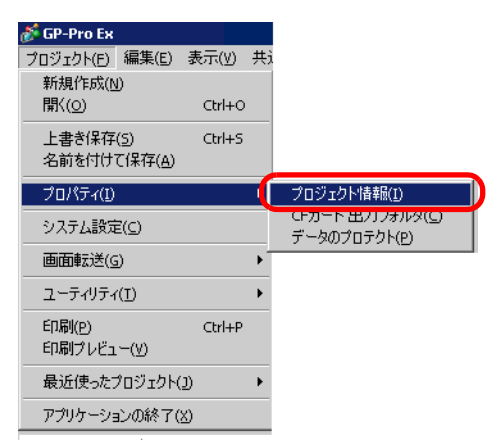

2 [プロジェクト情報]ダイアログボックスが表示されます。左の各項目をクリックすると、表示され る情報が切り替わります。

| 💣 ブロジェクト情報                                             |                                          | ×                                              |
|--------------------------------------------------------|------------------------------------------|------------------------------------------------|
| ファイル情報<br>税種情報<br>送信データ<br>SRAM情報<br>CFカード出力先<br>パスワード | ファイル情報<br>ファイル名<br>最終保存日時<br>作成者<br>タイトル | testprx<br>Thu Aug 4 13:29:00 2005<br>Pro-face |
|                                                        |                                          | OK(Q) キャンセル                                    |

3 確認後は [OK] で [プロジェクト情報] ダイアログボックスを閉じます。

CF カード出力先フォルダの設定手順

CF カードに保存するデータを一時的に格納する場所を設定します。

1 [プロジェクト (F)] メニューから [プロパティ (I)] を選択し、[CF カード出力フォルダ (C)] を選択し ます。

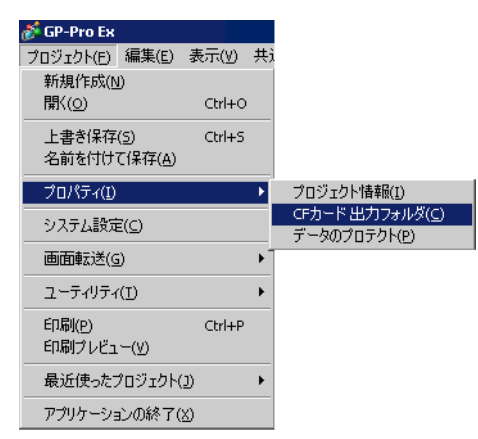

2 [プロジェクト情報]ダイアログボックスが表示されます。[CF カードを使用する] にチェックを入れます。

| 💰 プロジェクト情報                                                   |                                                                                                    | X        |
|--------------------------------------------------------------|----------------------------------------------------------------------------------------------------|----------|
| ファイル情報<br>襟種情報<br>送信データ<br>SRAM情報<br><u>CFカード北力</u><br>パスワード | OFカード出力先<br>✓ OFカードを使用する<br>OFカード出力先フォルダ<br>○Fヤード出力先フォルダ<br>○*Program Files¥Pro-face¥GP-Pro EX¥Database¥<br>参照 | <u> </u> |
|                                                              | OK((の) キャンセル                                                                                                   |          |

3 [参照]をクリックして CF カード出力先フォルダを指定します。

| フォルダの参照    | ? ×               |
|------------|-------------------|
|            |                   |
| GP-Pro EX  |                   |
| - 🗋 backup |                   |
|            | rter              |
| Databa     | ase               |
|            |                   |
| - Pont     |                   |
| ja         |                   |
| Keyma      | P 💌               |
| ОК         | キャンセル 新しいフォルダ(10) |

[OK] をクリックすると、[プロジェクト情報]ダイアログボックスに戻ります。

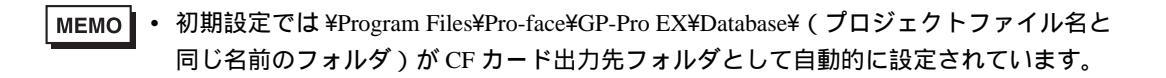

4 [OK] をクリックします。指定した出力先フォルダ内に CF カードフォルダがない場合(初めて CF カード出力先フォルダを設定した場合)は、次の確認メッセージが表示されますので[はい]をク リックします。

| 🏄 CF力ー | ドフォルダ警告          | Ŧ                 | $\times$ |
|--------|------------------|-------------------|----------|
| ?      | フォルダが存<br>フォルダを作 | 注在しません。<br>成しますか? |          |
|        | (\$1019)         | (いいえ( <u>N</u> )  |          |

CF カードに保存するためのデータを格納するフォルダ([data]、[file] など)が自動的に作成されます。

## 6.8 他のプロジェクトから画面をコピーしたい

#### 6.8.1 詳細

他のプロジェクトで作成した画面を現在編集中のプロジェクトにコピーできます。 別のプロジェクトファイルを指定し、必要な画面を指定してコピーする方法と、別プロジェクトのす べての画面をコピーする方法の2つの方法があります。

<他のプロジェクトの指定した画面をコピーする>

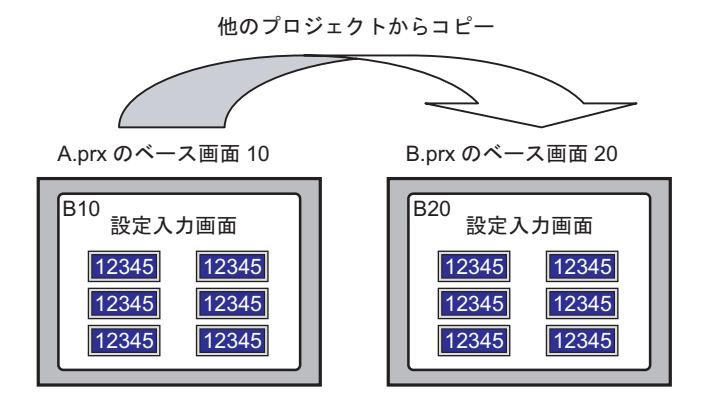

<他のプロジェクトからすべての画面をコピーする>

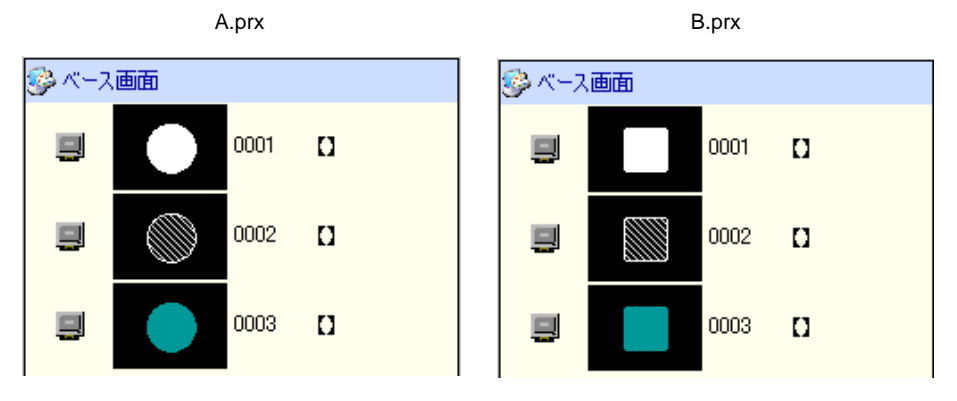

#### 6.8.2 設定手順

| MEMO | • | 設定内容の詳細は設定ガイドを参照してくだる                     | さい。                   |
|------|---|-------------------------------------------|-----------------------|
|      | • | <sup>(②「</sup> 「6.13.4 [ ユーティリティ ] の設定ガイド | プロジェクト全体」( 6-75 ページ ) |

プロジェクト「B.prx」に、プロジェクト「A.prx」のベース画面:10をコピーします。

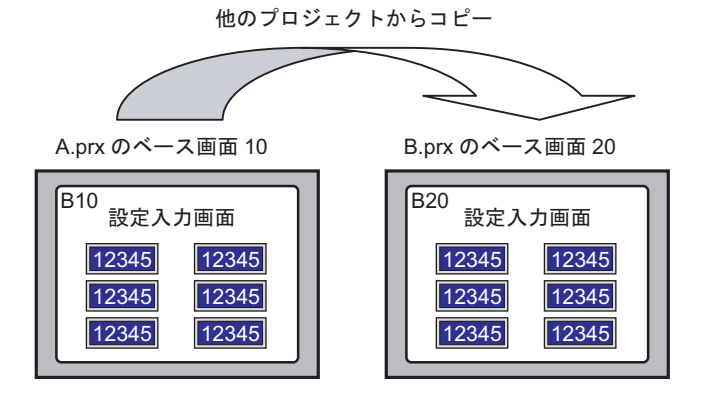

1 コピー先のプロジェクトファイルを開きます。

2 [プロジェクト (F)] メニューから [ユーティリティ (T)] - [他プロジェクトからのコピー (C)] を選択します。

| 💕 GP-Pro Ex             |         |   |                           |
|-------------------------|---------|---|---------------------------|
| ブロジェクト(E) 編集(E)         | ) 表示(⊻) | 共 |                           |
| 新規作成( <u>N</u> )        |         |   |                           |
| 開<( <u>0</u> )          | Ctrl+O  |   |                           |
| 上書き保存(5)                | Ctrl+S  |   |                           |
| 名前を付けて保存(A              | )       |   |                           |
| プロパティ( <u>I</u> )       |         | • |                           |
| システル設定(の)               |         |   |                           |
| 277) 246XAC( <u>C</u> ) |         |   |                           |
| 画面転送(G)                 |         | • |                           |
| ユーティリティ(エ)              |         | • | アドレスー括変換( <u>A</u> )      |
| ÉD扇I(P)                 | Ctrl+P  |   | クロスリファレンス( <u>R</u> )     |
| 白風ブレビュー(い)              | 20111   |   | 他プロジェクトからのコピー( <u>C</u> ) |
| -i-with for (V)         |         |   | エラーチェック(E)                |
| 最近使ったプロジェク              | F(J)    | × |                           |
| アプリケーションの終了             | 7(X)    |   |                           |

3 [他プロジェクトからのコピー]ダイアログボックスが表示されるので、[参照]をクリックします。

| 💣 他プロジェクトからの: | 1ť-           |         |             | ×     |
|---------------|---------------|---------|-------------|-------|
| 771ル          |               |         | (           | 参照    |
| コピー対象 💿 す     | хт <b>с</b> і | 町面を指定   |             |       |
| コピー対象画面       |               |         |             |       |
| ▼ ペース画面       | 先頭            |         | 終了 19999    |       |
| ▶ 設定され        | ているヘッダ        | -/フッターも | コピーする       |       |
| 🗹 ウインドウ       | 先頭            |         | 終了 2000     | -<br> |
| コピー先の画面番      | 5             |         |             |       |
| ベース画面         | 先頭            |         |             |       |
| ウィンドウ         | 先頭            | -       |             |       |
|               |               | 36-     | <b>*</b> †> | 276   |

4 次のダイアログボックスが表示されるので、[ファイルの場所 (I)]、[ファイル名 (N)]を設定し、[開く (O)]をクリックします。

| 他プロジェクトからのコ                    | ピーファイルを開く      |                   |   |         | ? ×   |
|--------------------------------|----------------|-------------------|---|---------|-------|
| ファイルの場所型:                      | 🔁 Database     |                   | • | 🗢 🗈 💣 🎫 |       |
| で<br>展歴<br>デスクトップ<br>マイ ドキュメント | A.prx          |                   |   |         |       |
| 71 IVLI-9                      | 」<br>ファイル名(N): | A.prx             |   | •       |       |
| マイ ネットワーク                      | ファイルの種類(工):    | プロジェクトファイル(*.prx) |   | ▼       | キャンセル |

5 [他プロジェクトからのコピー]ダイアログボックスに戻るので[画面を指定]をクリックし、[ベース画面]でコピー元のベース画面[先頭]番号と[終了]番号を設定します。(例:[先頭][終了]10)

| ð | 他フロ  | ジェクト         | からのコ   | 1Ľ-    |        |          |    |    | ×  |
|---|------|--------------|--------|--------|--------|----------|----|----|----|
| 7 | マイル  | C:¥Pro       | gram F | iles¥P | ro-fac | e¥¥A.pr: | <  |    | 参照 |
|   | コピー対 | 象            | ೦ ಕ    | ×۲     | • 画    | 面を指定     |    |    |    |
|   | ⊐ピ   | - 対象画        | 面      |        |        |          |    |    |    |
|   |      | <b>Z</b> K-2 | 面面     | 先頭     | 10     | - #      | 終了 | 10 |    |

6 [コピー先の画面番号]でコピーした後のベース画面[先頭]番号を設定します。

| コピー先の画面番号 |       |  |  |  |  |
|-----------|-------|--|--|--|--|
| ベース画面     | 先頭 20 |  |  |  |  |
| ウィンドウ     | 先頭    |  |  |  |  |

7 [コピー]をクリックします。

| MEMO・コピー | -先に同じ番号の画面があった場合は、次の確請                                     | 認ダイアログボックスが開きます。 |
|----------|------------------------------------------------------------|------------------|
|          | 診 画面の上書き確認                                                 | ×                |
|          | ペース画面1はプロジェクトファイル内に既に存在しています。<br>上書きしますか?                  |                  |
|          | 全てはい(A) (U) (V) (V) (A) (A) (A) (A) (A) (A) (A) (A) (A) (A | キャンセル            |

8 コピーが完了すると次のメッセージが表示されます。[OK] をクリックします。

| <i>参</i> 他プロ: | ジェクトからのコピー               | × |
|---------------|--------------------------|---|
| •             | 他ブロジェクトからのコピーが正常に終了しました。 |   |
|               | <u>OKQ</u>               |   |

9 [他プロジェクトからのコピー]ダイアログボックスに戻りますので、 🗡 で閉じます。

| 🏄 他フロジェクトからのコ     | ť~                   | ×     |
|-------------------|----------------------|-------|
| ファイル C:¥Program F | iles¥Pro-face¥¥A.prx | 参照    |
| コピー対象 〇 す/        | べて 💿 画面を指定           |       |
| コピー対象画面           |                      |       |
| ▶ ベース画面           | 先頭 10 📑 🏢 終了 10      |       |
| ▶ 設定され            | ているヘッダー/フッターもコピーする   |       |
| 💌 ウィンドウ           | 先頭 🎦 🧾 終了 🖓          | ) 🗄 🏢 |
| コピー先の画面番号         |                      |       |
| ベース画面             | 先頭 20 📑 🏢            |       |
| ウィンドウ             | 先頭 1 📑 🏢             |       |
|                   |                      | ンセル   |

コピーした画面が開きます。

# 6.9 アドレスをシンボル化したい

#### 6.9.1 詳細

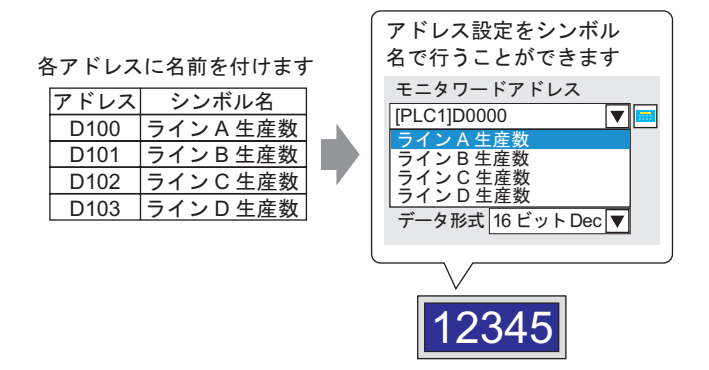

[シンボル変数設定]を使うと、各アドレスに名前をつけて管理することができます。部品などのア ドレスをこの名前で設定することができます。それぞれの名前に対するアドレスを変更すると、部品 を設定し直しすることなく、アドレスの変更が一括で行えます。 シンボルとして登録することで、アドレスに自由な名前をつけることができます。

GP-Pro EX リファレンスマニュアル

#### 6.9.2 設定手順

MEMO・設定内容の詳細は設定ガイドを参照してください。
 「・ 13.5 [ワークスペース]の設定ガイド アドレス設定ウィンドウ」(6-82 ページ)
 「・ 6.13.8 [共通設定]の設定ガイド シンボル変数設定」(6-123 ページ)

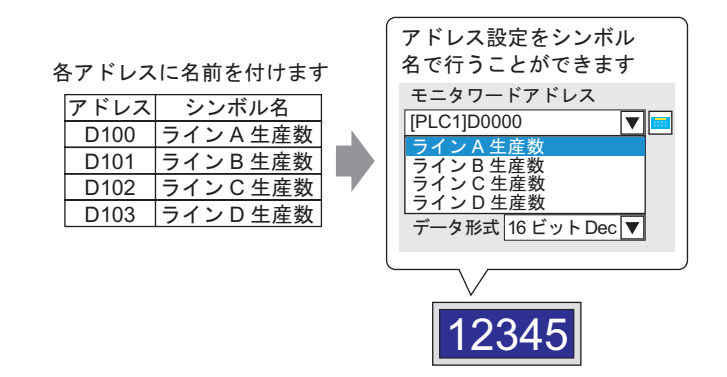

### [シンボル変数設定]の登録

1 [共通設定 (R)]から [シンボル変数設定 (V)]を選択します。

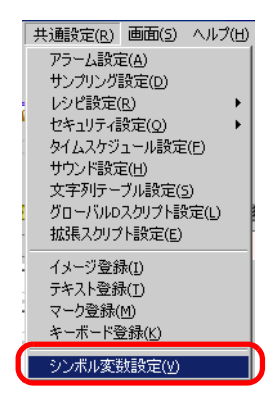

2[シンボル変数設定]画面が表示されます。

| 🔲 ベース | 1 👂 シンボル |     |      | 4 | ⊳ x |
|-------|----------|-----|------|---|-----|
| シンボル編 | 潗        |     |      |   | -   |
| 名     | Ń        | タイプ | アドレス |   |     |
| *     |          |     |      |   | -11 |
|       |          |     |      |   |     |
|       |          |     |      |   |     |
|       |          |     |      |   |     |
|       |          |     |      |   |     |
|       |          |     |      |   |     |
|       |          |     |      |   |     |
|       |          |     |      |   |     |
|       |          |     |      |   |     |
|       |          |     |      |   |     |
|       |          |     |      |   |     |
|       |          |     |      |   |     |
|       |          |     |      |   | -   |

3[名前]の列でセルをクリックし、シンボル名を設定します。

| 🤦 ベース1 <mark>  シンボル</mark><br>ソンホル編集 |         |     |  |  |
|--------------------------------------|---------|-----|--|--|
|                                      | 名前      | タイプ |  |  |
| 1                                    | ラインA生産数 | ワード |  |  |
| 2                                    | ラインB生産数 | ワード |  |  |
| 3                                    | ラインC生産数 | ワード |  |  |
| 4                                    | ラインD生産数 | ワード |  |  |
| *                                    |         |     |  |  |

4 [タイプ]の列で各セルをクリックし、シンボルのアドレスタイプを[ビット]、[ワード]から選択 します。

| タイプ   | アドレ  |
|-------|------|
| ワード 💽 | -Und |
| ビット   | hd   |
| ワード   | hd   |
| 9 I   | -Und |
| 2.1   | On   |

- 5 [アドレス]の列で各セルをクリックすると、 💼 が表示されるのでシンボルのアドレスをそれぞれ設定します。
  - (例 ラインA生産数:D100、ラインB生産数:D101、ラインC生産数:D102、ラインD生産数:D103)

アイコンをクリックすると、 デバイス「D」を選択し、ア アドレス入力用キーボード ドレスに「100」を入力して が表示されます。 「Ent」キーを押します アドレス入力(ワード) 図

|  | 接続機器 PLC1<br>D ▼100<br>Back<br>A B C 7 | Chr<br>8 9 | [PLC1]D00100 |
|--|----------------------------------------|------------|--------------|
|  | DEF 4                                  | 56         |              |
|  | 1                                      | 2 3        |              |
|  | 0                                      | Ent        |              |

- 6 アドレスをシンボルとして登録する設定が完了しました。
- 7 続いてデータ表示器に登録したシンボルを設定します。[部品 (P)] メニューの [データ表示器 (D)] から [数値表示 (N)]を選択するか、<sup>123</sup>をクリックし、画面に配置します。
- 8 配置したデータ表示器をダブルクリックすると、設定ダイアログボックスが開きます。

| 💣 テータ表示器                           | x                                                                                                    |
|------------------------------------|----------------------------------------------------------------------------------------------------|
| 部品ID<br>DD_0000 <u>-</u><br>ト<br>レ | <ul> <li>基本設定 表示設定   警報/Dラー設定   演算処理  </li> <li>表示データ</li> <li>更適加 正式 正式 (1)</li> <li>支字列表示 日付/時間表示 統計値表示 #I限値表示</li> </ul> |
| ABC<br>形状選択                        | モニタワードアドレス                                                                                                    |
| □ 形状なし                             | データ形式 16ピット Dec ▼ □ 符号 +/- □ 四捨五入                                                                                           |
|                                    |                                                                                                    |
| ヘルプ(円)                             | OK(Q) キャンセル                                                                                                    |

- 9 [形状選択]でデータ表示器の形状を選択します。
- 10 [モニタワードアドレス]に、数値表示したい値が格納されるアドレスのシンボル(例: ラインA生産数=D100)を設定します。

| 基本設定 表示設定   警報/// ラー設定   演算処理            |                     |
|------------------------------------------|---------------------|
| 表示データ                                    |                     |
| 🛛 🗃 🧾 🌆 📲                                |                     |
| 数值表示 文字列表示 日付/時間表示 統計值表示 制限              | <b>裴</b> 值表示        |
| モニタワードアドレス                               | <u>&gt;&gt;≣羊糸囲</u> |
| [PLC1]D00000 🔽 🔤 🗌 入力許可                  |                     |
| 712A年度数<br>ライン8生度数<br>ライン6生度数<br>ライン0生度数 |                     |
| - 「データ形式  16ビット Dec  ▼   □ 符号 +/- □ 四捨五人 |                     |

11 [データ形式]で表示するデータの形式 (例「16 ビット Dec」)を設定します。

| モニタワードアト<br>ラインA生産数<br>「 入力 表示 | <sup>ギレス</sup><br>【<br>「範囲指定                                                         | <b>・</b><br>をおこなう | □ 入力     | 許可     |
|--------------------------------|--------------------------------------------------------------------------------------|-------------------|----------|--------|
| データ形式                          | 16ビット C<br>16ビット C<br>16ビット H<br>16ビット B<br>16ビット B<br>32ビット B<br>32ビット B<br>32ビット B | Dec               | □ 符号 +/- | ▶ 四捨五入 |

- 12 必要に応じて[警報/カラー設定]タブ、[表示設定]タブで、データ表示器の色や表示させる文字 を設定し、[OK]をクリックします。
- 13 同じように、「ライン B 生産数」、「ライン C 生産数」、「ライン D 生産数」のシンボルについても データ表示器を設定します。

- シンボル登録の状況をリスト表示で確認する
- 1 ワークスペースの [アドレス設定]タブをクリックします。

| アドレス語 | 婝                   | <b>4 x</b> |
|-------|---------------------|------------|
| ⊙ 機器  | アドレス 〇 シンボル         |            |
| タイプ   | l<br>ビット            | •          |
| アドレス  | [PLC1]X00000        |            |
| Х     | 0 1 2 3 4 5 6 7 8 9 | АВС        |
| 00000 |                     |            |
| 00010 |                     |            |
| 00020 |                     |            |
| 00030 |                     |            |
| 00040 |                     |            |
| 00050 |                     |            |
| 00060 |                     |            |
| 00070 |                     |            |
| 00080 |                     |            |
| 00090 |                     |            |
| 000A0 |                     |            |
| 000B0 |                     |            |
| 00000 | •                   |            |
| 機能    | ID/No. 画面           |            |
|       |                     |            |
|       |                     |            |
|       |                     |            |
|       |                     |            |
| 🔊 97  | 🏢 アド 👂 共   🔡        | 画          |

MEMO
 ワークスペースに[アドレス設定]タブが表示されていない場合は、[表示(V)]メニューから[ワークスペース(W)] - [アドレス設定ウィンドウ(A)]を選択します。

2[シンボル]にチェックを入れます。

| アドレス設定   |        | <b>₽ x</b> |
|----------|--------|------------|
| ○ 機器アドレス | ◎ シンボル |            |

3 [タイプ]で表示するシンボルのアドレスタイプを、[ビット]、[ワード]から選択します。

| アドレス設定                         | <b>₽ x</b> |
|--------------------------------|------------|
| ○ 機器アドレス                       | ⊙ シンボル     |
| タイプ <mark>ワード</mark><br>属性 ヴード |            |

4 [属性]で表示するシンボルの接続機器を選択します。シンボルのアドレス一覧が表示されます。

| アドレス設定                                                                         |                                                                              | <b>₽ ×</b>                           |
|--------------------------------------------------------------------------------|------------------------------------------------------------------------------|--------------------------------------|
| ○ 機器アドレス                                                                       | ス                                                                            |                                      |
| タイプ ワード<br>属性 (すべて                                                             | -                                                                            |                                      |
| 名前                                                                             | タイプ アドレス                                                                     |                                      |
| <ul> <li>ラインA生産数</li> <li>ラインB生産数</li> <li>ラインC生産数</li> <li>ラインD生産数</li> </ul> | ワード [PLC1]D00100<br>ワード [PLC1]D00101<br>ワード [PLC1]D00102<br>ワード [PLC1]D00103 |                                      |
| 機能                                                                             | ID/No. 画面                                                                    |                                      |
|                                                                                |                                                                              |                                      |
| אל 🗊 🕅                                                                         | 🏥 アド・・・ 🚺 共通…                                                                | □□□□□□□□□□□□□□□□□□□□□□□□□□□□□□□□□□□□ |

- MEMO ・ 一覧で選択したアドレスはドラッグして作画画面に配置されている部品と関連づけることができます。
  - 一覧で選択したアドレスをダブルクリックすると、[シンボル編集]画面を開くことができます。

# 6.10 画面にヘッダー / フッターをつけたい

### 6.10.1 詳細

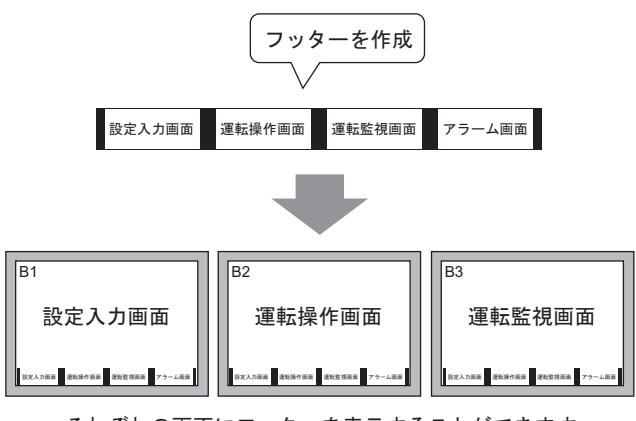

それぞれの画面にフッターを表示することができます

複数の画面でヘッダー/フッターを共有して表示できます。

### 6.10.2 設定手順

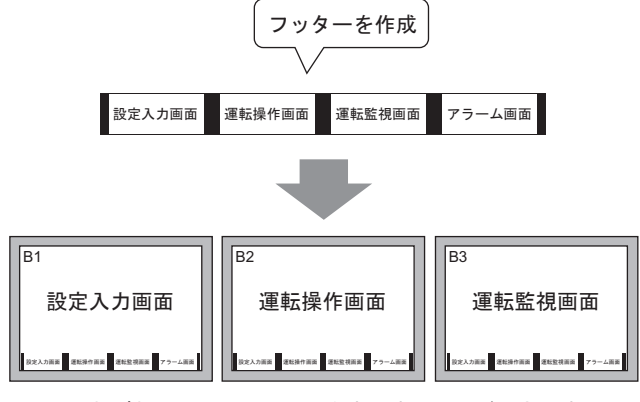

それぞれの画面にフッターを表示することができます

1 [表示 (V)] メニューから [フッター (F)] を選択するか、作画画面下部の [フッターの編集] ボタン

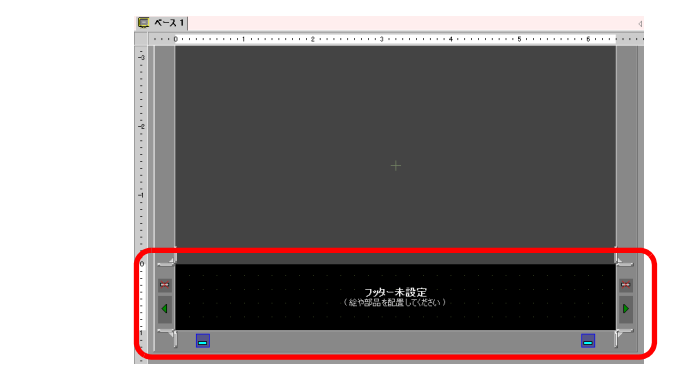

MEMO・ヘッダーを設定する場合は、[表示(V)]メニューから[ヘッダー(H)]を選択するか、作 画画面上部の[ヘッダーの編集]ボタン こ をクリックすると、ヘッダー画面エリアが 表示されます。 2 フッター編集領域に画面を作成します。

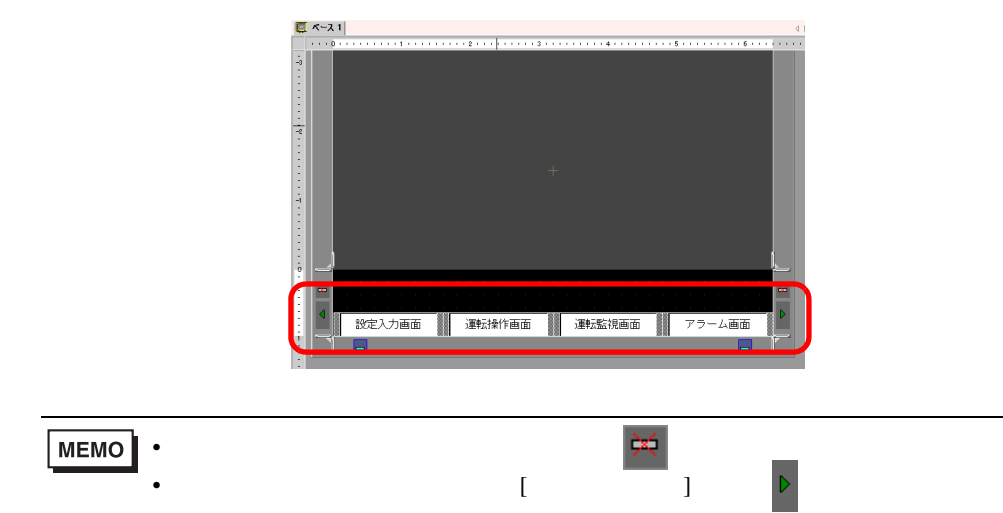

3 フッター編集領域の[フッターの編集終了]ボタン をクリックするとフッター編集領域が解除されます。

| ペース | 1              |        |                       |
|-----|----------------|--------|-----------------------|
|     |                | 2      | 5 6                   |
|     |                |        |                       |
|     |                |        |                       |
|     |                |        |                       |
|     |                |        |                       |
|     |                |        |                       |
|     |                |        | a a a a a a a a a a a |
|     |                |        |                       |
|     |                |        |                       |
|     |                |        |                       |
|     |                |        |                       |
|     |                |        |                       |
|     |                |        |                       |
|     |                |        |                       |
|     |                |        |                       |
|     |                |        |                       |
|     |                |        |                       |
|     |                |        |                       |
|     |                |        |                       |
|     | Andra Lara III |        | 881 1 8               |
|     | 設定人力画面         | 理報監視曲面 | アフーム画面                |
|     |                |        |                       |

MEMO・ ヘッダー / フッター画面にはそれぞれコメントを設定できます。コメントはヘッダー / フッター画面どちらも右下の位置に表示されます。コメントの設定は、ヘッダー / フッ ター編集中に [表示 (V)]メニューから [ワークスペース (W)] - [プロパティウィンドウ (P)]を選択してプロパティウィンドウが表示されたら [コメント]に設定します。

ヘッダー / フッターを呼び出す

- 1 [画面 (S)] メニューから [画面の新規作成]を選択するか、[新規画面作成] ボタン <sup>™</sup>□ をクリック します。
- 2 [画面の新規作成]ダイアログボックスが表示されるので、[画面種別]、[画面番号]、[タイトル] を設定し、[新規作成]をクリックします。

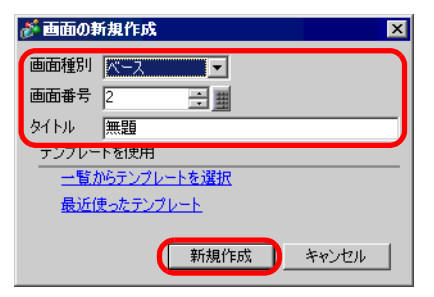

3 新規ベース画面が表示されます。[表示(V)]メニューから[フッター(F)]を選択するか、作画画面上 部の[フッターの編集]ボタン → をクリックします。

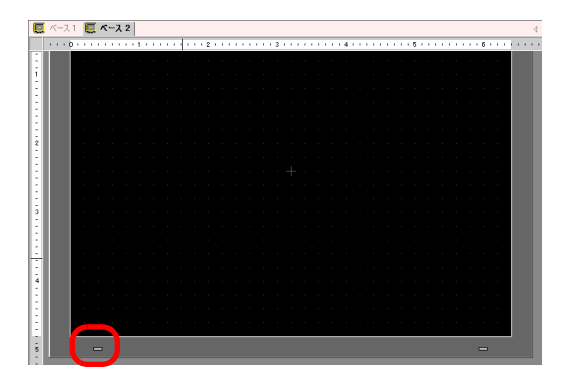

4 フッター画面編集領域が表示されます。[次のフッター]ボタン▶をクリックします。

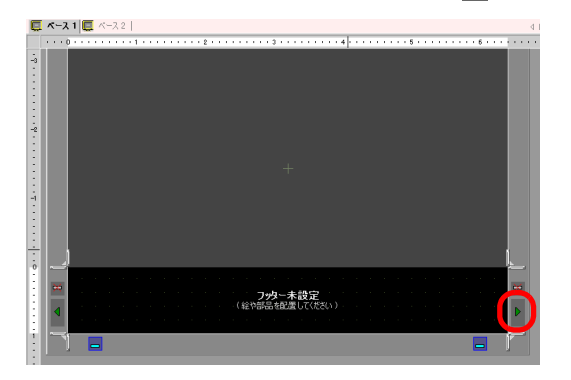

5 フッターが表示されます。編集領域の[フッターの編集終了]ボタン \_\_\_\_ をクリックすると編集領域 が解除されます。

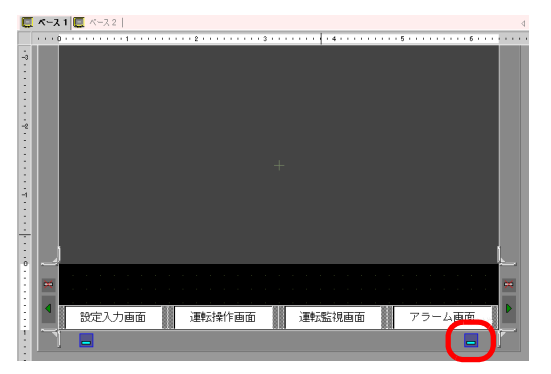

ヘッダー / フッターを解除する

1 フッターを解除したい画面を表示し、[フッターの編集]ボタン

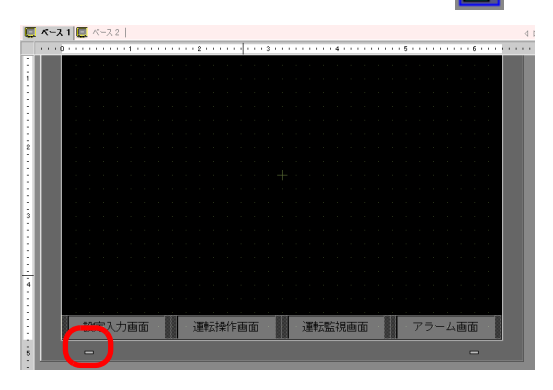

- MEMO ・ ヘッダーを解除する場合は、[表示(V)]メニューから [ヘッダー(H)]を選択するか、作 画画面上部の [ヘッダーの編集]ボタン をクリックすると、ヘッダー画面エリアが 表示されます。
- 2 フッター画面エリアが表示されたら、[次のフッター]ボタン▶をクリックして、空白ヘッダーを設定します。

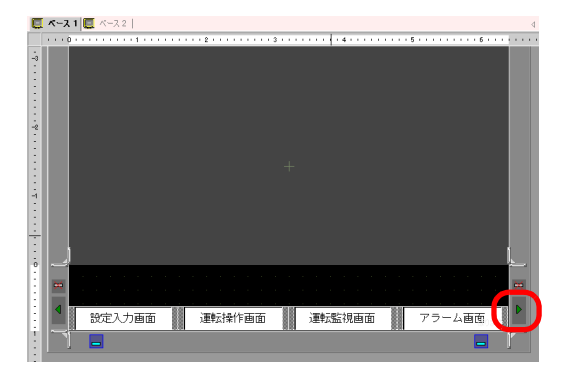

- 3 編集領域の[フッターの編集終了]ボタン をクリックすると編集領域が解除されます。
  - MEMO・ 解像度の大きい GP 本体の機種から解像度の小さい機種に変更した場合、変更によりは み出したヘッダー / フッターは表示されません。GP タイプ変更後はヘッダー・フッター のサイズや位置を調整する必要があります。

# 6.11 画面番号 / タイトル / 画面の色を変更したい

### 6.11.1 詳細

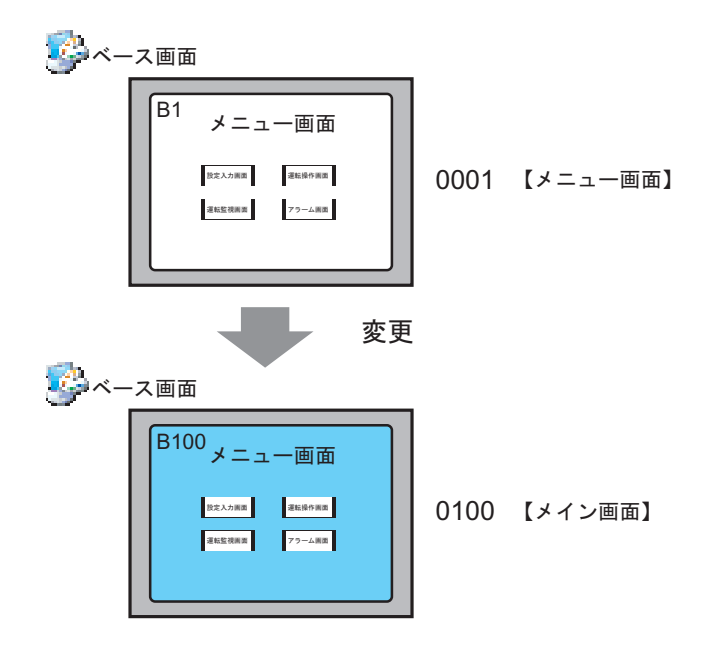

プロジェクトファイル内の画面番号や画面のタイトル、画面の背景色などを変更できます。

6.11.2 設定手順

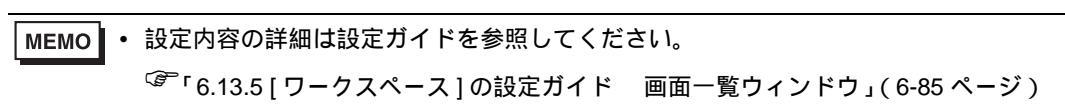

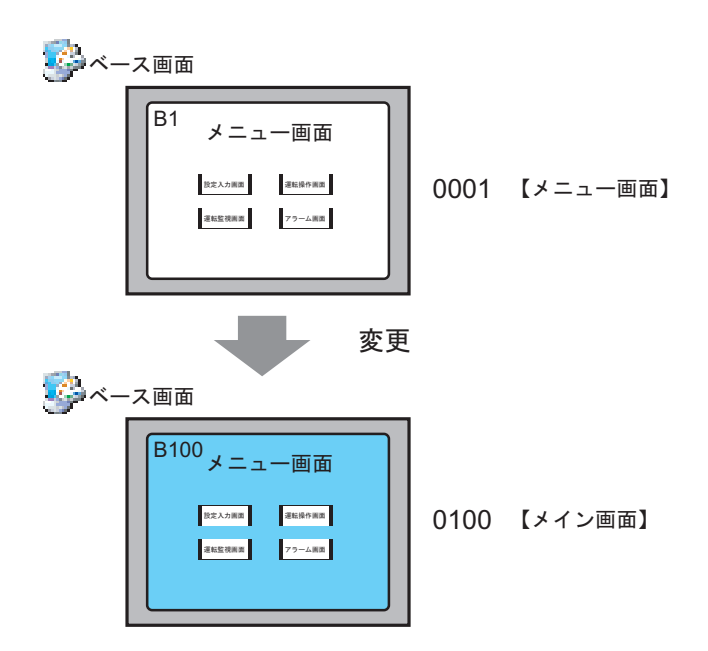

1 [画面一覧ウィンドウ]で属性を変更したい画面を選択し、[属性変更]アイコン 💻 をクリックします。

| 画面一覧         | <b>₽ ×</b>  |
|--------------|-------------|
| 画面種別 すべて     | •           |
| 絞り込み検索       | 検索          |
| °¤ 🕁 🛍 🗙 📑 🐉 | 电           |
| 🕵 ベース画面      |             |
|              | 01 【メニュー画面】 |
| 🚱 ウィンドウ画面    |             |
|              |             |

2 [画面属性の変更]ダイアログボックスが表示されます。

| E X           |
|---------------|
|               |
| メニュー画面        |
| 🔲 🔽 ブリンク 無し 💌 |
| パターン無         |
| 🔲 🔽 ブリンク 無し 💌 |
|               |
| 変更 キャンセル      |
|               |

3 [画面番号]、[タイトル]、[背景カラー]を変更します。 (例 画面番号:100、タイトル:メイン画面)

|   | 診 画面属性の変〕 | E X             |
|---|-----------|-----------------|
| ſ | 画面番号      | 100 🗄 🗰         |
| I | タイトル      | メイン画面           |
| l | 背景カラー     | 💶 1 🚽 ブリンク 無し 💌 |
|   | パターン      | パターン無 🗾         |
|   | パターンカラー   | 💻 0 🚽 ブリンク 無し 💌 |
|   | セキュリティレベル |                 |
|   |           |                 |
|   |           | 変更 キャンセル        |

MEMO
• [セキュリティレベル]を設定するには以下を参照してください。
<sup>GP</sup>「22.2 特定の人だけ使える画面を作りたい」(22-3 ページ)

4 変更した画面の属性が表示されます。

| 画面一覧        |              | <b>₽ x</b> |
|-------------|--------------|------------|
| 画面種別 すべて    |              | •          |
| 絞り込み検索 📃    |              | 検索         |
| 🖆 🔂 🏨 🗙   💂 | <i>6</i> 9 💺 |            |
| 🚱 ベース画面     |              |            |
|             | 0100         | 【メイン画面】    |
| 🚱 ウィンドウ画面   |              |            |
|             |              |            |

# 6.12 画面をコピー/削除したい

#### 6.12.1 詳細

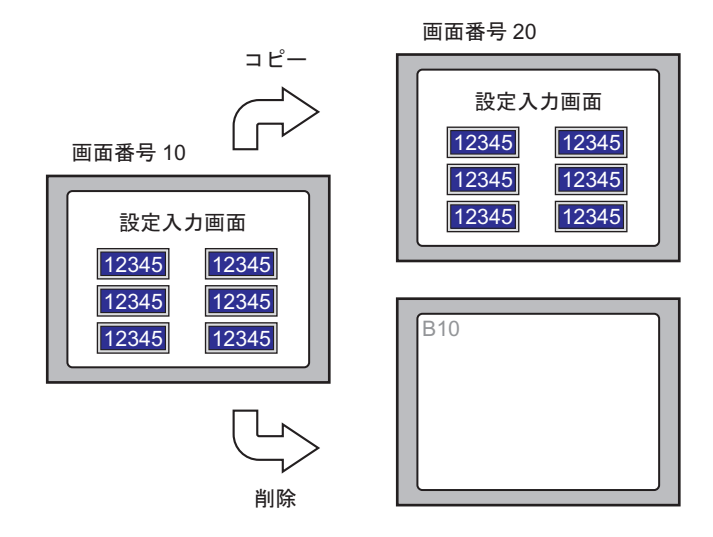

画面のコピーや削除が簡単に行えます。

#### 6.12.2 設定手順

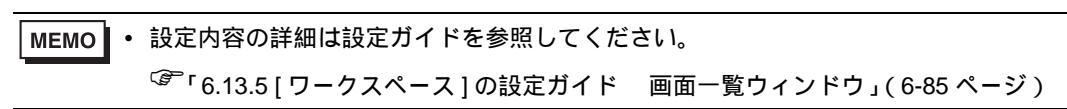

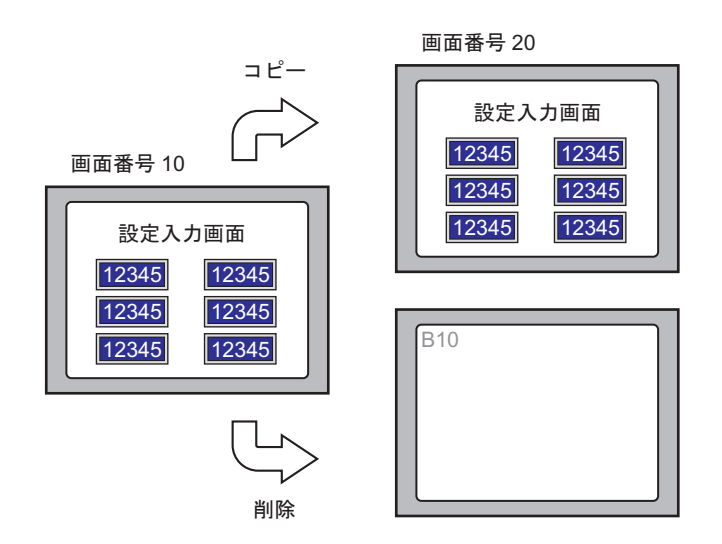

画面をコピーする

1 [画面一覧ウィンドウ]でコピーしたい画面を選択し、[コピー]アイコン 🔁 をクリックします。

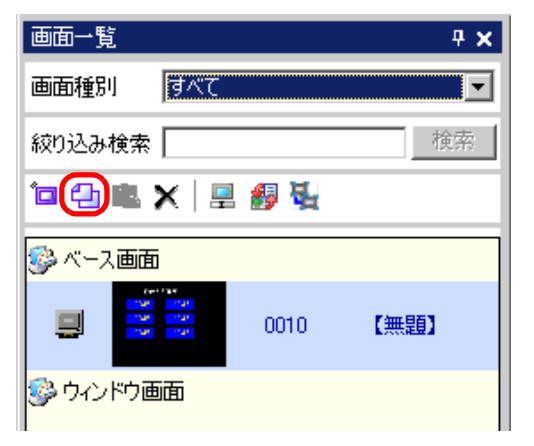

2 続いて、[貼り付け]アイコン 🔃 をクリックします。

| 画面一覧        |      | <b>₽ ×</b> |
|-------------|------|------------|
| 画面種別 すべて    |      | •          |
| 絞り込み検索      |      | 検索         |
| ° 🕘 🕄 🗶 🛛 💻 | B 🛃  |            |
| 🚱 ベース画面     |      |            |
|             | 0010 | 【無題】       |
| 🌍 ウィンドウ画面   |      |            |

3 [画面の貼り付け]ダイアログボックスが表示されるので、[貼り付け先先頭画面番号]、[貼り付け後の画面番号]を設定し、[貼り付け]をクリックします。(例:[貼り付け先先頭画面番号]20)

| 💰 画面の貼り付け 🛛 🛛 🗵 |
|-----------------|
| 貼り付け先先頭画面番号     |
| 20 🗦 🗰          |
| 船の内の後の画面番号      |
| B0020           |
|                 |

4 貼り付けられた画面が [画面一覧ウィンドウ]のリストに縮小で表示されます。

| 画面一覧       |         | <b>₽ ×</b> |
|------------|---------|------------|
| 画面種別 すべて   |         |            |
| 絞り込み検索     |         | 検索         |
| °o 🕘 🛍 🗙 🛛 | n 🛃 🛃 🖫 |            |
| 💱 ベース画面    |         |            |
|            | 0010    | 【無題】       |
|            | 0020    | 【無題】       |
| ジウィンドウ画面   |         |            |

**MEMO**• 複数の画面を一度に選択する場合は、[画面一覧ウィンドウ]のリスト上で対象となる画 面を Shift キー + クリック、または Ctrl キー + クリックで選択します。 画面を削除する

1 [画面一覧ウィンドウ]から削除したい画面の縮小画面表示を選択し、[削除]アイコン ★ をクリックします。

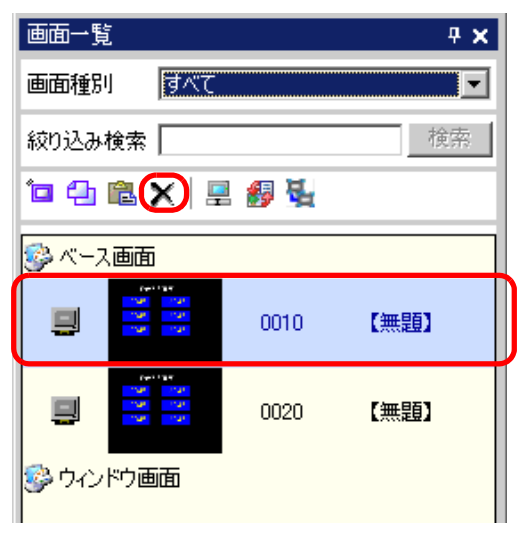

2 [画面一覧ウィンドウ]より画面が削除されます。

| 画面一覧         |              | <b>₽ x</b> |
|--------------|--------------|------------|
| 画面種別 すべて     |              | •          |
| 絞り込み検索       |              | 検索         |
| 12 🔁 🛍 🗙 🛛 💻 | <i>8</i> 9 💺 |            |
| 💱 ベース画面      |              |            |
|              | 0020         | 【無題】       |
| 🚱 ウィンドウ画面    |              |            |

MEMO ・ 複数の画面を一度に選択する場合は、[画面一覧ウィンドウ]のリスト上で対象となる画 面を Shift キー + クリック、または Ctrl キー + クリックで選択します。

# 6.13 設定ガイド

## 6.13.1 メインウィンドウの各部名称

GP-Pro EX の基本的な画面の各部名称と役割を説明します。

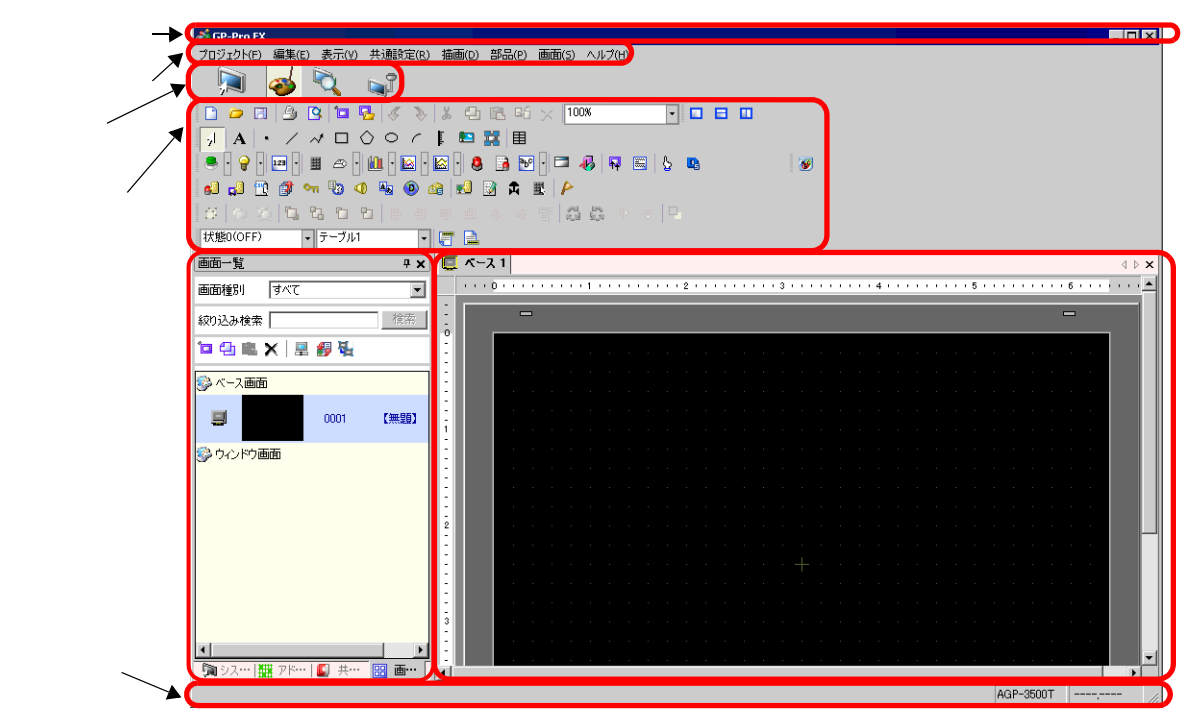

| 設定項目                                                               | 設定内容                                                                                                    |
|--------------------------------------------------------------------|----------------------------------------------------------------------------------------------------|
| タイトルバ -                                                            | プロジェクトファイル名や画面のタイトルを表示します。                                                                                                    |
| メニューバーGP-Pro EX を操作するためのメニューが表示されています。これらを選択す<br>プルダウンメニューが表示されます。 |                                                                                                    |
| 状態バー                                                               | 作業の状態を [ システム設定 ]、[ 編集 ]、[ プレビュー ]、[ 画面転送 ] から選択<br>し、それぞれの画面に切り替えます。                                                                                                    |
| ツールバー                                                              | 部品、描画、編集など、コマンドを表すアイコンが表示されています。これらの<br>アイコンをクリックすると、その操作を実行します。<br>ツールバーは[表示(V)]メニューの[ツールバー(T)]で表示/非表示の切り替え<br>ができます。またバーをドラッグすることにより画面の上下左右の好きな位置に<br>移動することもできます。ツールバーには以下の種類があります。 |

次のページに続きます。

|    | 設定項目                                                                     | 設定内容                                                                                                    |
|----|--------------------------------------------------------------------------|----------------------------------------------------------------------------------------------------|
|    | 標準                                                                       | 🗋 🖻 🖻 💁 💁 🕼 🍬 🛷 🚴 👗 🔁 🛍 🕫 🗙 100%                                                                                                    |
|    | 編集                                                                       | ②   苫  喧  雪 雪 聖 キ 今 齋   湯 祭 ト >                                                                                                    |
| NJ | 表示                                                                       | 状態0(OFF) 🔹 テーブル1 🔹 🚍                                                                                                    |
|    | 描画                                                                       |                                                                                                    |
| バ  | 部品                                                                       |                                                                                                    |
|    | パッケージ                                                                    |                                                                                                    |
|    | 共通設定                                                                     | 6 🖬 📆 🗊 🖙 🖏 🗶 🌆 🐽 🕼 🛃 🛣 🗲                                                                                                    |
|    | 画面ブロック                                                                   |                                                                                                    |
| ס- | -クスペース                                                                   | ウィンドウを表示します。ウィンドウをドラッグすることにより好きな位置に移動し、自由に配置することもできます。表示されるウィンドウには以下の種類があります。                                                                                                    |
|    | システム設定<br>ウィンドウ・<br>アドレンデ<br>ウ面ンンデ<br>ウィンドウ<br>ウィンドウ<br>プロパンドウ<br>プロパンドウ | <ul> <li>[システム設定ウィンドウ]、[アドレス設定ウィンドウ]、[共通設定ウィンドウ]、[画面一覧ウィンドウ]を表示します。</li> <li>システム設定ウィンドウ         ③「 システム設定ウィンドウ」(6-81ページ)     </li> <li>アドレス設定ウィンドウ         ③「 アドレス設定ウィンドウ」(6-82ページ)     </li> <li>共通設定ウィンドウ         ③「 大通設定ウィンドウ」(6-83ページ)     </li> <li>画面一覧ウィンドウ         ③「 一画面一覧ウィンドウ」(6-85ページ)     </li> <li>選択された部品や画面の持つ属性を表示し、属性の確認や編集をするためのウィンドウです。      <li>③「 プロパティウィンドウ」(6-87ページ)</li> <li>MEMO     </li> <li>GP 初回起動時にはポップアップで表示されます。</li> </li></ul> |
|    | 画面データー覧<br>ウィンドウ                                                         | 画面編集、キーボード編集において画面上に配置された描画、部品を一覧表示します。<br><sup>C愛で</sup> 「 画面データ一覧ウィンドウ」(6-88 ページ)                                                                                                    |
| 編  | <br>集領域                                                                  | 画面を編集する領域です。編集領域に表示される画面の種類は、主にベース画面、ウィンドウ画面、または[共通設定]の各機能の登録、設定画面などです。<br>編集領域は[表示(V)]メニューの[画面ブロック(B)]で表示方法を変更できます。またベース画面、ウィンドウ画面を表示している場合は、[表示(V)]メニューの[ズーム(Z)]や[言語切替(L)]などを使用して表示状態を切り替えできます。                                                                                                    |
| スラ | テータスバー                                                                   | 設定している本体機種や編集領域上にあるマウスポインタの座標位置が表示され<br>ます。                                                                                                    |

6.13.2 [新規作成]の設定ガイド

[プロジェクト (F)] メニューの [新規作成 (N)] を選択するか 📑 をクリックすると、次のダイアログ ボックスが表示されます。表示器の機種を設定します。

表示器の機種設定

| • GF<br>⊧====b/→ | 23000シリーズ 0 GPシリー:     | ズ        |
|------------------|------------------------|----------|
| राज्य (CD200     | 02.01.— <del></del>    |          |
|                  | 599-X                  |          |
| 1版作里   AGP-3     | 5001                   | <b>•</b> |
| 設置方法  棟型         | <b>_</b>               |          |
| ±様               |                        |          |
| 画面サイズ            | 10.4型                  |          |
| 表示ドット数           | 640×480 ዞット(VGA)       |          |
| 表示デバイス           | TFTカラーLCD              |          |
| 表示色、階調           | 65,536色                |          |
| 内部メモリ            | 8M/Ÿイト                 |          |
| バックアップメモリ        | 320K/%/ト               |          |
| COM1             | RS-232C/RS-422(RS-485) |          |
| COM2             | RS-422(RS-485)         |          |
| USB              | 2ポート                   |          |
| LAN              | 1ポート                   |          |
| CF               | 有り                     |          |

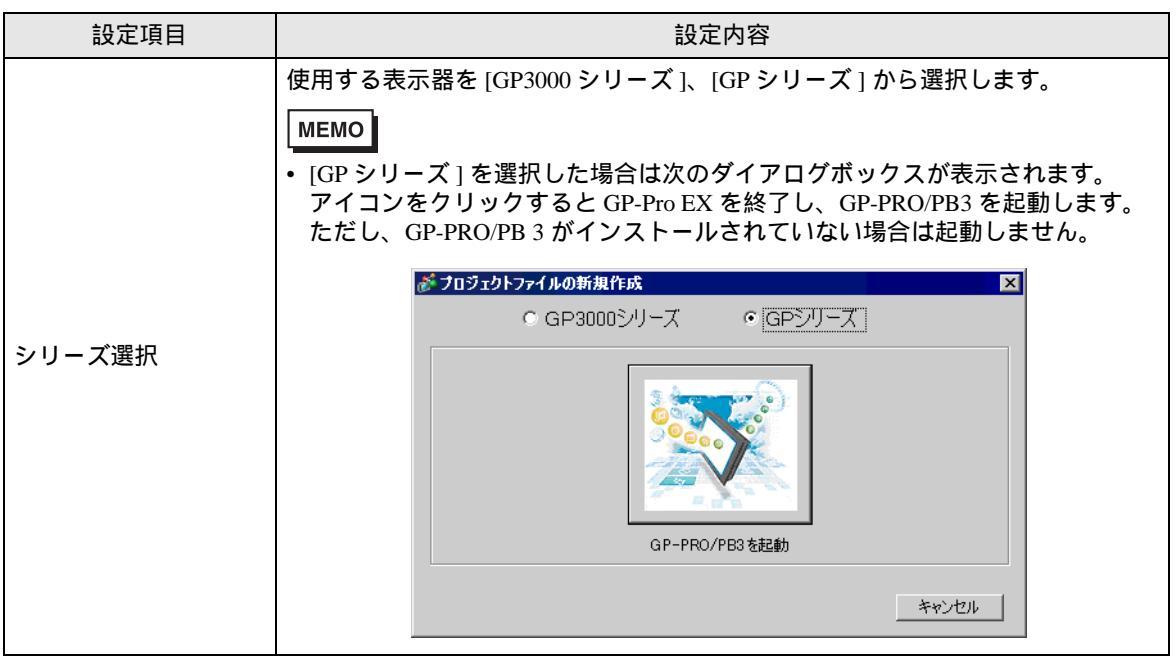

次のページに続きます。

| 設定項目   |      | 設定内容                              |
|--------|------|-----------------------------------|
| 表示器タイプ |      | 表示器タイプを設定します。                     |
|        | シリーズ | シリーズを選択します。                       |
|        | 機種   | 選択した [シリーズ] で設定できる表示器の機種を設定します。   |
|        | 設置方法 | 表示器の設置方法を [ 横型 ]、 [ 縦型 ] から選択します。 |
| 仕様     |      | [表示器タイプ]で設定された表示器の仕様を表示します。       |

### 接続機器ドライバ設定

表示器の機種設定で[次へ]をクリックすると次のダイアログボックスが表示されます。接続機器を 選択します。

| ₫ プロジェ! | トファイルの新規作成                               |
|---------|------------------------------------------|
| 接続機器    | 8                                        |
| メーカ     | - (株)デジタル                                |
| シリー     | ズ メモリリンク                                 |
|         | 最近使った接続機器<br>三菱電機(株) Q/QnA シリアルコミュニケーション |
| Ē       | ステムエリアを使用する この接続機器のマニュアルを見る              |
| - 接続方法  | ŧ                                        |
| ポート     | COMI                                     |
|         |                                          |
|         | 戻る 通信の詳細設定 画面作成 キャンセル                    |

| 設定項目       |                     | 設定内容                                                                                                    |
|------------|---------------------|----------------------------------------------------------------------------------------------------|
| 接続機器       |                     | 接続機器を設定します。                                                                                                    |
|            | メーカー                | 接続機器のメーカー名を選択します。                                                                                                   |
|            | シリーズ                | [メーカー]で選択した接続機器のシリーズを選択します。                                                                                         |
|            | 最近使った<br>接続機器       | [プロジェクトファイルの新規作成]ダイアログボックスで設定されたことのあ<br>る、接続機器のメーカー名とシリーズ名を新しい順番に最大3件表示します。各<br>表示をクリックすると、[メーカー]、[シリーズ]に設定されます。    |
|            | システムエリアを<br>使用する    | 接続機器に GP 内部のシステムデータエリアを割り付けるかどうかを指定します。<br><sup>CGP</sup> 「6.13.6 [ システム設定ウィンドウ ] の設定ガイド システムエリア設定」(6-<br>109 ページ ) |
|            | この接続機器の<br>マニュアルを見る | 選択した接続機器について記載されている「GP-Pro EX 機器接続マニュアル」の<br>ページを表示します。                                                             |
| 接続方法       |                     | GP と接続機器の接続方法を設定します。                                                                                                |
|            | ポート                 | 接続機器に割り当てるポートを [COM1]、[COM2]、[イーサネット(UDP)]、<br>[イーサネット(TCP)] から選択します。                                               |
| 機器接続マニュアルへ |                     | GP-Pro EX 機器接続マニュアルのトップページを表示します。                                                                                   |

## 6.13.3 [プロパティ]の設定ガイド

[プロジェクト(F)]メニューから [プロパティ(I)]を選択して表示される各項目についてご説明します。

## プロジェクト情報

プロジェクトファイルを GP に送信しても問題がないか確認するために画面の情報を表示します。

ファイル情報

プロジェクトファイル自身に関する情報を表示します。

| 💣 フロジェクト情報                                                                                                    |                                                 |                                               |                | ×     |
|----------------------------------------------------------------------------------------------------|-------------------------------------------------|-----------------------------------------------|----------------|-------|
| プロジェクト情報     アマイル情報     標準情報     送信データ     SRAW情報     CFカード出力先     パスワード     パスワード     パ     パ | <u>ファイル情報</u><br>ファイル名<br>最終保存日時<br>作成者<br>タイトル | testprx<br>Fri Aug 5 09:26:51 20<br>[Pro-face | 05             | ×     |
| 1                                                                                                    |                                                 |                                               | OK( <u>0</u> ) | キャンセル |

| 設定項目   | 設定内容                                                                                                |
|--------|----------------------------------------------------------------------------------------------------|
| ファイル名  | プロジェクトファイル名を表示します。                                                                                  |
| 最終保存日時 | 最後にプロジェクトファイルを保存した年月日と曜日、時刻を表示します。<br>フォーマットは[曜日(省略英語標記)]、[月(省略英語標記)]、[日]、<br>[時刻(hh:mm:ss)]、[年]です。 |
| 作成者    | プロジェクトファイルの作成者の名前を設定します。最大 30 文字まで入力でき<br>ます。                                                       |
| タイトル   | プロジェクトファイルに対するコメントを設定します。最大 60 文字まで入力で<br>きます。                                                      |

#### 機種情報

設定されている接続機器、周辺機器のタイプまたは名称を表示します。使用していない場合は[未使用]と表示されます。

| 💣 ブロジェクト情報        |        | ×                                |
|-------------------|--------|----------------------------------|
| ファイル情報            | 機種情報   |                                  |
| 送信データ<br>SRAM情報   | 本体機種名  | AGP-3500T                        |
| CFカード出力先<br>パスワード | 接続機器1  | 三菱電機(株) Q/QnA シリアルコミュニケーション COM1 |
| 1.012             | 接続機器2  | (未使用)                            |
|                   | 接続機器3  | (未使用)                            |
|                   | 接続機器4  | (未使用)                            |
|                   | プリンタ   | (未使用)                            |
|                   | バーコード1 | (未使用)                            |
|                   | バーコード2 | (未使用)                            |
|                   | スクリプト1 | (未使用)                            |
|                   | スクリプト2 | (未使用)                            |
|                   |        | OK((2) キャンセル                     |

| 設定項目    | 設定内容                                                                        |  |
|---------|-----------------------------------------------------------------------------|--|
| 本体機種名   | 表示器の機種名を表示します。                                                              |  |
| 接続機器1   |                                                                             |  |
| 接続機器 2  | 1設定している接続機器のドライバ(タイブ)を表示します。                                                |  |
| 接続機器3   | <sup>ジ</sup> ' 6.13.6 [システム設定ワインドワ]の設定刀1 ド [接続機器設正]の設定刀1<br>  ド」(6-114 ページ) |  |
| 接続機器 4  |                                                                             |  |
|         | 設定しているプリンタタイプを表示します。                                                        |  |
| プリンタ    | <sup>CGP</sup> 「6.13.6 [システム設定ウィンドウ]の設定ガイド [プリンタ設定]の設定ガイ<br>ド」(6-116 ページ)   |  |
| バーコード 1 | 設定しているバーコードタイプを表示します。                                                       |  |
| バーコード 2 | <sup>CGP</sup> 「6.13.6 [システム設定ウィンドウ]の設定ガイド [バーコード設定]の設定ガ<br>イド」(6-116 ページ)  |  |
| スクリプト1  | 設定しているスクリプトタイプを表示します。                                                       |  |
| スクリプト 2 | <sup>「②デ</sup> 「6.13.6 [システム設定ウィンドウ]の設定ガイド [スクリプト設定]の設定ガ<br>イド」(6-117 ページ)  |  |

送信データ

表示器に転送するデータに関する情報を表示します。

| \delta ブロジェクト情報 | ×                                                                                                    |
|-----------------|----------------------------------------------------------------------------------------------------|
| ファイル<br>構構      | 送信データ<br>送信サイズ 75,344 バイト (0.9%)<br>使用フォント<br>日本語標準フォント<br>欧米標準フォント<br>欧米標準フォント<br>古海語標準フォント<br>中国語標準フォント<br>韓国語標準フォント |
|                 | OK(0) キャンセル                                                                                                    |

| 設定項目   | 設定内容                                                                                                    |  |
|--------|----------------------------------------------------------------------------------------------------|--|
| 送信サイズ  | 送信するプロジェクトデータのサイズの総数を表示します。送信可能なサイズを<br>超えている場合は赤色で表示されます。                                                                                   |  |
| 使用フォント | 送信するフォントの一覧を表示します。プロジェクトで使用するフォントは、<br>[システム設定]の[フォント設定]で指定します。<br><sup>CGFT</sup> 6.13.6 [システム設定ウィンドウ]の設定ガイド [フォント設定]の設定ガイ<br>ド」(6-111 ページ) |  |

#### SRAM 情報

GPのバックアップ SRAMの使用量に関する情報を表示します。

| 🐉 ブロジェクト情報                 |            |                | ×     |
|----------------------------|------------|----------------|-------|
| ファイル情報                     | SRAM情報     | 容量:320 KB      |       |
| 1後1月18<br>送信データ<br>SRAM1番紙 | アラームバックアップ | 0 /ኛ/ ኑ        | · · · |
| CFカード出力先<br>パスワード          | サンプリング     | 0 バイト          |       |
|                            | バックアップエリア  | 0 /ናብ ኮ        |       |
|                            | レシピ        | 0 //イト         |       |
|                            | 総サイズ       | 2,320 /沂イト     |       |
|                            | 残り容量       | 325,360 / 감구 ト |       |
|                            |            |                |       |
|                            |            |                |       |
|                            |            |                |       |
|                            |            |                |       |
|                            |            | OK(Q)          | キャンセル |

| 設定項目          | 設定内容                                               |
|---------------|----------------------------------------------------|
| 容量            | 設定している表示器のバックアップ SRAM の容量を K バイト単位で表示します。          |
| アラームバックアップ    | アラーム履歴で使用する SRAM サイズを表示します。                        |
| サンプリング        | サンプリングで使用する SRAM サイズを表示します。                        |
| バックアップ<br>エリア | GP 内部デバイスのバックアップで使用する SRAM のサイズを表示します。             |
| レシピ           | レシピで使用する SRAM サイズを表示します。                           |
| 総サイズ          | SRAM を使用するサイズの合計をバイト単位で表示します。                      |
| 残り容量          | 残りの容量をバイト単位で表示します。使用可能な容量を超えている場合はマイ<br>ナスで表示されます。 |

CF カード出力先

GP内のCFカードへ転送するデータの保存場所を設定します。

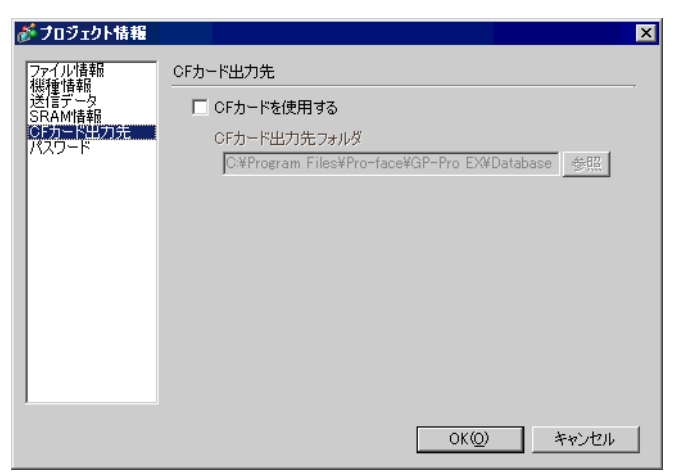

| 設定項目              | 設定内容                                                                                                    |
|-------------------|----------------------------------------------------------------------------------------------------|
| CF カードを使用する       | プロジェクトで CF カードを使用するかどうかを設定します。                                                                                       |
| CF カード出力先<br>フォルダ | CF カードに保存するデータの格納場所を設定します。初期設定では<br>¥Program Files¥Pro-face¥GP-Pro EX¥Database¥(プロジェクトファイル名と同じ名<br>前のフォルダ)が指定されています。 |
パスワード

プロジェクトファイルの編集や転送にパスワードを設定します。

| 💰 ブロジェクト情報                        |                                                | × |
|-----------------------------------|------------------------------------------------|---|
| ファイル情報<br>機種情報<br>送信データ<br>SRAM情報 | パスワード                                          |   |
|                                   |                                                |   |
| CFカード出力先<br>パスワード                 | プロジェクトファイルの編集 パスワード設定                          |   |
|                                   | 送受信                                            |   |
|                                   | プロジェクトファイルの送受信 パスワード設定                         |   |
|                                   | ※ パスワードを忘れると、開けたり送受信が出来なくなります。<br>大切に保管してください。 |   |
|                                   |                                                |   |

|    | 設定項目 設定内容         |                                                                                        |  |  |  |
|----|-------------------|----------------------------------------------------------------------------------------|--|--|--|
| 編集 |                   | プロジェクトファイルの編集を許可するためのパスワードを設定します。                                                      |  |  |  |
|    | プロジェクト<br>ファイルの編集 | a集用パスワードが設定されている場合は「*****」で表示します。                                                      |  |  |  |
|    |                   | クリックすると次のダイアログボックスが表示されます。                                                             |  |  |  |
|    |                   | クロジェクトファイルの編集管理用バスクートを設定していたとい。<br>パスワード (再)<br>注意<br>パスワードを忘れるとブロジェクトファイルを開くことができません。 |  |  |  |
|    |                   | パスワードは人に知られないように注意し、安全な場所に保管<br>することをお勧めします。<br>のK(0) キャンセル                            |  |  |  |
|    | パスワード設定           | 1度パスワードを設定した後に[パスワード設定]をクリックすると、次のダイ<br>アログボックスが表示されます。パスワードの変更や解除を行います。               |  |  |  |
|    |                   | 参 <b>プロジェクトファイルの編集管理用パスワードの設定</b> 現在のプロジェクトファイルの編集管理用パスワードを設定してください。 パスワード             |  |  |  |
|    |                   | プロジェクトファイルの編集管理用バスワードを設定してください。<br>パスワード ////////////////////////////////////          |  |  |  |
|    |                   | 注意<br>パスワードを忘れるとプロジェクトファイルを開くことができません。                                                 |  |  |  |
|    |                   | バスジードは人に知られないるのに注意し、安全な場所には客<br>することをお勧めします。<br>のK(Q) キャンセル                            |  |  |  |
|    | パスワード             |                                                                                        |  |  |  |

次のページに続きます。

|    | 凯宁西日                                                     | 机空中容                                                                                                    |  |  |  |  |
|----|----------------------------------------------------------|----------------------------------------------------------------------------------------------------|--|--|--|--|
|    |                                                          |                                                                                                    |  |  |  |  |
|    |                                                          | 確認のためにハスワートを再度入力します。<br>                                                                                                    |  |  |  |  |
|    |                                                          |                                                                                                    |  |  |  |  |
|    |                                                          | • 空白状態で [OK] を押すと、パスワードが解除されます。                                                                                                    |  |  |  |  |
| 送到 | 受信                                                       | プロジェクトの転送を許可するためのパスワードを設定します。                                                                                                    |  |  |  |  |
|    | プロジェクト<br>  ファイルの送受信   送受信用パスワードが設定されている場合は「*****」で表示します |                                                                                                    |  |  |  |  |
|    |                                                          | クリックすると次のダイアログボックスが表示されます。                                                                                                    |  |  |  |  |
|    | パスワード設定                                                  | プロジェクトファイルの送受信管理用パスワードの設定     フロジェクトファイルの送受信管理用パスワードを設定してください。     パスワード     パスワード     パスワード     パスワード     パスワードを訪れるとクロジェクトファイルを送信や受信することが     できません。     パスワードは人に知られないように注意し、安全な場所に保管     することを訪勧助します。     のK@     キャンセル     1度パスワードを設定した後に[パスワード設定]をクリックすると、次のダイ アログボックスが表示されます。パスワードの変更や解除を行います。     現在のプロジェクトファイルの送受信管理用パスワードを設定してください。     パスワード     プロジェクトファイルの送受信管理用パスワードを設定してください。     パスワード     パスワード     パ     パスワード     パ     パ |  |  |  |  |
|    |                                                          | 注意<br>パスワードを忘れるとプロジェクトファイルを送信や受信することが<br>できません。<br>パスワードは人に知られないように注意し、安全な場所に保管<br>することをお勧めします。<br>OK(Q) キャンセル                                                                                                    |  |  |  |  |
|    | パスワード                                                    | 設定するパスワードを半角英数 24 文字以内で設定します。                                                                                                    |  |  |  |  |
|    |                                                          | 確認のためにパスワードを再度入力します。                                                                                                    |  |  |  |  |
|    | パスワード(再)                                                 | МЕМО                                                                                                    |  |  |  |  |
|    |                                                          | • 空白状態で [OK] を押すと、パスワードが解除されます。                                                                                                    |  |  |  |  |

CF カード出力フォルダ

CF カードの出力先を設定します。 <sup>CP</sup>「 CF カード出力先」(6-72 ページ)

データのプロテクト

プロジェクトファイルの編集や転送操作にパスワードを設定します。

6.13.4 [ユーティリティ]の設定ガイド

[プロジェクト(F)]メニューから[ユーティリティ(T)]を選択して表示される各項目についてご説明します。

アドレスー括変換

プロジェクトで設定した連続するアドレスを一括変換します。変換方法にはプロジェクト全体のアドレスを一括変換する[プロジェクト全体]と、変換対象となる画面や機能を指定して変換する[個別設定]の2つの方法があります。

プロジェクト全体

| 💕 アドレ                                            | パー括変換 🛛 🗙      |  |
|--------------------------------------------------|----------------|--|
| 変換対                                              | 象              |  |
| プロジ                                              | ェクト全体 個別設定 >>> |  |
| アドレス                                             | タイプ            |  |
| <ul> <li>● ビット ○ ワード</li> <li>変換前アドレス</li> </ul> |                |  |
| 先頭                                               | [PLC1]X00000   |  |
| 終了                                               | [PLC1]X00000   |  |
| 変換後                                              | <b>Ρ</b> ドレス   |  |
| 先頭                                               | [PLC1]X00000   |  |
|                                                  |                |  |
|                                                  | 変換 閉じる         |  |

| 設定項目 設定内容                                          |        |                                                          |  |  |
|----------------------------------------------------|--------|----------------------------------------------------------|--|--|
| 変換対象                                               |        | 変換対象を表示します。                                              |  |  |
| プロジェクト全体   プロジェクトファイルに含まれる全てのアドレスを対象にして変<br>表示します。 |        | プロジェクトファイルに含まれる全てのアドレスを対象にして変換を行う場合に<br>表示します。           |  |  |
|                                                    | 個別設定   | 変換対象を個別に設定するモードへ移行します。<br><sup>☞</sup> 「 個別設定」(6-76 ページ) |  |  |
| アドレスタイプ                                            |        | 変換するアドレスタイプを [ ビット ]、 [ ワード ] で選択します。                    |  |  |
| 変換                                                 | 奧前アドレス | 変換する連続アドレスの範囲を設定します。                                     |  |  |
|                                                    | 先頭     | 変換する先頭アドレスを設定します。                                        |  |  |
| 終了 変換する終了アドレスを設定します。                               |        | 変換する終了アドレスを設定します。                                        |  |  |
| 変換後アドレス                                            |        | 変換後のアドレスを設定します。                                          |  |  |
| 先頭                                                 |        | 変換先の先頭アドレスを設定します。                                        |  |  |

MEMO

 [変換前アドレス]の[先頭]と[終了]に異なるデバイスアドレスは設定できません。
 アドレス変換前の総アドレス数(終了アドレス - 先頭アドレス)が、アドレス変換後の 総アドレス数(終了アドレス - 先頭アドレス)より大きくなる場合、あふれたアドレス にはすべてそのデバイスの最終アドレスが割付られます。 個別設定

アドレス変換対象となる画面などを個別に設定して変換します。

| 💰 アドレスー 括変換                                                                                                    | ×                                                                                                    |
|----------------------------------------------------------------------------------------------------|----------------------------------------------------------------------------------------------------|
| 変換対象                                                                                                    | 画面 アラーム 共通設定                                                                                                    |
| 個別眼定     <     く プロジェクト全体       アドレスタイプ     ・     ビット C ワード       変換前アドレス     ・     ・       先頭     [PLC1]>00000     ・       除了     [PLC1]>00000     ・       変換後アドレス     ・     ・       先頭     [PLC1]>00000     ・ | 画面 <u>現在の画面全ての画面</u><br>▼ ペース画面<br>先顔画面番号 1 → ■ 終了画面番号 9999 → ■<br>▼ ウィンドウ画面<br>先顔画面番号 1 → ■ 終了画面番号 2000 → ■<br>ア ヘッダー/フッター |
|                                                                                                    | 変換 閉じる                                                                                                    |

| 設定項目 設定内容                                                              |                                                                                                    |  |  |
|------------------------------------------------------------------------|----------------------------------------------------------------------------------------------------|--|--|
| 画面                                                                     | 一括変換の対象とする画面を選択します。                                                                                                    |  |  |
| 現在の画面                                                                  | 現在編集している画面に対してのみ一括変換を行います。                                                                                                    |  |  |
| 全ての画面 すべての画面に対して一括変換を行います。[画面]タブのすべてのチェ<br>ボックスが ON になります。             |                                                                                                    |  |  |
| ベース画面                                                                  | ベース画面をアドレス一括変換の対象とするかどうかを設定します。                                                                                                    |  |  |
| 先頭画面番号                                                                 | 変換の対象とするベース画面先頭番号を1 ~ 9999 で設定します。                                                                                                    |  |  |
| 終了画面番号                                                                 | 変換の対象とするベース画面終了番号を1~ 9999 で設定します。                                                                                                    |  |  |
| ウィンドウ画面                                                                | ウィンドウ画面をアドレス一括変換の対象とするかどうかを設定します。                                                                                                    |  |  |
| 先頭画面番号                                                                 | 変換の対象とするウィンドウ画面先頭番号を1~ 2000 で設定します。                                                                                                    |  |  |
| 終了画面番号                                                                 | 変換の対象とするウィンドウ画面終了番号を1~2000で設定します。                                                                                                    |  |  |
| ヘッダー /<br>フッター                                                         | ッダー/ ヘッダー/フッターに設定しているアドレスを一括変換の対象とするかどうかを<br>ッター 設定します。                                                                                                    |  |  |
| アラーム                                                                   | <ul> <li>一括変換の対象とするアラーム設定を選択します。</li> <li>■面 アラーム 共通設定</li> <li>アラーム (アラーム)</li> <li>アラーム (アラーム)</li></ul> |  |  |
| アラーム アドレス一括変換の対象とするアラームの機能を[アラーム履歴]、[<br>セージ]、[アラームサマリ]、[共通設定]から選択します。 |                                                                                                    |  |  |
| 全てのアラーム                                                                | アラーム すべてのアラーム機能に対して一括変換を行います。[アラーム]タブのすべて のチェックボックスが ON になります。                                                                                                    |  |  |

|    | 設定項目                                                                                                    | 設定内容                                                              |               |                                                 |            |
|----|----------------------------------------------------------------------------------------------------|-------------------------------------------------------------------|---------------|-------------------------------------------------|------------|
|    |                                                                                                    | [ 共通設定 ] のうち<br>ます。                                               | 、[アラーム設定]     | 以外で一括変換の対象                                      | 良とする機能を選択し |
|    |                                                                                                    |                                                                   | 画面 アラーム 共通設定  | J                                               | 1          |
|    |                                                                                                    |                                                                   |               | <u>全ての共通設定</u>                                  |            |
|    |                                                                                                    |                                                                   | ☑ サンプリング設定    | 🗹 グローバル Dスクリプト                                  |            |
| 共ì | 通設定                                                                                                    |                                                                   | ▼ レシピ設定       | ▶ 拡張スクリプト                                       |            |
|    |                                                                                                    |                                                                   | ▶ セキュリティ設定    | ▶ ユーザー定義関数                                      |            |
|    |                                                                                                    |                                                                   | 🔽 タイムスケジュール設定 |                                                 |            |
|    |                                                                                                    |                                                                   | ▼ サウンド設定      | ▼ シンボル                                          |            |
|    |                                                                                                    |                                                                   | ▶ 文字列テーブル     |                                                 |            |
|    |                                                                                                    |                                                                   |               |                                                 |            |
|    |                                                                                                    |                                                                   |               |                                                 | -          |
|    | 井通設定       アドレスー括変換の対象とする機能を[サンプリング設定]、[レシピ設定]、         井通設定       アドレスー括変換の対象とする機能を[サンプリング設定]、[レシピ設定]、         オュリティ設定]、[タイムスケジュール設定]、[サウンド設定]、[文字列テブル]、[グローバルDスクリプト]、[拡張スクリプト]、[ユーザー定義関数         [シンボル]から選択します。 |                                                                   |               | 、[ レシピ設定 ]、[ セ<br>設定 ]、[ 文字列テー<br>[ ユーザー定義関数 ]、 |            |
|    | 全ての共通設定                                                                                                    | アラーム以外のすべての共通設定に対して一括変換を行います。[共通設定]タ<br>ブのすべてのチェックボックスが ON になります。 |               |                                                 |            |

クロスリファレンス

プロジェクト内の画面や配置された部品によるアドレスの使用状況を表示します。

| (10 🗞  | スリファレンス |            |          |      |              |    | X        |
|--------|---------|------------|----------|------|--------------|----|----------|
| 対象     | ৰশ্ব    | <b>र</b> क | イブ すべて 💽 | 接続機器 | すべて          | •  | アドレス一括変換 |
|        | アドレス    | 画面         | ID/No.   |      |              | 機能 |          |
| [PLC1] | D00000  | 本体設定       | -        | シス   | テムエリア先頭アドレス  |    |          |
| [PLC1] | D00000  | 本体設定       | -        | ウォ   | ッチドッグ書込みアドレス | ξ  |          |
|        |         |            |          |      |              |    |          |
|        |         |            |          |      |              |    |          |
|        |         |            |          |      |              |    |          |
|        |         |            |          |      |              |    |          |
|        |         |            |          |      |              |    |          |
|        |         |            |          |      |              |    |          |
|        |         |            |          |      |              |    |          |
|        |         |            |          |      |              |    |          |
|        |         |            |          |      |              |    |          |
|        |         |            |          |      |              |    |          |
|        |         |            |          |      |              |    |          |
|        |         |            |          |      |              |    | 10000/   |

| 設定項目     | 夏目 設定内容                                                                                                    |  |  |
|----------|----------------------------------------------------------------------------------------------------|--|--|
| 対象       | クロスリファレンスに表示する内容を[すべて]、[現在の画面]、[ベース画面]、<br>[ウィンドウ画面]、[ヘッダー / フッター]、[アラーム]、[サンプリング設定]、<br>[レシピ設定]、[セキュリティ設定]、[タイムスケジュール設定]、[サウンド設<br>定]、[文字列テーブル]、[グローバルDスクリプト]、[拡張スクリプト]、<br>[ユーザー定義関数]、[システム設定]から選択します。 |  |  |
| タイプ      | 表示するアドレスのタイプを [すべて]、 [ビット]、 [ワード]から選択します。                                                                                                    |  |  |
| 接続機器     | クロスリファレンスに表示する内容を [ すべて ]、 [ シンボル ]、 [PLC1](接続機<br>器 )、 [#INTERNAL](内部デバイスアドレス)、 [#MEMLINK](メモリリンク使用<br>時のみ)から選択します。                                                                                     |  |  |
| アドレスー括変換 | [アドレスー括変換]ダイアログボックスを表示します。プロジェクトで設定したアドレスを一括変換します。変換方法にはプロジェクト全体のアドレスを一括変換する[プロジェクト全体]と、変換対象となる画面などを個別に設定して変換する[個別設定]の2つの方法があります。                                                                        |  |  |
| アドレス     | 使用されているアドレスやシンボル名を表示します。                                                                                                    |  |  |
| 画面       | 使用されている画面の番号やアラーム、共通設定の種類などを表示します。                                                                                                    |  |  |
| ID/No.   | 使用されている部品の ID や、アドレスが属するグループ、ブロック番号を表示<br>します。                                                                                                    |  |  |
| 機能       | 各アドレスの使用用途を表示します。                                                                                                    |  |  |

他プロジェクトファイルからのコピー

別のプロジェクトファイルを指定し、必要な画面をコピーします。

| 診 他 | プロジェクトガ    | らのコピー            |              |          | ×  |
|-----|------------|------------------|--------------|----------|----|
| 771 | (ル C:¥Prog | ram Files¥Pro    | -face¥¥A.pr× | :        | 参照 |
| ٦ŀ  | ~対象        | ● <b>オ</b> ペア ⊂  | 両面を指定        |          |    |
| _   |            |                  |              |          |    |
|     | コピー対象画     | <u>۱</u>         |              |          |    |
|     | 💌 <        | 画面 先頭 🛙          |              | 終了 19999 |    |
|     | ▶ 長沢       | <b>言されているへ</b> : | ダー/フッターも     | コピーする    |    |
|     | עקל 🗹      | ウ 先頭 🛙           |              | 終了 2000  |    |
|     | コピー先の画     | 面番号              |              |          |    |
|     |            | = ++== E         |              |          |    |
|     | 八十八回旧      | 1 元與「            |              |          |    |
|     | ウィンドウ      | 先頭「              |              |          |    |
|     |            |                  | วピー          | ++>      | セル |

| 設定項目                               | 設定内容                                                  |  |  |  |  |
|------------------------------------|-------------------------------------------------------|--|--|--|--|
| ファイル                               | コピー元のファイルを表示します。                                      |  |  |  |  |
| 参照                                 | 次のダイアログボックスが表示されます。コピー元のファイルの保存場所を指定<br>し、ファイルを選択します。 |  |  |  |  |
| コピー対象 コピーの対象を[すべて]、[画面を指定]から選択します。 |                                                       |  |  |  |  |
| コピー対象画面                            | コピー対象で[画面を指定]を選択した場合に、対象となる画面を設定します。                  |  |  |  |  |
| ベース画面                              | 他プロジェクトファイルのベース画面をコピーします。                             |  |  |  |  |
| 先頭                                 | コピー元のベース画面先頭番号を1~ 9999 で設定します。                        |  |  |  |  |
| 終了                                 | コピー元のベース画面終了番号を1 ~ 9999 で設定します。                       |  |  |  |  |
| 設定されている<br>ヘッダー / フッ<br>ターもコピーする   | 他プロジェクトファイルのヘッダー / フッターも含めてコピーするかどうかを設<br>定します。       |  |  |  |  |
| ウィンドウ                              | 他プロジェクトファイルのウィンドウ画面をコピーします。                           |  |  |  |  |
| 先頭                                 | コピー元のウィンドウ画面先頭番号を1~2000で設定します。                        |  |  |  |  |
| 終了                                 | コピー元のウィンドウ画面終了番号を1~2000で設定します。                        |  |  |  |  |

| 設定項目      |       | 設定内容                           |
|-----------|-------|--------------------------------|
| コピー先の画面番号 |       | コピーした先の画面番号を設定します。             |
|           | ベース画面 | コピー先ベース画面先頭番号を1 ~ 9999 で設定します。 |
|           | ウィンドウ | コピー先ウィンドウ画面先頭番号を1~1999で設定します。  |

## エラーチェック

プロジェクトで設定した内容にエラーがあるかどうかをチェックします。

| <エラーなし>               | <エラー有り>                                                    |
|-----------------------|------------------------------------------------------------|
| אַזייל דַדָּרָאָז 🕅 🗙 | <i>≸</i> エラーチェゥり 🛛                                         |
| 1ラーは存在しません。           | データの制限を越えています。エラーを確認してください。<br>※ このデータを保存しても、本体への送信は行えません。 |
| エラー内容をエクスポート          |                                                            |
| 17-148                | エフーハ谷<br>メポートの設定が異なっています。<br>周辺機器一覧で確認してください。              |
|                       |                                                            |
|                       |                                                            |
|                       |                                                            |
| 開いる( <u>C</u> )<br>// |                                                            |

| 設定項目             | 設定内容                                                                                     |  |
|------------------|------------------------------------------------------------------------------------------|--|
| メッセージ            | プロジェクトファイルの状態に応じてエラーメッセージを表示します。                                                         |  |
| エラー内容を<br>エクスポート | [エラー内容]で表示される内容をテキストファイル形式で出力(エクスポート)<br>します。エクスポートするファイル保存場所、ファイル名を指定します。               |  |
| エラー内容            | 各エラーの一覧を表示します。エラー内容詳細は以下を参照してください。<br><sup>CGP</sup> 「30.2 エラーチェック時に表示されるエラー」(30-11 ページ) |  |

МЕМО

• プロジェクトの保存時には自動的にエラーチェックが行われます。

6.13.5 [ワークスペース]の設定ガイド

[表示(V)]メニューから[ワークスペース(W)]を選択して表示される各ウィンドウについてご説明します。

システム設定ウィンドウ

プロジェクトファイルごとのシステム設定を行うためのウィンドウです。

| システム設定ウィンドウ          | <b>₽ x</b> |
|----------------------|------------|
| 表示器設定                |            |
| 機種設定                 |            |
| 本体設定                 |            |
| <u>フォント設定</u>        |            |
| 周辺機器設定               |            |
| <u> </u> 周辺機器 一      |            |
| 接続機器設定               |            |
| プリンタ設定               |            |
| バーコード設定              |            |
| <u>スクリプト設定</u>       |            |
|                      |            |
| シス… ## アドレ…   40 共通… | 🎛 画面       |

|        | 設定項目     | 設定内容                            |
|--------|----------|---------------------------------|
| 表      | 示器設定     | GPの設定を行います。                     |
|        | 继種設守     | GP の機種設定、仕様の内容を表示します。           |
|        | 1茂1里口又人上 | 「『「 [機種設定]の設定ガイド」(6-89 ページ)     |
|        | 本体识字     | GP 本体の詳細の設定を行います。               |
|        | 平仲設定     | └☞「 [本体設定]の設定ガイド」(6-90 ページ)     |
|        | ㅋㅗンㄴ했호   | GP で表示するフォントの設定を行います。           |
|        | ノォント設定   | └☞「 [フォント設定]の設定ガイド」(6-111 ページ)  |
| 周辺機器設定 |          | 各周辺機器の設定を行います。                  |
|        | 周辺機器一覧   | 設定されている周辺機器を一覧で表示します。           |
|        |          | ☞ 「 [周辺機器一覧]の設定ガイド」(6-112 ページ)  |
|        | 接続機器設定   | 接続機器の設定を行います。                   |
|        |          | ☞「 [接続機器設定]の設定ガイド」(6-114 ページ)   |
|        | プリンタ設定   | プリンタの設定を行います。                   |
|        |          | ☞「 [プリンタ設定]の設定ガイド」(6-116 ページ)   |
|        | バーコード設定  | バーコードの設定を行います。                  |
|        |          | └☞「 [バーコード設定]の設定ガイド」(6-116 ページ) |
|        | スクリプト設定  | スクリプトの設定を行います。                  |
|        |          | 「『「 [スクリプト設定]の設定ガイド」(6-117 ページ) |

GP-Pro EX リファレンスマニュアル

アドレス設定ウィンドウ

使用している接続機器アドレスをマップ表示したり、シンボルをリスト表示します。

| アドレス設定 🛛 🕂 🗙    |                                 |   |  |  |  |
|-----------------|---------------------------------|---|--|--|--|
| ● 機器アドレス ○ シンボル |                                 |   |  |  |  |
| タイプ             | ピット                             | • |  |  |  |
| アドレス            | [PLC1]X00000                    |   |  |  |  |
| Х               | 0 1 2 3 4 5 6 7 8 9 A B C D E F |   |  |  |  |
| 00000           |                                 |   |  |  |  |
| 00010           |                                 |   |  |  |  |
| 00020           |                                 |   |  |  |  |
| 00030           |                                 |   |  |  |  |
| 00040           |                                 |   |  |  |  |
| 00050           |                                 |   |  |  |  |
| 00060           |                                 |   |  |  |  |
| 00070           |                                 |   |  |  |  |
| 00080           |                                 |   |  |  |  |
| 00090           |                                 |   |  |  |  |
| 000A0           |                                 |   |  |  |  |
| 000B0           |                                 | - |  |  |  |
| 機能              | ID/No. 画面                       |   |  |  |  |
|                 |                                 |   |  |  |  |
|                 |                                 |   |  |  |  |
|                 |                                 |   |  |  |  |
|                 |                                 | - |  |  |  |
|                 |                                 |   |  |  |  |

| 設定項目   |       | 設定内容                                                                              |
|--------|-------|-----------------------------------------------------------------------------------|
| 機種     | 重選択   | 一覧表示する対象を [ 機器アドレス ]、[ シンボル ] から設定します。                                            |
| 機器アドレス |       | プロジェクト内で使用されている接続機器アドレスをマップ表示します。                                                 |
|        | タイプ   | 一覧表示するアドレスのタイプを [ ビット ]、[ ワード ] から設定します。                                          |
|        | アドレス  | マップエリアに表示する対象のアドレスを設定します。                                                         |
| マップエリア |       | アドレスの使用状況をマップ表示します。                                                               |
| シンボル   |       | プロジェクト内で使用されているシンボルをリストで表示します。                                                    |
|        | タイプ   | リスト表示するアドレスのタイプを[ビット]、[ワード]から選択します。                                               |
|        | 属性    | 表示するシンボルの属性を [ すべて ]、 [ シンボル ]、 [PLC1](接続機器 )、<br>[#INTERNAL](内部デバイスアドレス)から選択します。 |
|        | 表示エリア | シンボルをリストで表示します。                                                                   |
| 機能     |       | 各アドレスの使用用途を表示します。                                                                 |
| ID/No. |       | 使用されている部品の ID や、アドレスが属するグループ、ブロック番号を表示<br>します。                                    |
| 画面     |       | 画面番号や共通設定の種類などが表示されます。                                                            |

共通設定ウィンドウ

プロジェクトファイルごとの共有機能を呼び出します。

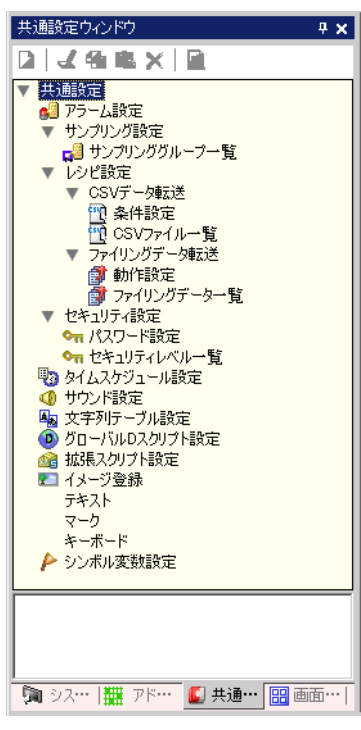

| 設定項目         |                   | 1                   | 設定内容                                                                                                    |
|--------------|-------------------|---------------------|----------------------------------------------------------------------------------------------------|
| アラーム記        | アラーム設定            |                     | アラームメッセージを登録する設定画面を表示します。<br><sup>GPT</sup> 「19.9.1 アラーム設定の設定ガイド」(19-63 ページ)                             |
| サンプリ<br>ング設定 | サンプ!<br>グルーン      | リング<br>プ一覧          | サンプリンググループの各設定内容を一覧を表示します。<br><sup>GPT</sup> 24.8.1 サンプリング設定の設定ガイド」(24-37 ページ)                           |
|              | CSV<br>データ<br>転送  | 条件設定                | CSV データの転送のための条件設定をする画面を表示します。<br><sup>CSP</sup> 「25.10.1 レシピ設定の設定ガイド CSV データ転送(条件設定)」<br>(25-56 ページ)    |
| レシピ          |                   | CSV ファ<br>イル一覧      | CSV データの登録をする画面を表示します。<br><sup>CSP「</sup> 25.10.1 レシピ設定の設定ガイド CSV データ転送(CSV ファイル<br>一覧)」(25-61 ページ)      |
| 設定           | ファイ<br>リング<br>デ転送 | 動作設定                | ファイリングデータの転送動作を設定する画面を表示します。<br><sup>CGP</sup> 「25.10.1 レシピ設定の設定ガイド ファイリングデータ転送(動作設<br>定)」(25-63 ページ)    |
|              |                   | ファイリ<br>ングデー<br>ター覧 | ファイリングデータの登録をする画面を表示します。<br><sup>CGP</sup> 「25.10.1 レシピ設定の設定ガイド ファイリングデータ転送(ファイ<br>リングデータ一覧)」(25-67 ページ) |
| セキュリ         | パスワード設定           |                     | セキュリティのレベルとパスワードを設定する画面を表示します。<br><sup>GPP「</sup> 22.5.2 セキュリティレベル一覧」(22-11 ページ)                         |
| ティ設定         | セキュリティ<br>レベル一覧   |                     | セキュリティを設定している画面とレベルの一覧を表示します。<br><sup>GPT</sup> 22.5.1 パスワード設定」(22-9 ページ)                                |

| 設定項目          | 設定内容                                                                                        |  |  |
|---------------|---------------------------------------------------------------------------------------------|--|--|
| タイムスケジュール設定   | タイムスケジュールを設定している動作の一覧を表示します。<br><sup>(②『</sup> 「23.4 共通設定(タイムスケジュール設定)の設定ガイド」(23-10<br>ページ) |  |  |
| サウンド設定        | サウンドを登録する画面を表示します。<br><sup>GPT</sup> 26.5 設定ガイド」(26-13 ページ)                                 |  |  |
| 文字列テーブル設定     | 文字列を登録する文字列テーブルを表示します。<br><sup>C愛「</sup> 15.7.3 文字列テーブル設定の設定ガイド」(15-49 ページ)                 |  |  |
| グローバルDスクリプト設定 | 作成したグローバル D スクリプトの一覧を表示します。<br><sup>GPT</sup> 20.8.1 D スクリプト(共通設定部分)の設定ガイド」(20-50 ページ)      |  |  |
| 拡張スクリプト設定     | 拡張スクリプトをプログラミングする画面を表示します。<br><sup>☞</sup> 「20.8.1 D スクリプト(共通設定部分)の設定ガイド」(20-50 ページ)        |  |  |
| イメージ登録        | イメージを登録する [ イメージ ] 画面を表示します。<br><sup>GPF</sup> 「10.5.1 共通設定(イメージ登録)の設定ガイド」(10-23 ページ)       |  |  |
| テキスト          | テキストを登録する画面を表示します。<br><sup>GPP「</sup> 15.7.2 共通設定(テキスト)の設定ガイド」(15-48 ページ)                   |  |  |
| マーク           | マークを作成する画面を表示します。<br><sup>GPT</sup> 9.12.2 共通設定(マーク登録)の設定ガイド」(9-79 ページ)                     |  |  |
| キーボード         | キーボードを編集する画面を表示します。<br><sup>GPF「</sup> 16.6.2 共通設定(キーボード登録)の設定ガイド」(16-31 ページ)               |  |  |
| シンボル変数設定      | シンボルを登録する画面を表示します。<br><sup>☞☞</sup> 「6.9.2 設定手順 [シンボル変数設定]の登録」(6-45 ページ)                    |  |  |

画面一覧ウィンドウ

作成したベース画面またはウィンドウ画面を一覧表示します。

| 画面一覧                                                     |         | <b>₽ x</b> |  |  |  |
|----------------------------------------------------------|---------|------------|--|--|--|
| 画面種別 「すべて                                                |         |            |  |  |  |
| 絞り込み検索                                                   |         | 検索         |  |  |  |
| °• 🔂 🛍 🗙   🚦                                             | l 💋 强   |            |  |  |  |
| 🚱 ベース画面                                                  |         |            |  |  |  |
|                                                          | 0001    | 【無題】       |  |  |  |
| 🌍 ウィンドウ画面                                                |         |            |  |  |  |
|                                                          |         |            |  |  |  |
|                                                          |         |            |  |  |  |
|                                                          |         |            |  |  |  |
|                                                          |         |            |  |  |  |
|                                                          |         |            |  |  |  |
|                                                          |         |            |  |  |  |
| יא ייא 🛄 איז 🙀 🙀 איז איז איז איז איז איז איז איז איז איז | … │🚺 共通 |            |  |  |  |

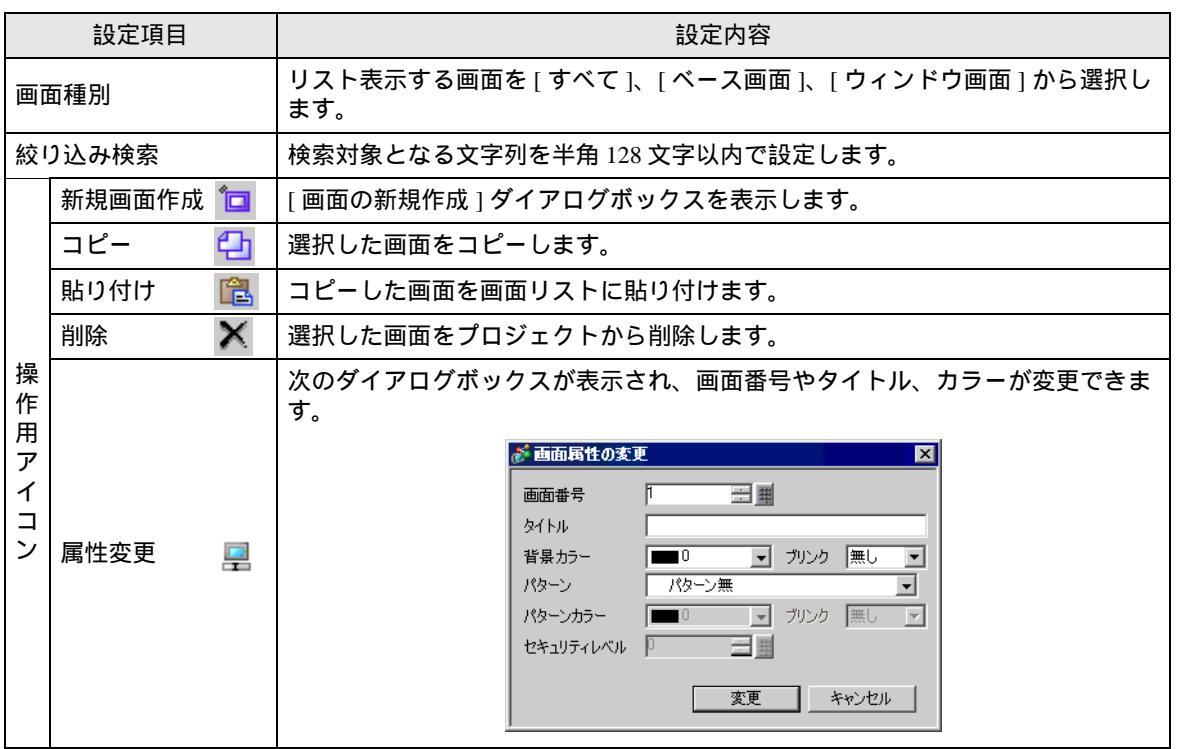

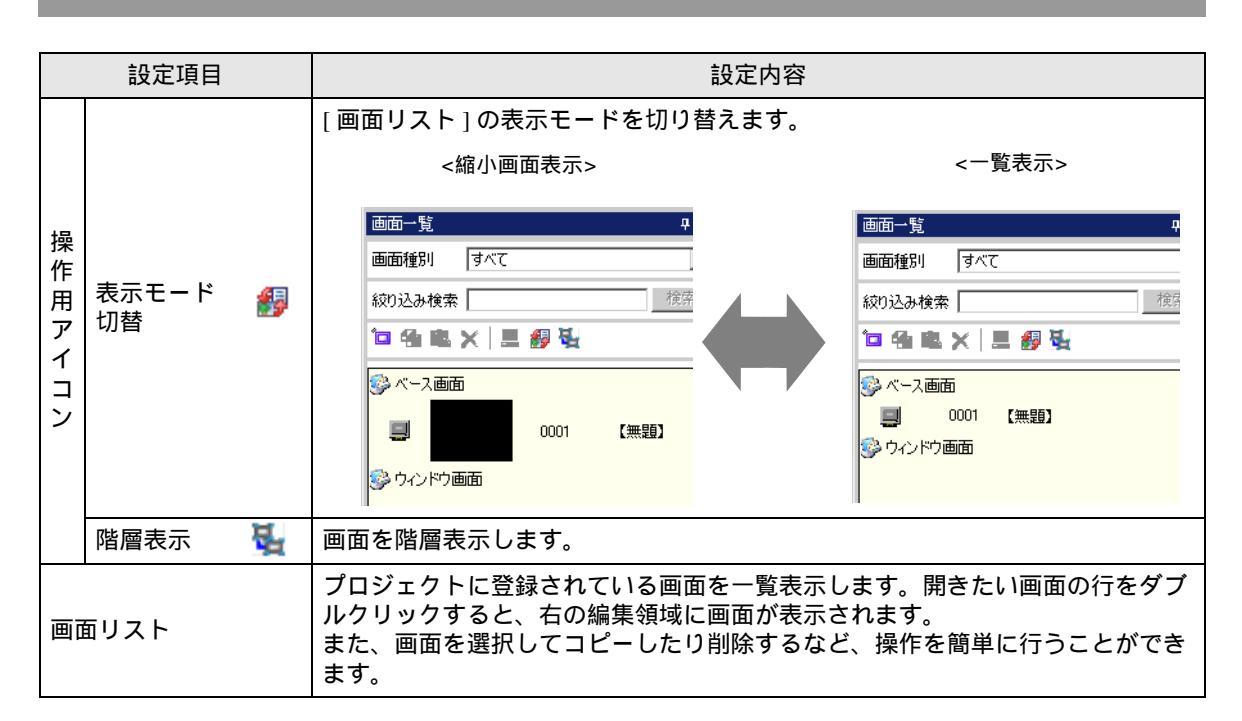

プロパティウィンドウ

選択した部品や画面の属性・設定内容が表示されます。属性の確認や設定変更を簡単にするための ウィンドウです。

MEMO
 ・ 選択した部品のすべての設定内容がこのウィンドウに表示されるわけではありません。
 ・ 固定ピン ()によって配置位置・設定内容が固定された部品の属性や設定内容は表示されません。固定ピンについては以下を参照してください。

| 部品信権類<br>・ 座標<br>スイッチ機能<br>スイッチ機能<br>ビットスイッチ<br>ビットスイッチ<br>ビットアドレス<br>ドットアドレス<br>レPLC1」X00000<br>・<br>スイッチ機能<br>・<br>ランプ機能<br>・<br>カラー<br>-<br>-<br>-<br>-<br>-<br>-<br>-<br>-<br>-<br>-<br>-<br>-<br>-             |
|----------------------------------------------------------------------------------------------------|
| <ul> <li></li></ul>                                                                                                    |
| スイジテ報題<br>スイジテ報能 (使用する<br>▼ ビットスイッチ<br>ビット効作 ビットセット<br>ビットアドレス [PLC1]X00000<br>↓ スイッチ共通<br>→ ランプ概能<br>↓ カラー<br>→ 541=                                                                                               |
| <ul> <li>▲ 「クケ (KREL   12/11 9 ℃)     <li>▼ ビットスイッチ     <li>ビット動作 ビットセット     <li>ビットアドレス   PLC1  X00000</li> <li>&gt; スイッチ 共通     <li>&gt; ランプ機能</li> <li>&gt; カラー</li> <li>&gt; ペット</li> </li></li></li></li></ul> |
| <ul> <li>ビットカインジェージット</li> <li>ビットカバト</li> <li>ビットアドレス</li> <li>IPLC1JX00000</li> <li>スイッチ共通</li> <li>ランブ機能</li> <li>カラー</li> <li>center</li> </ul>                                                                 |
| ビットアドレス [PLC1]200000<br>● スイッチ共通<br>■ ランブ機能<br>→ カラー<br>= 544                                                                                                    |
| <ul> <li>&gt; スイッチ共通</li> <li>&gt; ランプ機能</li> <li>&gt; カラー</li> <li>&gt; オラー</li> </ul>                                                                                                    |
| - ランプ機能<br>- カラー<br>- ☆#E                                                                                                    |
|                                                                                                    |
| 4/2+E                                                                                                    |
| * \$64X                                                                                                    |

| <sup>②デ</sup> 「9.6.3 オブジェク | 7 トの固定 / 解除」( | (9-48 ページ) |
|----------------------------|---------------|------------|
|----------------------------|---------------|------------|

| 設定項目       |               | 設定内容                                                         |  |
|------------|---------------|--------------------------------------------------------------|--|
| 部品名表示エリア   |               | 選択した部品または画面の名称が表示されます。複数の部品を選択している場<br>合は、選択された部品の個数が表示されます。 |  |
| ボタンエリア     |               | ウィンドウ上のカテゴリ表示に対する開閉ボタンです。                                    |  |
|            | すべて開く 🛛 🏭     | すべてのカテゴリを展開し、表示します。                                          |  |
|            | すべて閉じる 🛛 🔁    | すべてのカテゴリを縮小し、非表示にします。                                        |  |
|            | 第1レベル<br>のみ開く | トップレベルのカテゴリのみを展開し、表示します。                                     |  |
| 属性表示・設定エリア |               | 属性ごとに設定内容が表示されます。このエリア上で設定を変更できます。                           |  |

画面データー覧ウィンドウ

画面上に配置れた部品、描画を一覧表示します。

| 画面データー覧<br>対象 同べて |                | ×        |
|-------------------|----------------|----------|
|                   |                |          |
| 10000             | [PLC1]X00000   |          |
|                   |                |          |
|                   |                |          |
|                   |                |          |
|                   |                |          |
|                   |                |          |
|                   |                |          |
|                   |                |          |
|                   |                |          |
|                   |                | <u> </u> |
| 🕑 לחלדי           | インドウ 🔽 画面データー覧 |          |

| 設定項目  |         | 設定内容                                                                                                    |
|-------|---------|----------------------------------------------------------------------------------------------------|
| 対象    |         | 表示リストに表示する対象を [すべて]、 [描画]、 [部品]から選択します。                                                                                                   |
| 対象補助  |         | [対象]で[描画]または[部品]を選択した場合、表示リストに表示する対象を<br>選択します。                                                                                           |
| 表示リスト |         | 画面上に配置された部品、描画を一覧表示します。行をダブルクリックすると、<br>各設定ダイアログボックスが開き編集できます。                                                                            |
|       | 描画 / 部品 | [対象]で[描画]が選択されている場合は描画の種類、[部品]選択の場合は部<br>品の ID 番号を表示します。対象がグループ化されている場合は"グループオブ<br>ジェクト"と表示します。また [D スクリプト]を選択している場合は"D スクリプ<br>ト"と表示します。 |
|       | 情報      | [対象]で[描画]が選択されている場合は座標、[部品]選択の場合は部品の全<br>アドレスを表示します。また[Dスクリプト]が選択されている場合はID番号と<br>コメント、グループオブジェクトを選択している場合は座標と、グループ内の全<br>アドレスを表示します。     |
|       | 固定ピンの表示 | 部品や描画が固定されているかどうかを確認できます。固定ピン 🍚 については<br>以下を参照してください。                                                                                     |
|       |         | └☞「9.6.3 オブジェクトの固定 / 解除」( 9-48 ページ )                                                                                                    |
| 編集    |         | 表示リストで選択した部品・描画の設定ダイアログボックスを表示します。                                                                                                    |
| 削除    |         | 表示リストで選択した部品・描画を削除します。                                                                                                    |
| 順序(上) |         | 表示リストで選択している項目を上に移動します。                                                                                                    |
| 順序(下) |         | 表示リストで選択している項目を下に移動します。                                                                                                    |

6.13.6 [システム設定ウィンドウ]の設定ガイド

[システム設定ウィンドウ]に表示されている各項目から呼び出す画面についてご説明します。

[機種設定]の設定ガイド

設定している表示器の仕様を表示します。

| システム設定ウインドウ 🛛 🕂 🗙 | 機種設定                                                 |              |
|-------------------|------------------------------------------------------|--------------|
| 表示器設定             | 表示器タイプ<br>シリーズ GP3000シリーズ<br>機種 AGP-3500T<br>設置方法 横型 | <u>表示器変更</u> |
| 本体設定              | 仕様                                                   |              |
| フォント設定            | 画面サイズ 10.4型                                          |              |
|                   | 表示ドット数 640×480ドット(VGA)                               |              |
| 周辺機器設定            | 表示デバイス TFTカラーLCD                                     |              |
| 周辺機器一覧            | 表示色、階調 65,536色                                       |              |
| +在《本书》:99三九一一     | 内部メモリ 8Mバイト                                          |              |
| 1页间元1版名音号及上       | バックアップメモリ 320Kバイト                                    |              |
| <u>プリンタ設定</u>     | COM1 RS-232C/RS-422(RS-485)                          |              |
| バーコード設定           | COM2 RS-422(RS-485)                                  |              |
|                   | USB 2ポート                                             |              |
| <u>AUUZPERE</u>   | LAN 1ポート                                             |              |
|                   | CF 有り                                                |              |
|                   |                                                      |              |

| 設定項目    | 設定内容                                                                                                    |
|---------|----------------------------------------------------------------------------------------------------|
|         | 表示器の機種を表示します。                                                                                                    |
| 表示器タイプ  | МЕМО                                                                                                    |
|         | <ul> <li>システム設定ウィンドウで呼び出す全画面に共通で表示されます。</li> </ul>                                                                                                    |
| シリーズ    | 表示器のシリーズ名を表示します。                                                                                                    |
| 機種      | 表示器のシリーズに対応した機種名を表示します。                                                                                                    |
| 設置方法    | 表示器の設置方法を [横型]または [縦型]で表示します。                                                                                                    |
| 仕様      | [表示器タイプ]で設定された表示器の仕様を表示します。                                                                                                    |
| 表示器変更   | [表示器変更]ダイアログボックスが表示されます。プロジェクトファイルで使用する表示器の機種を変更します。<br><i>現在の表示器</i><br><i>リーズ</i> GP3000シリーズ<br>機種 AGP-3500T<br>設置方法 横型<br><u>ジ</u> リーズ GP3000シリーズ<br>薬焼先の表示器<br><u>ジ</u> リーズ GP3000シリーズ<br><u>薬焼先の表示器</u><br><u>ジ</u> リーズ F+マンセル |
| 現在の表示器  | 現在設定されている表示器のシリーズ名、機種名、設置方法が表示されます。                                                                                                    |
| 変換先の表示器 | 変更する表示器の [ シリーズ ]、 [ 機種 ]、 [ 設置方法 ] を設定します。                                                                                                    |

GP-Pro EX リファレンスマニュアル

[本体設定]の設定ガイド

表示設定

| システム酸定ウベンドウ         4 >           表示器設定            連算設定            本(抽定) | <ul> <li>表示器タイプ         ジリーズ GP20003リーズ         W単種 AGP-3500T         設置方法 神型         ナは設定         また設定         新作誌定   動作能定   システムエリア設定         </li> </ul> |
|--------------------------------------------------------------------------|----------------------------------------------------------------------------------------------------|
| 2#ント設定                                                                   | 画面設定                                                                                                    |
| 周辺機器設定                                                                   | 初期画面番号<br>表示画面番号のデータ形式<br>・ Bin C BCD                                                                                                    |
| 周辺機器一覧                                                                   | 本体からの画面切替                                                                                                    |
| 接続機器設定                                                                   | ▶ 接続機器へ反映                                                                                                    |
|                                                                          | スタートタイム 10 三 重 秒                                                                                                    |
| 21275880E                                                                | スタンバイモード設定                                                                                                    |
| バーコード設定                                                                  | スタンバイモード時間 二 一 分                                                                                                    |
| <u>スクリプト設定</u>                                                           | スタンバイモード時の切替画面番号 二 二 …                                                                                                    |
|                                                                          | 表示設定                                                                                                    |
|                                                                          | カラー設定 カラー16384色3速プリンク有り 💌                                                                                                    |
|                                                                          | □ 反転表示                                                                                                    |
|                                                                          | ▶ 輝度/コントラスト調整バーの表示                                                                                                    |
|                                                                          |                                                                                                    |
|                                                                          | D人のリフト_debugの開設な機能  ・ 有効  ・ 無効                                                                                                    |
|                                                                          | メニューとエラー設定                                                                                                    |
|                                                                          | システムの言語設定 日本語 ・                                                                                                    |
|                                                                          | オフライン言語 日本語 👤                                                                                                    |
|                                                                          | システムメニューの表示                                                                                                    |
|                                                                          | オンライン時のエラー表示 (復旧時消去 )                                                                                                    |
|                                                                          |                                                                                                    |
| [ 🌆 シス… 🗱 アド…   🗳 共通…   🔡 画面…                                            |                                                                                                    |

画面設定

| 初期画面番号           |             |
|------------------|-------------|
| 表示画面番号のデータ形式     | ● Bin ● BCD |
| 本体からの画面切替        |             |
| ☑ 接続機器へ反映        |             |
| スタートタイム          | 0 🚊 🏛 秒     |
| スタンバイモード設定       | <b></b>     |
| スタンバイモード時間       | 1 🚍 🏢 分     |
| スタンバイモード時の切替画面番号 |             |

| 設定項目             | 設定内容                                                                         |  |
|------------------|------------------------------------------------------------------------------|--|
|                  | 表示器が起動時に表示する画面の番号を設定します。<br><sup>C@P</sup> 「12.3 GP 起動時の表示画面を決めたい」(12-7 ページ) |  |
| 初期画面番号           | MEMO<br>・ 画面番号は [表示画面番号のデータ形式]が [Bin]の場合1~9999、[BCD]の<br>場合は1~7999で設定します。    |  |
| 表示画面番号のデータ<br>形式 | 画面切り替え時に指定する画面番号のデータ形式を [Bin]、[BCD] から選択しま<br>す。                             |  |

| 設定項目       |                      | 設定内容                                                                                                    |
|------------|----------------------|----------------------------------------------------------------------------------------------------|
| 本体からの画面切替  |                      | 本体からの画面切り替え時に接続機器への反映を行うかどうか設定します。                                                                                                    |
|            | 接続機器へ反映              | タッチによって変更された画面番号(現在表示している画面番号)が接続機器の<br>[システムデータエリア先頭アドレス]+8のアドレスに書き込まれます。画面切<br>替スイッチと接続機器からの画面切り替えを併用して行う際に設定が必要です。<br><sup>(3)</sup> 「12.5 タッチと PLC(接続機器)の両方から画面を切り替えたい」(12-13<br>ページ)                                                                                     |
| ス          | タートタイム               | 電源を投入してから表示器が立ち上がるまでの時間を 0 ~ 255 秒で設定します。                                                                                                    |
| スタンバイモード設定 |                      | スタンバイモードを[無]、[画面 OFF]、[画面切替]から選択します。<br>・ 無<br>スタンバイモードには切り替わりません。<br>・ 画面 OFF<br>[スタンバイモード時間]で設定した時間が経過しても画面のタッチや、画面<br>切替、アラームメッセージ表示などの動作が無い場合、画面を消去します。<br>・ 画面切替<br>[スタンバイモード時間]で設定した時間が経過しても画面のタッチや、画面<br>切替、アラームメッセージ表示などの動作が無い場合[スタンバイモード時の<br>切替画面番号]で設定した画面に切り替えます。 |
|            | スタンバイモード<br>時間       | 表示器保護のために自動画面消去の時間を1~255分で設定します。表示器を何<br>も操作せずに、設定時間が経過すると自動的に画面の表示を消したり、設定した<br>画面に切り替えます。                                                                                                    |
|            | スタンバイモード<br>時の切替画面番号 | [スタンバイモード設定]が[画面切替]の場合、[スタンバイモード時間]の経<br>過後に切り替える画面の番号を設定します。<br>MEMO<br>・画面番号は[表示画面番号のデータ形式]が[Bin]の場合1~9999、[BCD]の<br>場合は1~7999で設定します。                                                                                                    |

表示設定

| -表示設定              |                     |
|--------------------|---------------------|
| カラー設定              | カラー16384色3速ブリンク有り 💌 |
| 🗖 反転表示             |                     |
| ☑ 輝度/コントラスト調整バーの表示 |                     |
| 暗色ブリンク             | ○黒 ④暗色              |
| Dスクリプト_debug0関数機能  | ◎ 有効 ○ 無効           |

| 設定項目  |                              | 設定内容                                    |
|-------|------------------------------|-----------------------------------------|
|       | 表示器で利用するた                    | コラーの設定を行います。                            |
|       | 種類                           | カラー設定範囲                                 |
| カラー設定 | TFT 表示器                      | カラー 65536 色ブリンク無し、カラー 16384 色 3 速プリンク有り |
|       | STN 表示器                      | カラー 4096 色 3 速プリンク                      |
|       | モノクロ表示器                      | モノクロ 16 階調 3 速プリンク                      |
|       |                              |                                         |
|       | 画面の白黒反転表示                    | を行うかどうかを設定します。                          |
| 反転表示  | МЕМО                         |                                         |
|       | <ul> <li>モノクロの表示器</li> </ul> | が選択されている場合のみ設定できます。                     |

| 設定項目             | 設定内容                                                                                    |
|------------------|-----------------------------------------------------------------------------------------|
| 輝度 / コントラスト      | タッチ入力による輝度やコントラストを調整する [ 輝度 / コントラスト調整バー ]                                              |
| 調整バーの表示          | を表示するかどうかを設定します。                                                                        |
| 暗色ブリンク           | プリンクを設定した部品、図形などの反転先のカラーを[黒]、[暗色]から選択<br>します。[暗色]は部品や図形に設定されているカラーの暗色をプリンクの反転<br>先とします。 |
| D スクリプト _debug() | D スクリプトに記述された _debug() 関数のデータを実行するかを設定します。                                              |
| 関数機能             | ☞「21.7.1 デバッグ関数」(21-61 ページ)                                                             |

• メニューとエラーの設定

メニューとエラーの設定を行います。

| ーメニューとエラー設定   |           |
|---------------|-----------|
| システムの言語設定     | 日本語       |
| オフライン言語       | 日本語       |
| システムメニューの表示   | 下部        |
| オンライン時のエラー表示  | 復旧時消去 👤   |
| エラー表示位置       | ○ 上部 ⊙ 下部 |
| システムエラー時の自動復日 | ○ 有効 ● 無効 |
|               |           |

| 設定項目              | 設定内容                                                                                                    |  |
|-------------------|----------------------------------------------------------------------------------------------------|--|
| システムの言語設定         | GP上で表示される「システムメニュー」、「輝度、コントラストの調整」、「エ<br>ラーメッセージ」(1行メッセージ、詳細メッセージ両方)の言語を[日本語]、<br>[英語]から設定します。                                                           |  |
| オフライン言語           | オフラインのメニューで表示する言語を [日本語]、[英語]から設定します。                                                                                                    |  |
| システムメニューの<br>表示   | システムメニューを表示する位置を [ 表示しない ]、 [ 上部 ]、 [ 下部 ] から選択し<br>ます。                                                                                                  |  |
|                   | オンライン時のエラー表示を消去するタイミングを [ 無 ]、 [ 復旧時消去 ]、 [ 画面<br>切替時消去 ] から選択します。                                                                                       |  |
| オンライン時のエラー<br>表示  | <ul> <li>重要</li> <li>通信エラーなどにより接続機器 (PLC など) への書き込みができなかった場合<br/>のエラーメッセージは、[復旧時消去]を設定していても GP 画面上から消去さ<br/>れません。このエラーメッセージは画面切り替えを行うと消去できます。</li> </ul> |  |
| エラー表示位置           | エラーを表示する位置を [ 上部 ]、 [ 下部 ] から選択します。                                                                                                    |  |
| システムエラー時の<br>自動復旧 | システムエラー時に自動復旧を行うかどうかを設定します。                                                                                                    |  |

## 操作設定

| システム設定ウィンドウ 🛛 🕂 🗙  | 表示器タイプ                                     |
|--------------------|--------------------------------------------|
| 表示器設定              | シリーズ GP3000シリーズ<br>機種 AGP-3500T<br>設置方法 横型 |
| 機種設定<br>本体設定       | 本体設定<br>表示設定 操作設定 助作設定 システムエリア設定           |
| 2 <del>3)上設定</del> | システムパスワードの設定 0 パスワード無し                     |
| 周辺機器設定             | タッチパネル検出                                   |
| <u>周辺機器一覧</u>      | ▶ 外部ブザー端子への出力                              |
| 接続機器設定             | バックライト切れ検出時のタッチパネル操作 🧿 操作可能 🔘 操作禁止         |
| <u>ブリンタ設定</u>      |                                            |
| <u>バーコード設定</u>     |                                            |
| <u>入りパト設定</u>      |                                            |

| 設定項目                     | 設定内容                                                                          |  |  |
|--------------------------|-------------------------------------------------------------------------------|--|--|
| システムパスワードの<br>設定         | 初期設定時やオフラインモードに入る際のシステムパスワードを0~ 99999999<br>で設定します。システムパスワードが不要な場合は「0」を設定します。 |  |  |
| タッチパネル検出                 | タッチパネルの検出を、タッチで反応する [ON 検出 ] か、はなしたときに反応す<br>る [OFF 検出 ] から選択します。             |  |  |
| タッチブザー音                  | 画面にタッチしたときに内蔵のブザー音を鳴らすかどうかを設定します。                                             |  |  |
| 外部ブザー端子への<br>出力          | タッチパネルブザーを外部ブザー端子へ出力するかどうかを設定します。                                             |  |  |
| バックライト切れ検出<br>時のタッチパネル操作 | バックライト切れを検出した際にタッチパネルの操作を可能にするかどうか [ 操<br>作可能 ]、[ 操作禁止 ] から設定します。             |  |  |

## 動作設定

| ジステム設定ウインドウ                                                | 表示器9イプ<br>ジリーズ GP3000ジリーズ<br>福種 AGP-3500T<br>設置方法 検型 |                                      |  |  |
|------------------------------------------------------------|------------------------------------------------------|--------------------------------------|--|--|
| 本体設定                                                       | 本体設定<br>表示設定 操作調定[動作設定]]システムエリア設定                    |                                      |  |  |
| 2ォント設定                                                     | ウィンドウ設定                                              | 内部デバイスバックアップ                         |  |  |
| 周辺機器設定                                                     | グローバルウィンドウ動作 無効 💌                                    | 「 <b>バックアップをおこなう</b><br>バックアップ先頭アドレス |  |  |
| 周辺機器一覧                                                     |                                                      | バックアップエリアサイズ 📃 🔠                     |  |  |
| 接続機器設定                                                     |                                                      |                                      |  |  |
| ブリンタ設定                                                     | 画面キャプチャー設定                                           | - CFカード設定                            |  |  |
| バーコード設定                                                    | │                                                    | □ CFカードデータ保存                         |  |  |
| フクリプト設定                                                    | コントロールワードアドレス 🔤                                      | コントロールワードアドレス                        |  |  |
| A2721 883E                                                 | □ 白黒反転                                               | □ CFカード空き容量                          |  |  |
|                                                            | □ ファイル番号自動加算                                         | 空き容量格納アドレス                           |  |  |
|                                                            | ▶ ファイル自動削除                                           | □ SRAM自動バックアップ                       |  |  |
|                                                            | ロ ルーブ                                                | コントロールワードアドレス                        |  |  |
|                                                            | キャプチャー画像品質                                           |                                      |  |  |
|                                                            | [] <del></del>                                       |                                      |  |  |
|                                                            | 低画質高圧縮(1) 🔟 🖃 高画質低圧縮(100)                            |                                      |  |  |
| -<br>「 <b>論シス・・・   雛</b> アド・・・   <b>』</b> 共・・・       画 ··· |                                                      |                                      |  |  |

• ウィンドウ設定

グローバルウィンドウの表示設定を行います。

| ┌─ウィンドウ設定    |      |
|--------------|------|
| グローバルウィンドウ動作 | 無効 🔽 |
|              |      |
|              |      |
|              |      |
|              |      |

| 設定項目             | 設定内容                                                                                                    |  |  |
|------------------|----------------------------------------------------------------------------------------------------|--|--|
| グローバルウィンドウ<br>動作 | すべての画面に共通で表示するグローバルウィンドウの動作を [ 無効 ]、 [ 直接 ]、<br>[ 間接 ] から選択します。                                                                                                    |  |  |
| 無効               | グローバルウィンドウを設定しません。                                                                                                    |  |  |
| 直接               | [「間接 ] から選択しま9。<br>グローバルウィンドウを設定しません。          表示するウィンドウ画面番号や表示位置を固定で表示します。<br>表示のコントロールは GP 内部デバイスのアドレス (LS16)を操作するか、システムデータエリアを割り付けた接続機器から行います。         <設定画面>       <使用する内部デバイスアドレス>         グローバルウィンドウ動作       回渡         支示位置 X座標       20         表示位置 X座標       20         表示位置 Y座標       20         ・ コントロールアドレス       (予約)         (予約)       (予約)         いの18       (予約)         ・ コントロールアドレス<br>グローバルウィンドウの表示をコントロールするアドレスです。ビット0を<br>ON するとウィンドウが表示されます。         15       2 1 0         ウィンドウ入れ替え<br>「0」: 入れ替え有効<br>「1」: 入れ替え無効」         「0」→「1」ウィンドウを表示         MEMO         ・ 接続機器でシステムデータエリアを使用する場合は、割り付けたアドレスの連続4 ワードを使用して設定します。 |  |  |
| ウィンドウ<br>画面番号    | グローバルウィンドウの画面番号を1~ 2000 で設定します。                                                                                                    |  |  |

| 設定項目   |                                   | 設定項目 | 設定内容                                                                                                    |  |  |
|--------|-----------------------------------|------|----------------------------------------------------------------------------------------------------|--|--|
|        | 直     表示位置       接     X 座標 /Y 座標 |      | グローバルウィンドウの表示位置を設定します。画面を切り替えても同じ位置に<br>ウィンドウが表示されます。ここで指定した座標がウィンドウの左上隅の位置に<br>なります。<br>Y座標<br>Y座標<br>,<br>Y座標<br>,<br>,<br>,<br>,<br>,<br>,<br>,<br>,<br>,<br>,<br>,<br>,<br>,                                                                                          |  |  |
| グロ     |                                   |      | MEMO<br>• X 座標は4 ドット単位で設定します。4 ドット単位からずれていた場合は、指<br>定した座標の左側4 ドット単位の位置に自動修正され表示されます。                                                                                                    |  |  |
| ーバルウィン | 間接                                |      | 表示するウィンドウ画面番号、表示位置は GP 内部デバイスのアドレス (LS16 ~ LS19) にデータを格納することで設定します。システムデータエリアを接続機器 に割り付けると、接続機器からウィンドウ画面を切り替えたり表示位置を変更できます。                                                                                                    |  |  |
| ドウ動作   |                                   |      | <ul> <li>&lt; 設定画面&gt;</li> <li>&lt; (使用9 S内部デバイスアドレス&gt;</li> <li>びローバルウィンドウ動作     <li>問接     <li>データ形式     <li>● Bin ● BCD     <li>LS0016     <li>LS0017     <li>ウィンドウ画面番号     <li>表示位置(X座標)     </li> <li>表示位置(Y座標)     </li> </li></li></li></li></li></li></li></ul> |  |  |
|        |                                   |      | <ul> <li>コントロールアドレス<br/>グローバルウィンドウの表示をコントロールするアドレスです。ビット0を<br/>ON するとウィンドウが表示されます。</li> <li>15</li> <li>2</li> <li>10</li> <li>予約(0)</li> <li>ウィンドウ入れ替え</li> <li>「0」:入れ替え有効<br/>「1」:入れ替え無効</li> <li>「0」→「1」ウィンドウを表示</li> </ul>                                            |  |  |
|        |                                   |      | <ul> <li>ウィンドウ画面番号</li> <li>表示したいウィンドウ画面の番号を1~2000で指定します。</li> </ul>                                                                                                    |  |  |

| 設定項目 設定内容    |       |                                      |  |
|--------------|-------|--------------------------------------|--|
| グローバルウィンドウ動作 | 間接    | <ul> <li></li></ul>                  |  |
|              |       |                                      |  |
|              | テーダ形式 | アトレスに格納するテータの形式を[Bin]、[BCD] から選択します。 |  |

•

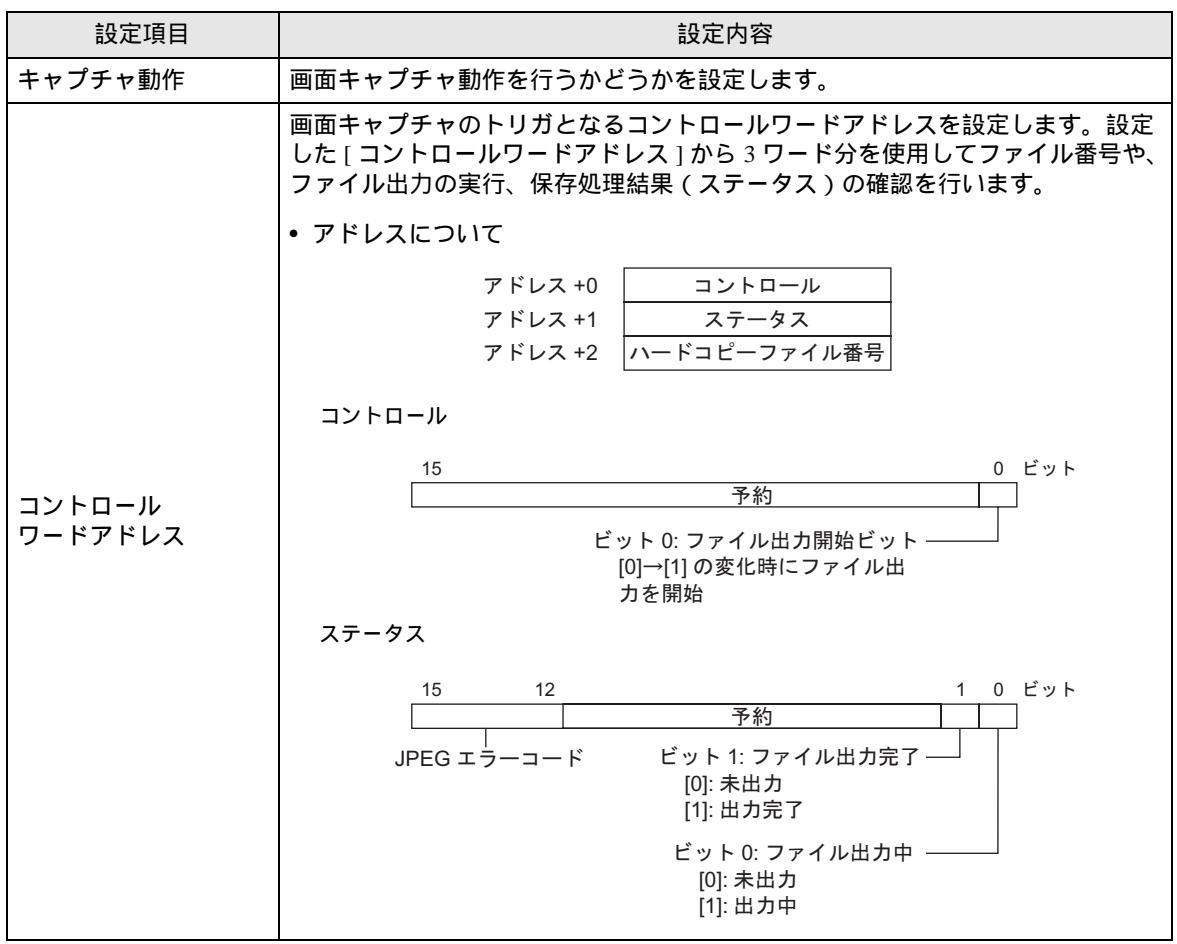

次のページに続きます。

| 設定項目              | 設定内容                                                                                                    |                                 |                                                                    |  |  |  |
|-------------------|----------------------------------------------------------------------------------------------------|---------------------------------|--------------------------------------------------------------------|--|--|--|
|                   | JPEGエラーコードの詳細                                                                                                    |                                 |                                                                    |  |  |  |
|                   | ビット<br>12 ~ 15                                                                                                    | 内容                              | 詳細                                                                 |  |  |  |
|                   | 0000                                                                                                    | 正常終了                            | 処理が正常に終了したとき                                                       |  |  |  |
|                   | 0001                                                                                                    | 予約                              |                                                                    |  |  |  |
|                   | 0010                                                                                                    | 予約                              |                                                                    |  |  |  |
|                   | 0011                                                                                                    | 予約                              |                                                                    |  |  |  |
|                   | 0100                                                                                                    | CF カードなし                        | キャプチャ時または、JPEG データの表示時<br>に CF カードが挿入されていないか、CF<br>カードのハッチが開いている場合 |  |  |  |
|                   | 0101                                                                                                    | CF ライトエラー                       | キャプチャ時に CF カードの容量が無いか、<br>書き込み中に CF カードが抜かれたとき                     |  |  |  |
|                   | 0110                                                                                                    | 予約                              |                                                                    |  |  |  |
|                   | 0111                                                                                                    | CF カードエラー                       | CF カードが未フォーマットのとき                                                  |  |  |  |
|                   | 1000                                                                                                    | 予約                              |                                                                    |  |  |  |
|                   | 1001                                                                                                    | 自動インクリメント<br>ファイル数オーバー          | 自動インクリメント機能でファイル番号が<br>65535 を超えたとき                                |  |  |  |
| コントロール<br>ワードアドレス | <ul> <li>(ハードコヒーファイル留ち)</li> <li>画面キャプチャしたファイルのファイル名「CP*****.jpg」の*****部分を0~</li> <li>65535 で指定します。[ファイル番号自動加算]を使用する場合は、このアドレスに自動的にファイル番号が格納されます。</li> <li>キャプチャ動作の詳細について<br/>ファイル出力完了ビットは、キャプチャ処理が完了するとステータスアドレスの1ビット目がONします。キャプチャ処理終了後、ファイル出力完了ビット<br/>がONしていることを確認して、接続機器にてファイル出力ビットをOFFして</li> </ul> |                                 |                                                                    |  |  |  |
|                   | ください。<br>トを OFF<br>下の通り                                                                                                    | 、ファイル出力ビット<br>します。キャプチャ間<br>です。 | が OFF されると、GP がファイル出力完了ビッ<br>持のコントロールとステータスのタイミングは以                |  |  |  |
|                   | ファイル<br>(コント                                                                                                    | 出カビット ON<br>ロール) OFF ·          | <b>∲</b>                                                           |  |  |  |
|                   | ファイル<br>(ステー                                                                                                    | 出力中ビット ON<br>タス) OFF ·          |                                                                    |  |  |  |
|                   | ファイル<br>(ステー                                                                                                    | 出力完了ビット ON<br>タス) OFF ·         | Φ                                                                  |  |  |  |
|                   | キャプチ                                                                                                    | ヤ処理                             | キャブチャ<br>処理中                                                       |  |  |  |
|                   | O=GPがOFFします �=ビットをOFFにしてください                                                                                                    |                                 |                                                                    |  |  |  |
|                   | MEMO                                                                                                    |                                 |                                                                    |  |  |  |
|                   | <ul> <li>ファイル出力完了ビットが ON する前にファイル出力ビット(コントロール)<br/>を OFF した場合でもファイル出力完了ビットは自動的に OFF されます。</li> <li>画面キャプチャを処理中にエラーが発生した場合はコントロールアドレスのト<br/>リガビットが OFF されてもステータスエリアはクリアされません。次回正常に<br/>処理を完了したときにクリアされます。</li> </ul>                                                                                      |                                 |                                                                    |  |  |  |
|                   | I                                                                                                    |                                 |                                                                    |  |  |  |

| 設定項目       | 設定内容                                                                                                    |                |                                                                  |                 |             |  |
|------------|----------------------------------------------------------------------------------------------------|----------------|------------------------------------------------------------------|-----------------|-------------|--|
|            | CF カードヘキャプチャした画面を保存する際、画面を白黒反転して保存するか<br>どうかを設定します。<br>MEMO<br>• GP がモノクロ機種またはカラー機種では白黒反転状態は次のように表示され<br>ます。                                                                                                    |                |                                                                  |                 |             |  |
|            | パソコン画面                                                                                                    | GP<br>GP GP 画面 |                                                                  | 白黒反転 (CF カード内)  |             |  |
|            |                                                                                                    | タイプ            |                                                                  | 有効              | 無効          |  |
| 白黒反転       |                                                                                                    | モノクロ           | <ul> <li>(ノーマル)</li> <li>黒</li> <li>(リバース)</li> <li>白</li> </ul> | ●<br>黒          | ●<br>白      |  |
|            | <ul> <li>(白色の○)</li> <li>(白黒以外の色)</li> <li>例:緑</li> </ul>                                                                                                    | カラー            | 白<br>日<br>一<br>禄                                                 | ●<br><br>展<br>↓ | 白<br>日<br>禄 |  |
|            | <ul> <li>・ 白または黒のみを反転させることができます。</li> <li>・ カラーは反転しません。</li> <li></li></ul>                                                                                                    |                |                                                                  |                 |             |  |
| ファイル番号自動加算 | <ul> <li>画面キャプチャ時に、CFカードに既存するファイルのうちの最大ファイル番号</li> <li>+1の番号を自動的に割り付け(ナンバリング)して、新規ファイルを作成する</li> <li>機能です。</li> <li>自動ナンバリングしたファイル番号は、指定した[コントロールワードアドレス]</li> <li>+2のアドレスに書き込まれます。</li> <li>最大ファイル番号(65535)までナンバリングを行うと、それ以降は画面キャプ</li> <li>チャができません。継続したい場合には[ファイル自動削除]機能または[ループ]機能を使用します。</li> <li>MEMO</li> <li>CFカード内の最大ファイル番号の検索は GPの電源投入時や CF カードカバーの開閉時、CF カードの挿抜時に行われます。</li> <li>この機能を使用する場合、指定した[コントロールアドレス]+2のアドレスに<br/>任意のファイル番号を設定しても無効となります。</li> </ul> |                |                                                                  |                 |             |  |

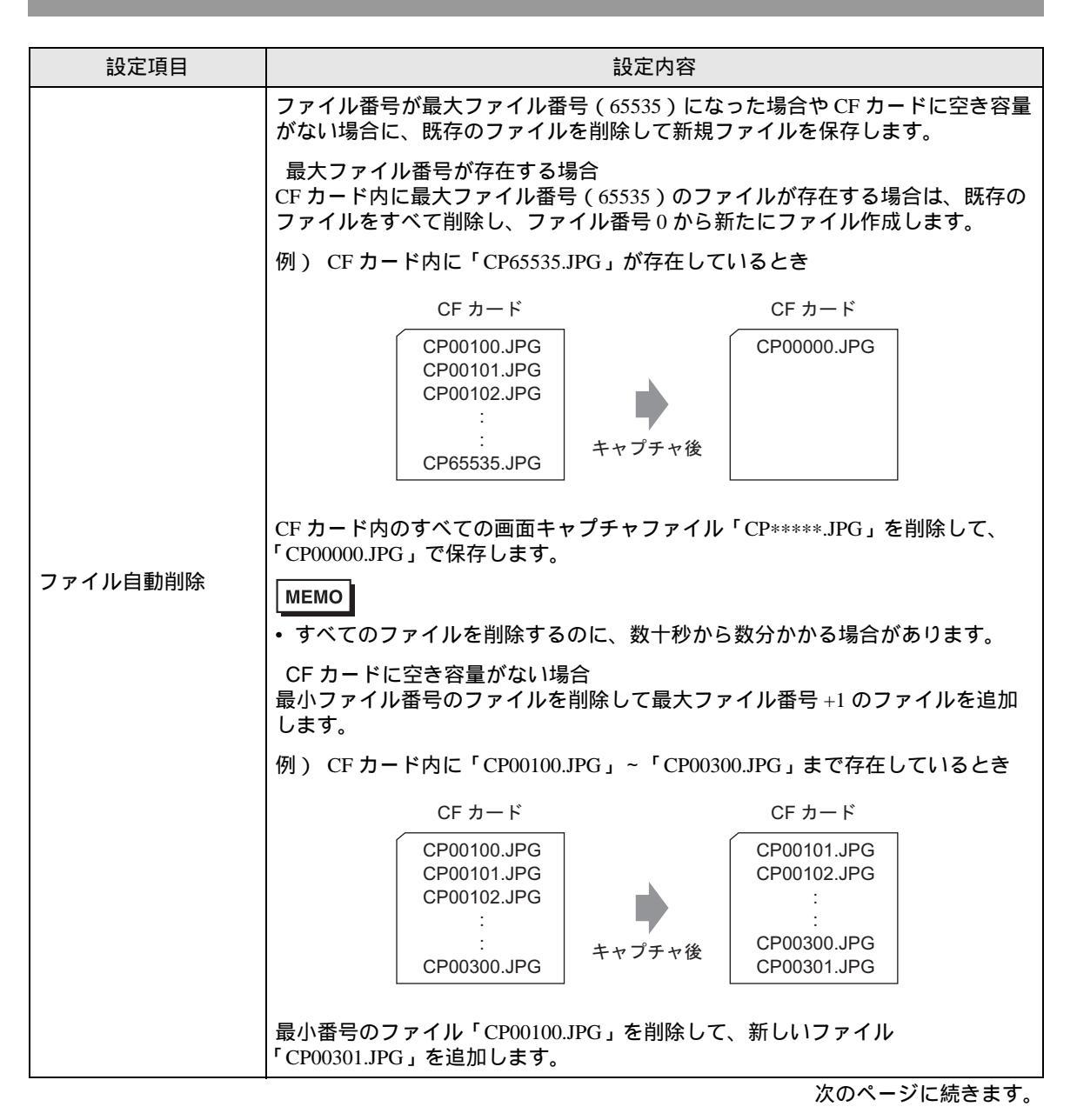

| 設定項目                                                                                                    | 設定内容                                                                                                    |                                                                                                    |  |  |  |
|----------------------------------------------------------------------------------------------------|----------------------------------------------------------------------------------------------------|----------------------------------------------------------------------------------------------------|--|--|--|
| <ul> <li>画面キャプチャ時に、CFカードに既存するファイルのうち最新のファイルイムスタンプが最新のファイル)のファイル番号 +1 の番号で新規ファイル成します。最大ファイル番号(65535)まで保存すると、次はファイル番号ら順に上書き保存して画面キャプチャを継続します。</li> <li>MEMO</li> <li>ファイルのタイムスタンプは、ファイル作成時に毎回チェックが行われ最新ファイルが最大ファイル番号の場合<br/>最新ファイルのファイル番号が 65535 の場合、次はファイル番号0 でファ作成されます。</li> </ul> |                                                                                                    |                                                                                                    |  |  |  |
|                                                                                                    | 1例) CF カー F 凶に ' CP65531.JPG」 ~ ' C                                                                                                 | P65535.JPG」 まで存在しているとさ                                                                                                    |  |  |  |
|                                                                                                    | CFカード<br>CP65531.JPG 9:00<br>CP65532.JPG 10:00<br>CP65533.JPG 11:00<br>CP65534.JPG 12:00<br>CP65535.JPG 13:00                       | CF カード<br>CP00000.JPG 14:00<br>CP65531.JPG 9:00<br>CP65532.JPG 10:00<br>CP65533.JPG 11:00<br>CP65534.JPG 12:00<br>CP65535.JPG 13:00                                                                           |  |  |  |
| ループ                                                                                                    |                                                                                                    |                                                                                                    |  |  |  |
|                                                                                                    | <ul> <li>CF カードに空き容量がない場合</li> <li>画面キャプチャ時に一番古いファイルを削除して、最新ファイルのフ+1 で新しいファイルを追加します。</li> <li>例) 最新ファイルが「CP00000.JPG」のとき</li> </ul> |                                                                                                    |  |  |  |
|                                                                                                    | CF カード                                                                                                    | CF カード                                                                                                    |  |  |  |
|                                                                                                    | CP00000.JPG 14:00<br>CP65531.JPG 9:00<br>CP65532.JPG 10:00<br>CP65533.JPG 11:00<br>CP65534.JPG 12:00<br>CP65535.JPG 13:00           | CP00000.JPG         14:00           CP00001.JPG         15:00           CP65532.JPG         10:00           CP65533.JPG         11:00           CP65534.JPG         12:00           CP65535.JPG         13:00 |  |  |  |
|                                                                                                    | って「CP00001.JPG」を追加します。                                                                                                    |                                                                                                    |  |  |  |
|                                                                                                    | <ul> <li>MEMO</li> <li>CFカードに空き容量がない場合は古いファイルを削除してから新しいファイルを作成するため、空き容量がある場合に比べて画面キャプチャ処理にかか時間が2倍近くかかることがあります。</li> </ul>           |                                                                                                    |  |  |  |
| キャプチャ画像品質                                                                                                    | キャプチャ画像の品質を1 ~ 100 で設定します。直接数値を入力して設定することもできます。<br>1 :低画質、高圧縮<br>100:高画質、低圧縮                                                        |                                                                                                    |  |  |  |

- 内部デバイスバックアップ
   内部デバイスアドレスのユーザーエリアに格納されているデータをバックアップ SRAM にコピーします。内部デバイスバックアップを設定しておくと、GPの電源を再度投入した際に内部デバイスアドレスに格納していたデータを保持した状態で起動します。
- **重要** • GP の内部デバイスに格納されたデータは、GP の電源を OFF した時や、転送などで GP がオフライン状態になったタイミングに消去されます。この機能を使用すれば、 ユーザーエリア内のデータのバックアップが可能です。

| 一内部デバイスバックアップ ―― |  |
|------------------|--|
| 🔲 バックアップをおこなう    |  |
| バックアップ先頭アドレス     |  |
| バックアップエリアサイズ     |  |
|                  |  |
|                  |  |

| 設定項目      | 設定内容                                                                                                    |                                                                                                    |  |  |
|-----------|----------------------------------------------------------------------------------------------------|----------------------------------------------------------------------------------------------------|--|--|
| バックアップを行う | 設定<br>GP 内部デバイスのバックアップを行うれ<br>MEMO<br>・ ユーザーエリア内の、連続したアドレビ<br>します。範囲となるユーザーエリアは<br>リンク方式ではシステムエリアか USR<br>できません。例えば、ダイレクトアク<br>ユーザーエリアは 2 箇所あります(赤<br>プします。メモリリンク方式でシステ<br>メモリリンク方式でシステ<br>レS0000<br>システムデータ<br>エリア<br>LS0020<br>読み込み<br>エリア<br>LS2032<br>特殊リレー<br>エリア<br>LS2048<br>予約エリア | 内容<br>かどうかを設定します。<br>ス内に格納されたデータをバックアップ<br>LS または USR から選択します。(メモリ<br>た。) 複数の範囲をバックアップすることは<br>セス方式の LS エリアを選択した場合、<br>枠部分)が、どちらかのみをバックアッ<br>ムエリアを選択した場合も同様です。<br>メモリリンク方式<br>システムエリア<br>ジステムデータ<br>0000<br>ユーザー<br>エリア<br>1000<br>2032<br>キ筋エリア<br>2032<br>2048<br>予約エリア<br>2096<br>ユーザー |  |  |
|           | LS8999                                                                                                    | 8999                                                                                                    |  |  |

| 設定項目             | 設定内容                                                                                                    |  |  |
|------------------|----------------------------------------------------------------------------------------------------|--|--|
| バックアップ<br>先頭アドレス | <ul> <li>バックアップする内部デバイスの先頭アドレスを設定します。[バックアップエリアサイズ]が確保できる範囲の先頭アドレスを設定してください。</li> <li>ダイレクトアクセス方式の場合、先頭アドレスはLS20 ~ LS2031、またはLS2096 ~ 8999、もしくはUSR0 ~ USR29999の範囲内で設定します。</li> <li>メモリリンク方式で通信する場合、先頭アドレスは20 ~ 2031、または2096 ~ 8999、もしくはUSR0 ~ USR29999の範囲内で設定します。</li> </ul>                                 |  |  |
|                  | バックアップする内部デバイスサイズを設定します。                                                                                                    |  |  |
|                  | <ul> <li>         「バックアップ先頭アドレス]+[バックアップエリアサイズ]が、内部デバイスのバックアップ有効範囲を超えている場合は、バックアップ動作が行われません。     </li> <li>         MEMO         <ul> <li>LS エリアまたは MtoM デバイス (メモリリンク)使用の場合は1~6096 で設定します。USR エリア使用の場合は1~30000 で設定します。             ・ 内部デバイスのバックアップサイズは、バックアップエリアサイズによって変化します。         </li></ul> </li> </ul> |  |  |
| バックアップ<br>エリアサイズ | <計算式 ><br>┃ 16 + (4 <sup>1</sup> × バックアップエリアサイズ)                                                                                                    |  |  |
|                  | 例)                                                                                                    |  |  |

• CF カード設定

CF カードにデータを保存する設定を行います。

| UF刀HN設定        |
|----------------|
| □ CFカードデータ保存   |
| コントロールワードアドレス  |
| □ CFカード空き容量    |
| 空き容量格納アドレス     |
| □ SRAM自動バックアップ |
| コントロールワードアドレス  |
|                |
|                |
|                |
|                |
|                |

| 設定項目              | 設定内容                                                                                             |                                                                                                    |  |
|-------------------|--------------------------------------------------------------------------------------------------|----------------------------------------------------------------------------------------------------|--|
| CF カードデータ保存       | ファイリングデータ、CSV ファイル(アラーム、サンプリングなど)など GP 運<br>転時にバックアップ SRAM 内に格納されたデータを CF カードに保存するかどう<br>か設定します。 |                                                                                                    |  |
|                   | <sup>©</sup> 6.14.2 CF                                                                           | 「カードの制限事項」(6-133 ページ)                                                                                                    |  |
|                   | CFカードへのデータの書き出しをコントロールするアドレスです。ファイル番<br>号を指定してから、アドレスにコマンドを書き込みます。                               |                                                                                                    |  |
|                   | コントロールワードアドレス コマンド/ステータス<br>+1 ファイル番号                                                            |                                                                                                    |  |
|                   | コマンドとステータス<br>コマンドを書き込むと、データを CF カードへ書き出します。処理を行った結果<br>( ステータス ) がアドレスに反映されます。                  |                                                                                                    |  |
|                   | モード                                                                                              | フード 内容 データ                                                                                                    |  |
| コントロール<br>ワードアドレス | 0<br>0<br>0<br>0<br>0<br>0<br>0<br>0<br>0<br>0<br>0<br>0<br>0<br>0<br>0<br>0<br>0<br>0<br>0      | 001h         ファイリングデータ           002h         GP-PRO/PB III for Windows 専用ロギングデータ(互換用)           003h         GP-PRO/PB III for Windows 専用折れ線グラフデータ(互換用)           004h         GP-PRO/PB III for Windows 専用データサンプリングのデータ<br>(互換用)           004h         GP-PRO/PB III for Windows 専用データサンプリングのデータ<br>(互換用)           005h         プロック 1 のアラーム履歴データ           006h         ブロック 2 のアラーム履歴データ           007h         ブロック 3 のアラーム履歴データ           008h         ブロック 4 のアラーム履歴データ           009h         ブロック 5 のアラーム履歴データ           009h         ブロック 5 のアラーム履歴データ           000h         ブロック 7 のアラーム履歴データ           00ah         ブロック 7 のアラーム履歴データ           00bh         ブロック 7 のアラーム履歴データ           00ch         ブロック 8 のアラーム履歴データ           00ch         ブロック 8 のアラーム履歴データ           020h         GP-PRO/PB III for Windows 専用ロギングループの自動保存開始<br>(互換用)           021h         GP-PRO/PB III for Windows 専用ロギングループの自動保存終了 |  |
|                   | 00<br>00<br>ステータス 00<br>20                                                                       | 000h         正常終了           100h         書き込みエラー           200h         CFカードが挿入されていない、または CFカードカバーが開いて<br>いる           300h         書き込みデータが存在しない(データが設定されていない)           400h         ファイル番号エラー(ファイルの番号が指定範囲を超えている)           000h         GP-PRO/PB III for Windows 専用ロギングループ(互換用)の自動<br>保存に対する正常応答<br>コントロールアドレスの値がこの値の間、自動保存モードが継続<br>されます。値が変更されると自動保存を終了します。                                                                                                    |  |

| 設定項目       | 設定内容                                                                                                    |                                                      |            |  |
|------------|----------------------------------------------------------------------------------------------------|------------------------------------------------------|------------|--|
|            | ファイル名と保存場所<br>ファイリングデータで[複数フォルダを利用する]を設定している場合は1~<br>8999の範囲で設定します。設定していない場合はファイル番号「1」固定です。<br>例えば、コマンドを書き込むとアラーム履歴データはCFカードの[ALARM]<br>フォルダに以下のファイル名で保存されます。 |                                                      |            |  |
|            | Z <u>1*****</u> .CSV<br>アラーム履歴<br>データを表す ファイル番号                                                                                                    |                                                      |            |  |
|            | 例)<br>コントロ                                                                                                    | コールワードアドレス 0005h<br>+1 0002h → Z10                   | 00002.CSV  |  |
|            | MEMO<br>• CF カードを GP で初期化すると、自動的にフォルダが作成されます。                                                                                                    |                                                      |            |  |
|            | フォルダ                                                                                                    | 保存されるデータ                                             | ファイル名      |  |
|            |                                                                                                    | ファイリングデータ                                            | F****.BIN  |  |
|            | <b>†FILE</b>                                                                                                    | CSV データ転送機能データ                                       | ZR****.CSV |  |
| コノトロール     | ¥LOG                                                                                                    | GP-PRO/PB III for Windows 専用ロギングデータ(互換用)             | ZL****.CSV |  |
|            |                                                                                                    | イメージ画面                                               | I****.BIN  |  |
|            | ¥DATA                                                                                                    | サウンドデータ                                              | O****BIN   |  |
|            | ¥CAPTURE                                                                                                    | 画面キャプチャ<br>ビデオキャプチャ                                  | CP****.JPG |  |
|            |                                                                                                    | GP-PRO/PB III for Windows 専用折れ線グラフデータ(互換用)           | ZT****.CSV |  |
|            | ¥TREND                                                                                                    | GP-PRO/PB III for Windows 専用データサンプリングのデータ<br>( 互換用 ) | ZS****.CSV |  |
|            |                                                                                                    | ブロック1のアラーム履歴データ                                      | Z1****.CSV |  |
|            | ¥ALARM                                                                                                    | ブロック2のアラーム履歴データ                                      | Z2****.CSV |  |
|            |                                                                                                    | ブロック3のアラーム履歴データ                                      | Z3****.CSV |  |
|            |                                                                                                    | ブロック4のアラーム履歴データ                                      | Z4****.CSV |  |
|            |                                                                                                    | ブロック5のアラーム履歴データ                                      | Z5****.CSV |  |
|            |                                                                                                    | ブロック6のアラーム履歴データ                                      | Z6****.CSV |  |
|            |                                                                                                    | ブロック7のアラーム履歴データ                                      | Z7****.CSV |  |
|            |                                                                                                    | ブロック8のアラーム履歴データ                                      | Z8****.CSV |  |
|            | ¥SRAM                                                                                                    | バックアップ SRAM データ                                      | ZD****.BIN |  |
|            | ¥SAMP01                                                                                                    | サンプリンググループ1のデータ                                      | SA****.CSV |  |
|            | •                                                                                                    | •                                                    | •          |  |
|            | •                                                                                                    | •                                                    | •          |  |
|            | •                                                                                                    | •                                                    | •          |  |
|            | ¥SAMP64                                                                                                    | サンプリンググループ 64 のデータ                                   | SA****.CSV |  |
|            |                                                                                                    | ·                                                    |            |  |
| CF カード空き容量 | CF <b>カードの</b><br>ド空き容量(                                                                                                    | 空き容量を内部デバイスに格納するかどうかを設定しま<br>の目安がわかります。              | ます。CF カー   |  |

| 設定項目              | 設定内容                                                                                                    |  |  |
|-------------------|----------------------------------------------------------------------------------------------------|--|--|
| 空き容量格納アドレス        | <ul> <li>CFカード空き容量を格納するアドレスを設定します。<br/>ダイレクトアクセス方式の場合、先頭アドレスはLS20 ~ LS2031、または<br/>LS2096 ~ 8999、もしくはUSR0 ~ USR29999の範囲内で1つ設定します。<br/>メモリリンク方式の場合、先頭アドレスは20 ~ 2031、または2096 ~ 8999、も<br/>しくはUSR0 ~ USR29999の範囲内で1つ設定します。<br/>設定されたアドレスに0 ~ 65535 (FFFFh)の範囲で値を格納します。格納され<br/>る値の単位はKバイトです。</li> <li>MEMO</li> <li>CFカードが挿入されていない場合は正常に空き容量を確認できず、0Kバイト<br/>として表示されますのでご注意ください。</li> <li>格納された CF カードの空き容量はあくまでも目安としてください。空き容量<br/>分のデータを保存できない場合もあります。</li> <li>空き容量が 65535 (FFFFh) Kバイトを超える場合は、LS エリアの値は 65535<br/>(FFFFh) となります。</li> </ul> |  |  |
| SRAM 自動<br>バックアップ | バックアップ SRAM のすべてのデータを CF カードに自動で転送するかどうかを<br>設定します。                                                                                                    |  |  |

| 設定項目                             | 設定内容                                                                                                    |                 |                                                       |  |
|----------------------------------|----------------------------------------------------------------------------------------------------|-----------------|-------------------------------------------------------|--|
|                                  | 運転モード中に SRAM のデータを CF カードにバックアップします。バックア<br>プのトリガとなるコントロールアドレスを設定します。設定したコントロール<br>ドレス +1 のアドレスにステータスエリアとして転送が正常に行えたか、エラー<br>が発生したかをセットします。 |                 |                                                       |  |
|                                  | • アドレスについ                                                                                                    | ιτ              |                                                       |  |
|                                  | +0 +1                                                                                                    | コントロール<br>ステータス | バックアップ SRAM を CF カードへ転送<br>エラーステータス                   |  |
|                                  | • コントロール                                                                                                    |                 |                                                       |  |
|                                  |                                                                                                    |                 |                                                       |  |
|                                  | SRAM→CF カード [0]→[1]                                                                                                    |                 |                                                       |  |
|                                  |                                                                                                    |                 |                                                       |  |
| コントロール<br>ワードアドレス                | 15 12 0<br>エラーステータス <sup>※1</sup> 転送完了ビット —<br>[0000]: 正常終了 [0]→[1]<br>[0100]: CF カード無し<br>[0101]: CF カードエラー<br>[0111]: CF カードエラー           |                 |                                                       |  |
|                                  | 1エラーコー                                                                                                    | - ドの詳細は次の通りで    | च.                                                    |  |
|                                  | エラーコード                                                                                                    | エラー名            | 詳細                                                    |  |
|                                  | 0000                                                                                                    | 正常終了            | バックアップ処理が正常に終了したとき                                    |  |
|                                  | 0100                                                                                                    | CF カード無し        | バックアップ時に CF カードが挿入されて<br>いないか、CF カードのハッチが開いてい<br>るとき  |  |
|                                  | 0101                                                                                                    | CF カードライトエラー    | バックアップ時に CF カードの容量が足り<br>ないか、書き込み中に CF カードが抜かれ<br>たとき |  |
| 0111 CF カードエラー CF カードが未フォーマットのとき |                                                                                                    |                 |                                                       |  |

1 通信サイクルタイムとは、GP から接続機器にデータを要求して取り込むまでの時間です。内部デ バイスの LS2037 にバイナリデータで格納されます。単位は 10ms です。

2 表示スキャンタイムとは、1 画面の表示・演算処理にかかる時間です。内部デバイスの LS2036 にバ イナリデータで格納されます。単位は ms です。
システムエリア設定

| システムエリア機器        | PLC1              | •               | - |
|------------------|-------------------|-----------------|---|
| システムデータエリア       |                   |                 |   |
| システムエリア先頭アドレス    | [PLC1]D000        | 000             |   |
| 読込みエリアサイズ        | 0 😑               |                 |   |
| ☑ システムデータエリアを使   | 用する               |                 |   |
| システムデータエリアの項     | 间選択               | 使用ワード数 16       |   |
| ☑ 表示中画面番号:       | (1ワード)            | [PLC1]D00000    |   |
| 🗹 エラーステータス:(15   | 7ード)              | [PLC1]D00001    |   |
| ☑ 時計データ現在値       | <u>i</u> ):(4ワード) | [PLC1]D00002    |   |
| 🔽 ステータス:(1ワード)   |                   | [PLC1]D00006    |   |
| ☑ 予約(Write):(1ワー | 下)                | [PLC1]D00007    |   |
| ☑ 切替画面番号:(1)     | フード)              | [PLC1]D00008    |   |
| ☑ 画面表示ON/OFI     | F:(1ワード)          | [PLC1]D00009    |   |
| ☑ 時計データ設定値       | <u>i</u> ):(4ワード) | [PLC1]D00010    |   |
| בארשיעב 🗹        | <)                | [PLC1]D00014    |   |
| ▼ 予約(Read):(1ワー  | 下)                | [PLC1]D00015    |   |
| ר-מ-אכבליאכאל    | ゆ(ロード)            |                 |   |
| 🗌 ウィンドウ画面番号      | :(1ワード)           |                 |   |
| □ ウィンドウ表示位置      | t:(2ワード)          |                 |   |
| ウォッチドッグの設定       |                   |                 |   |
| ウォッチドッグタイマー設定    | 0 =               | <b>囲</b> 秒 0:毎日 |   |

| 設定項目 |                     | 設定内容                                                                                                    |
|------|---------------------|----------------------------------------------------------------------------------------------------|
| 機器   | 器設定                 | 接続機器を指定します。                                                                                                    |
|      | システムエリア<br>機器       | システムデータエリアを設定する接続機器を選択します。                                                                                                    |
| シン   | ステムデータエリア           | システムデータエリアの設定を行います。                                                                                                    |
|      | システムエリア<br>先頭アドレス   | システムエリアに使用する先頭アドレスを指定します。                                                                                                    |
|      | 読み込みエリア<br>サイズ      | 全画面共通で使用するデータや折れ線グラフの一括表示データなどを格納する<br>[読み込みエリア]のワード数を0~256で設定します。                                                                                |
|      |                     | МЕМО                                                                                                    |
|      |                     | <ul> <li>・メモリリンク方式で接続している場合は設定できません。</li> </ul>                                                                                                   |
|      | システムデータ<br>エリアを使用する | システムデータエリアを使用するかどうかを設定します。                                                                                                    |
|      | システムデータ<br>エリアの項目選択 | システムデータエリアの使用する項目を設定します。各項目の詳細については、<br>ダイレクトアクセス方式の場合「付録 1.4.2 システムデータエリア」(A-10 ペー<br>ジ)、メモリリンク方式の場合「付録 1.5.2 システムデータエリア」(A-24 ページ)<br>参照してください。 |
|      | 使用ワード数              | システムデータエリアに設定される項目の総ワード数を表示します。                                                                                                    |

| 設定項目       |                    | 設定内容                                                                                                    |
|------------|--------------------|----------------------------------------------------------------------------------------------------|
| ウォッチドッグの設定 |                    | GP と接続機器 (PLC) の通信状態を監視します。<br>GP は設定した時間毎に接続機器 (PLC) のワードアドレスに「00FF」を書き込み<br>ます。接続機器 (PLC) は設定した時間毎に「00FF」が書き込まれていることを確<br>認し、通信が行われていることを確認します。 |
|            | ウォッチドッグ<br>タイマー設定  | ウォッチドッグの監視サイクル時間を 0 ~ 65535 秒で設定します。                                                                                                    |
|            | ウォッチドッグ<br>書込みアドレス | ウォッチドッグで使用する書込みアドレスを設定します。                                                                                                    |

# [フォント設定]の設定ガイド

| <u>システム設定り心ドウ</u><br>表示器設定<br><sup>単接設</sup> 定   | 表示器タイプ<br>シリーズ GP3000シリーズ<br>繊種 AGP-3500T<br>設置方法 模型                                          |
|--------------------------------------------------|-----------------------------------------------------------------------------------------------|
| <u>本住設定</u><br><u>272上設定</u><br>周辺機器設定<br>周辺機器ご覧 | フォント設定<br>プロジェクトで使用するフォント                                                                     |
| 接続機器設定       ブリンク設定       バーコード設定       スクリプト設定  | □ 日本語ストロークフォント<br>□ 台湾語ストロークフォント<br>□ 中国語ストロークフォント<br>□ 韓国語ストロークフォント<br>*選択されたフォントが本体に転送されます。 |

| 設定項目 |          | 設定内容                                                                          |
|------|----------|-------------------------------------------------------------------------------|
| ファ   | ォント設定    | フォント設定を行います。                                                                  |
|      |          | プロジェクトファイルで使用するフォントを選択します。                                                    |
|      | プロジェクトで  | МЕМО                                                                          |
|      | 使用するフォント | <ul> <li>[日本語標準フォント]、[欧米標準フォント]、[欧米ストロークフォント]は<br/>標準搭載なので解除できません。</li> </ul> |
| ファ   | ォント使用サイズ | フォントで使用するメモリサイズを表示します。                                                        |
|      | フォントエリア  | フォントエリアで使用中のメモリサイズを 0/4096K バイト~ 4096/4096K バイト<br>で表示します。                    |
|      | ユーザー画面   | ユーザ画面エリアで使用中のフォントのメモリサイズを表示します。GP の機種<br>によってユーザ画面エリア容量は異なります。                |
|      | エリア      | <sup>CGF</sup> 「1.3.1 GP-3300/3400 シリーズ」(1-4 ページ)                             |
|      |          | <sup>C愛</sup> 「1.3.2 GP-3500/3600/3700 シリーズ」(1-5 ページ)                         |

[ 周辺機器一覧 ] の設定ガイド

現在設定されている周辺機器の一覧を表示します。

|                     | 表示器タイプ<br>シリーズ GP3000シリーズ<br>機種 AGP-3500T<br>設置方法 横型                 |
|---------------------|----------------------------------------------------------------------|
| <u>機種設定</u><br>本体設定 | 周辺機器一覧 接続機器管理アドレス一覧                                                  |
| <u>74ント設定</u>       | 接続機器 <br>メーカー:三菱電機(株) ポート: COM1<br>シリーズ:Q/QnA シリアルコミュニケーション V1.00.01 |
| 周辺機器設定              | <u>プリンタ</u><br>タイプ :使用しない                                            |
| 周辺機器一覧              | バーコード1<br>タイプ :使用しない                                                 |
| 接続機器設定              | <u>パーコード2</u><br>タイプ :使用しない                                          |
| <u>プリンタ設定</u>       | <u>スクリプト1</u><br>友(ウー・(毎日) かい                                        |
| <u>バーコード設定</u>      | <u>スクリプト2</u>                                                        |
| スクリプト設定             | タイプ :使用しない                                                           |

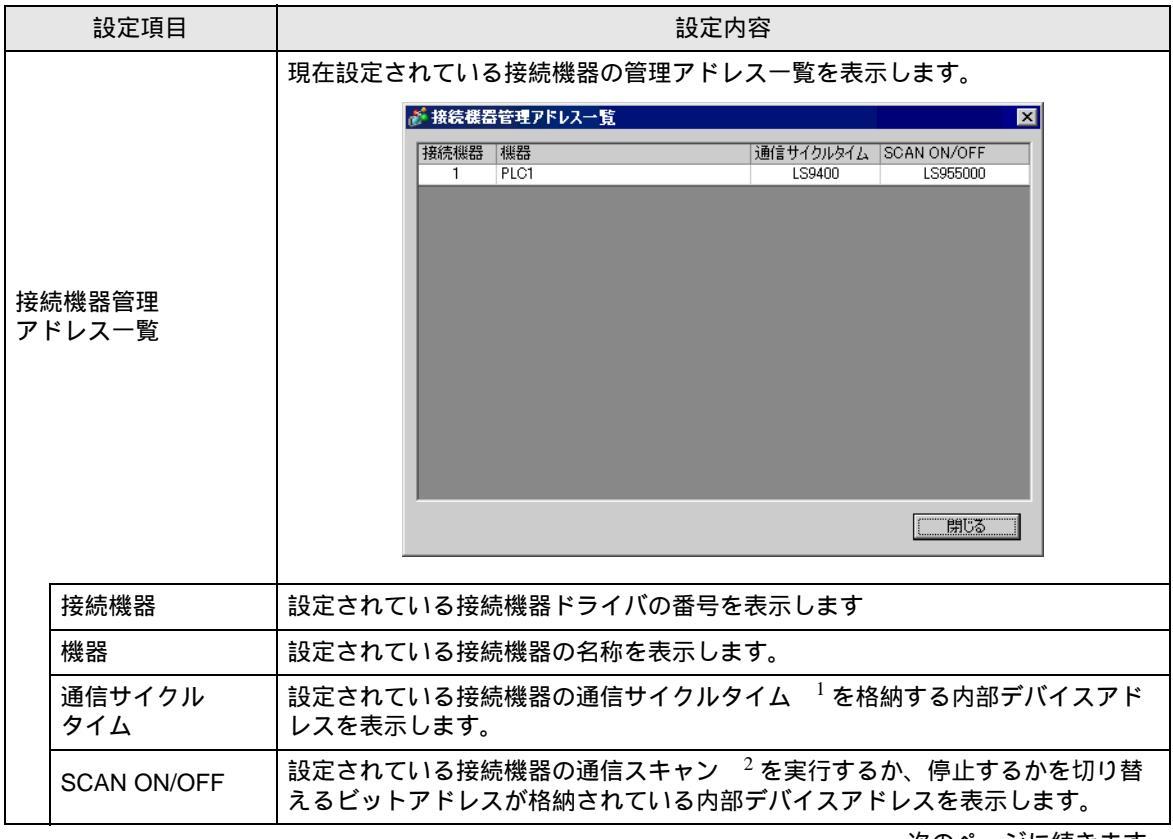

|                                                      | 設定項目   | 設定内容                                                                               |
|------------------------------------------------------|--------|------------------------------------------------------------------------------------|
|                                                      |        | ユーザ画面エリアで使用中のフォントのメモリサイズを表示します。GP の機種<br>によってユーザ画面エリア容量は異なります。                     |
| 接約                                                   | 売機器1~4 | <sup>CGP</sup> 「1.3.1 GP-3300/3400 シリーズ」(1-4 ページ)                                  |
|                                                      |        | <sup>CGP</sup> 「1.3.2 GP-3500/3600/3700 シリーズ」(1-5 ページ)                             |
|                                                      | メーカー   | 現在設定されている接続機器のメーカー名を表示します。                                                         |
|                                                      | シリーズ   | 現在設定されている接続機器のシリーズを表示します。                                                          |
|                                                      | バージョン  | 接続機器ドライバのバージョンを表示します。                                                              |
|                                                      |        | 接続機器をつなげるポートを表示します。                                                                |
|                                                      | ポート    | МЕМО                                                                               |
|                                                      |        | <ul> <li>ポートが他の接続機器と重複して使用されている場合は、[ポート]の右横に、</li> <li>が表示されます。</li> </ul>         |
| プリンタ、<br>バーコード 1、<br>バーコード 2、<br>スクリプト 1、<br>スクリプト 2 |        | 現在設定されている [ プリンタ ]、[ バーコード 1]、[ バーコード 2]、[ スクリプ<br>ト 1]、[ スクリプト 2] の設定の表示、編集を行います。 |
|                                                      | タイプ    | 現在設定されている周辺機器のタイプを表示します。                                                           |
|                                                      |        | 現在設定されている周辺機器の接続ポートを表示します。                                                         |
|                                                      | ポート    | MEMO<br>・ ポートが他の接続機器と重複して使用されている場合は、[ポート]の右横に、<br>・ が表示されます。                       |

- 1 通信サイクルタイムとは、GPから接続機器にデータを要求して取り込むまでの時間です。内 部デバイスの LS2037 にバイナリデータで格納されます。単位は 10ms です。
- 2 通信スキャンとは運転モード中の各接続機器に対して、GPからの要求を順番に伝える動きの ことです。

| [ 接続機器設定 ] の設定ガイ | ド |
|------------------|---|
|------------------|---|

接続機器の詳細を設定します。

| <i>システム設定ウ心ドウ</i> <b>♀ ×</b> 表示器設定    | 表示語タイプ<br>ジリーズ GP3000ジリーズ<br>機種 AGP-5500T<br>APRサービー 4月11                                                                                                    |
|---------------------------------------|----------------------------------------------------------------------------------------------------|
| 機種設定                                  | 款面方法 供空                                                                                                    |
| 本体設定                                  | - 接続機構語度定<br>                                                                                                    |
|                                       | 接続機器1                                                                                                    |
|                                       | 概要 接続機器変更                                                                                                    |
| 周辺機器設定                                | メーカー 三菱電碟(株) シリーズ Q/QnA シリアルコミュニケーション ポート COM1                                                                                                    |
| 周辺機器一覧                                | 文字列データモード 2 変更                                                                                                    |
| 護漆擦器設定                                | 通信設定                                                                                                    |
| フリンク設定                                | 通信方式 ● RS232C ● RS422/485位線式) ● RS422/485(4線式)                                                                                                    |
| バーコード設定                               |                                                                                                    |
|                                       | / / / / / / / / / / / / / / / / / / /                                                                                                    |
| <u>入2017年設定</u>                       | ストップドット ①1 ①2                                                                                                    |
|                                       | フロー制御 C なし C ER(DTR/CTS) C XON/XOFF                                                                                                    |
|                                       | タイムアウト β \Xi (sec)                                                                                                    |
|                                       | yk54 🛛 🔁 🗄                                                                                                    |
|                                       | 送信ウェイト P 三 (ms)                                                                                                    |
|                                       | RI/VCC © RI C VCC                                                                                                    |
|                                       | RS232Cの場合、9番ビンをRI(ヘカ)にするかVCCのV電源供給)<br>にするかた発生がたます。そぶね川参UC232Cマイリレージョンコード。                                                                                                    |
|                                       | ドを使用する場合は、VOOを運捩してください。 初期服設定                                                                                                    |
|                                       | 機器別還定                                                                                                    |
|                                       | 接続可能台数 16台 📷                                                                                                    |
| - 「論シス・・・   雛 アド・・・   匚 共・・・   岡 画・・・ | Note - 1     PLC1     ATVE     ATVE |

| 設定項目   |                               | 設定内容                                                                       |
|--------|-------------------------------|----------------------------------------------------------------------------|
|        |                               | 接続機器を追加設定します。GP1 台で複数の接続機器と通信させる場合にせって<br>いします。                            |
| ++ //  |                               | МЕМО                                                                       |
| 按為     | <sup>元</sup> 機   谷   と   垣  加 | • GPの機種により、同時に通信できる接続機器ドライバの数は異なります。                                       |
|        |                               | <sup>☞</sup> 「1.3.1 GP-3300/3400 シリーズ」( 1-4 ページ )                          |
|        |                               | <sup>☞</sup> 「1.3.2 GP-3500/3600/3700 シリーズ」( 1-5 ページ )                     |
| 接約     | 売機器を削除                        | 設定した接続機器を削除します。                                                            |
| 接続機器変更 |                               | 接続機器の設定を変更します。                                                             |
| 概要     |                               | 現在設定されている接続機器の設定内容を表示します。                                                  |
|        | メーカー                          | 現在設定されている接続機器のメーカー名を表示します。                                                 |
|        | シリーズ                          | 現在設定されている接続機器のシリーズ名を表示します。                                                 |
|        |                               | 現在設定されている接続機器の接続ポートを表示します。                                                 |
|        | ポート                           | МЕМО                                                                       |
|        |                               | <ul> <li>ポートが他の接続機器と重複して使用されている場合は、[ポート]の右横に、</li> <li>が表示されます。</li> </ul> |
|        | 文字列データ<br>モード                 | 現在設定されている接続機器の文字列データモードを表示します。                                             |
|        | ポート<br>文字列データ<br>モード          | 現在設定されている接続機器の接続ポートを表示します。                                                 |

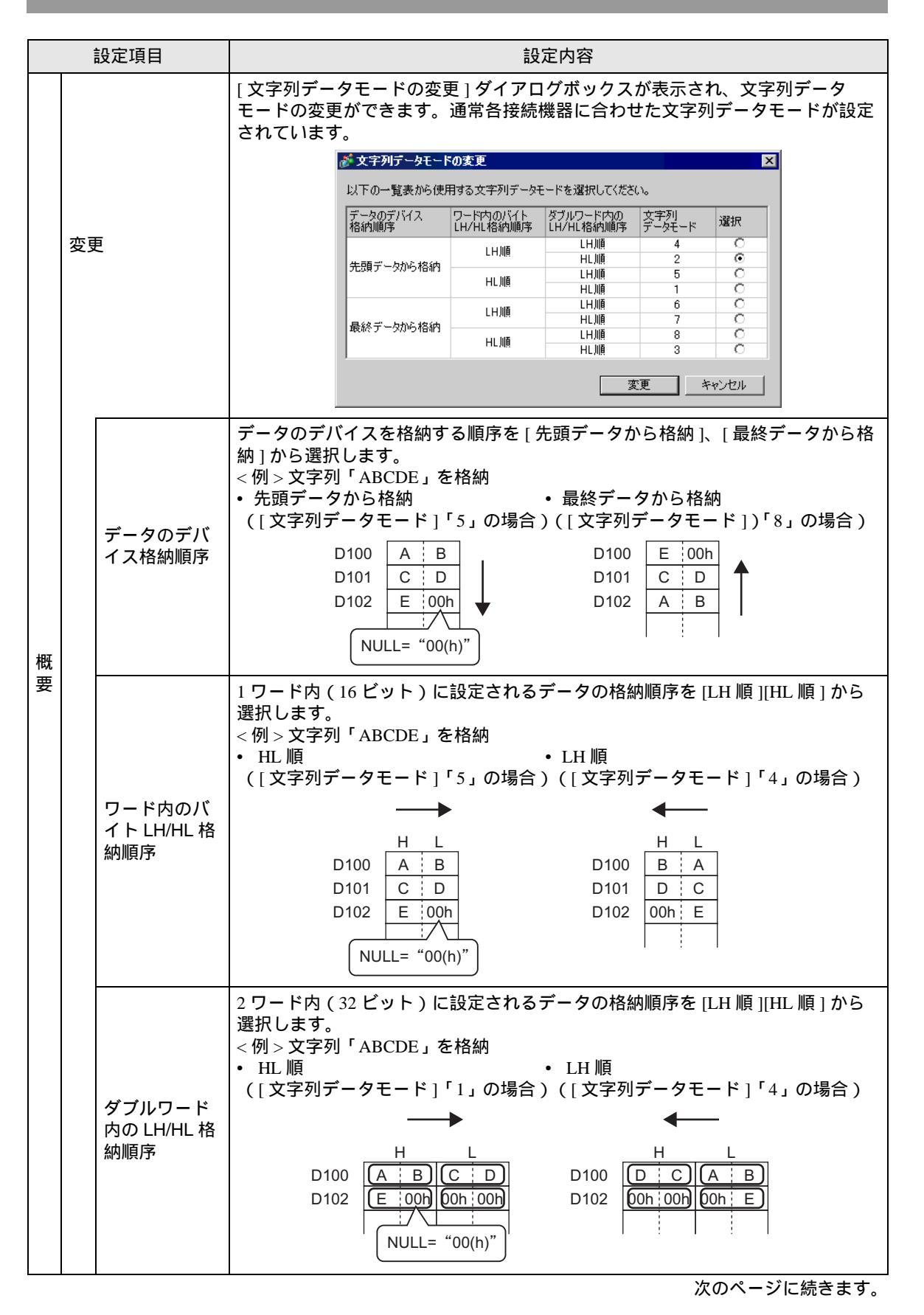

|      | 設定項目        |               | 設定内容                                                                                                    |
|------|-------------|---------------|----------------------------------------------------------------------------------------------------|
| 概    | 変更          | 文字列データ<br>モード | 文字列データモード格納順序の組み合わせに対する番号を表示します。                                                                                                    |
| 女    | 史           | 選択            | 使用する文字列データモードを選択します。                                                                                                    |
| 通信設定 |             | Ē             | 各接続機器に合わせて設定します。設定内容は各接続機器シリーズにより異なり<br>ます。「GP-Pro EX 機器接続マニュアル」を参照してください。ただし、[タイム<br>アウト]、[リトライ]、[送信ウェイト]は初期設定の状態でご使用になることを<br>おすすめします。 |
| 機器   | <b>峇</b> 別言 | 设定            | 各接続機器に応じて設定します。                                                                                                    |
|      | 接紙          | 売可能台数         | 選択した接続機器のタイプに接続可能台数を表示します。                                                                                                    |
|      | [機          | 能追加ボタン ]      | [機器追加ボタン]をクリックするたびに1台ずつ接続機器が追加されます。[設<br>定可能台数]が1台の場合は追加できません。                                                                           |
|      | [機          | 器削除ボタン ]<br>【 | 接続機器の設定を削除します。                                                                                                    |
|      | No.         |               | 設定された接続機器の番号を表示します。                                                                                                    |
|      |             |               | 接続機器の名称を半角 20 文字以内で設定します。                                                                                                    |
|      | 機器名         |               | МЕМО                                                                                                    |
|      |             |               | <ul> <li>[機器名]で任意の名前をつける場合は重複しないようにご注意ください。</li> </ul>                                                                                   |
|      |             |               | 接続機器に応じて必要な設定を行います。[個別機器設定]ダイアログボックス<br>が開きます。                                                                                           |
|      | [機          | '器設定ボタン ]     | MEMO<br>• [個別機器設定]ダイアログボックスの設定内容は接続機器により異なります。<br>各接続機器の設定内容詳細は「GP-Pro EX 機器接続マニュアル」をご確認くだ<br>さい。                                        |

[プリンタ設定]の設定ガイド

プリンタと通信するための設定を行います。

☞ 「28.6.2 システム設定 [ プリンタ設定 ] の設定ガイド」(28-45 ページ)

[バーコード設定]の設定ガイド

バーコードと通信するための設定を行います。

☞ 「8.4.1 [ バーコード設定 ] の設定ガイド」(8-22 ページ)

[スクリプト設定]の設定ガイド

スクリプトで接続機器と通信する設定を行います。

| <u>システム設定り心ドウ</u><br>表示器設定 | 表示器タイプ<br>シリーズ GP3000シリーズ<br>機種 AGP-3500T<br>設置方法 横型      |
|----------------------------|-----------------------------------------------------------|
| <u> </u>                   | スクリプト設定<br>スクリプト1 スクリプト2                                  |
| <u>7#ント設定</u>              | 概要                                                        |
| 周辺機器設定                     | タイプ 拡張スクリプト マ ポート COM1 マ 9                                |
| 周辺機器一覧                     | 通信方式 RS232C V                                             |
| 接続機器設定                     | 通信速度 9600 🔽                                               |
| <u>プリンタ設定</u>              | データ長 ○ 7ビット ○ 8ビット<br>パリティビット ○ 無 ○ 奇数 ○ 偶数               |
| バーコード設定                    | ストップビット C 2ビット © 1ビット                                     |
|                            | フロー制御 ○無 ◎ RTS/CTS制御 ○ ER(DTR/CTS)制御<br>5V電源供給 ○ する ◎ しない |

| 設定項目                                                                                    |                                                                             | 設定内容                                                                                                    |  |  |
|-----------------------------------------------------------------------------------------|-----------------------------------------------------------------------------|----------------------------------------------------------------------------------------------------|--|--|
| タイプ                                                                                     |                                                                             | D スクリプトもしくはグローバル D スクリプトでシリアルポートを利用して通信<br>を行う "SIO ポート操作" 関数を使用する際は [D スクリプト / グローバル D スクリ<br>プト ] を選択します。拡張スクリプトを使用する際は [ 拡張スクリプト ] を選択<br>します。                              |  |  |
|                                                                                         |                                                                             | スクリプトで使用するポートを [COM1]、[COM2] から選択します。                                                                                                    |  |  |
| ポ-                                                                                      | - ト                                                                         | МЕМО                                                                                                    |  |  |
| <u> </u>                                                                                |                                                                             | <ul> <li>ポートが他の接続機器と重複して使用されている場合は、[ポート]の右横に、</li> <li>が表示されます。</li> </ul>                                                                                                    |  |  |
|                                                                                         |                                                                             | 通信設定を行います。                                                                                                    |  |  |
| 通信設定                                                                                    |                                                                             | MEMO<br>• [タイプ]で[使用しない]を選択している場合は表示されません。<br>• [通信設定]の内容は設定している接続機器により異なります。各接続機器の<br>設定内容詳細は「GP-Pro EX 機器接続マニュアル」をご確認ください。                                                    |  |  |
|                                                                                         | 通信方式                                                                        | 通信方式を [RS232C]、[RS422/485(4 線式)]、[RS422/485(2 線式)] から選択<br>します。                                                                                                    |  |  |
|                                                                                         | 通信速度 通信速度を [2400]、 [4800]、 [9600]、 [19200]、 [38400]、 [57600]、 [115<br>択します。 |                                                                                                    |  |  |
|                                                                                         | データ長                                                                        | 通信データ長を [7 ビット ]、[8 ビット ] から選択します。                                                                                                    |  |  |
|                                                                                         | パリティビット                                                                     | 通信パリティビットを[無]、[奇数]、[偶数]から選択します。                                                                                                    |  |  |
|                                                                                         | ストップビット                                                                     | 通信ストップビット長を [2 ビット ]、[ 1 ビット] から選択します。                                                                                                    |  |  |
| フロー制御         通信方式が [RS232C] の場合のみ、通信制御方式を [ 無 ]、 [RTS/C           (DTR/CTS)制御]から選択します。 |                                                                             | 通信方式が [RS232C] の場合のみ、通信制御方式を [ 無 ]、[RTS/CTS 制御 ]、[ER<br>(DTR/CTS)制御 ] から選択します。                                                                                                 |  |  |
|                                                                                         | 5V 電源供給                                                                     | 通信方式が [RS232C] の場合のみ、5V 電源供給の設定をするかどうかを設定しま<br>す。接続機器が電源供給を必要とする時のみ [する]に設定してください。5V 電<br>源供給を必要としないのに「する」を設定した場合、接続機器や GP の故障の原<br>因になります。設定する際は接続機器や接続ケーブルの仕様をよくご確認くださ<br>い。 |  |  |

6.13.7 [オプション設定]の設定ガイド

[表示(V)] メニューから [オプション設定(O)]を選択して表示される [オプション設定] ダイアログ ボックスの各項目についてご説明します。

全般

エディタシステムの全般の設定を行います。

| 💣 オブション設定     |                                       | ( |
|---------------|---------------------------------------|---|
| 全般            | エディタのシステム 全般の設定をおこなう                  |   |
| 画画編集<br>スクリプト | オンラインアップデートの設定                        |   |
| ツールバー         | - ▽ プログラム起動時に更新を確認                    |   |
|               | 動作                                    |   |
|               | = = = = = = = = = = = = = = = = = = = |   |
|               | バックアップ                                |   |
|               | ▶ 上書き時にバックアップを保存                      |   |
|               |                                       |   |
|               |                                       |   |
|               |                                       |   |
|               |                                       |   |
|               |                                       |   |
|               |                                       |   |
|               |                                       |   |
| I             |                                       |   |
|               | OK(O) \$**`d*#                        |   |
|               |                                       | 1 |

| 設                                            | 定項目                | 設定内容                                                                                                    |  |
|----------------------------------------------|--------------------|----------------------------------------------------------------------------------------------------|--|
| オンライン<br>アップデート<br>の設定<br>オログラム起動<br>時に更新を確認 |                    | 起動時にオンラインアップデートを行うかどうかを設定します。                                                                                  |  |
| 動作                                           | 言語                 | GP-Pro EX 上で表示するメニューなどの言語を [日本語]、[英語]から<br>選択します。<br>MEMO<br>・設定後は GP-Pro EX の再起動をする必要があります。                   |  |
| バックアップ                                       | 上書き時にバッ<br>クアップを保存 | プロジェクトファイルの上書き時に上書き前の内容のファイルを自動<br>でバックアップするかどうか設定します。<br><sup>GGT</sup> 「6.3.2 設定手順 履歴としてのバックアップ手順」(6-18 ページ) |  |

# 画面編集

画面編集スタイルに関する設定を行います。

| 🕈 オブション設定   |                                        | × |
|-------------|----------------------------------------|---|
| <u>~ #2</u> | 画面編集スタイルに関する設定をおこなう                    |   |
|             | 動作                                     |   |
| ツールバー       | 移動リサイズ時のガイド表示                          |   |
|             | 🔽 左辺 🔲 幅の中央 🔲 右辺                       |   |
|             | 🗹 上辺 🔲 高さの中央 🔲 下辺                      |   |
|             | 「 グリッドに沿う                              |   |
|             | グリッドサイズ 幅 20 🕂 高さ 20 🕂                 |   |
|             | 表示                                     |   |
|             | ── ── ── ── ── ── ── ── ── ── ── ── ── |   |
|             | ☑ ルーラーを表示する                            |   |
|             | ☑ グリッドを表示する                            |   |
|             | 順序 最背面 💌 形状 点                          |   |
|             | □ 部品IDを表示する                            |   |
|             | □ アドレスを表示する                            |   |
|             | □ タッチエリアを表示する                          |   |
| 1           | ワイントワ部品画面を表示                           |   |
|             | OK(0) キャンオフル                           |   |
|             |                                        |   |

| 設定項目 |                   | 項目            | 設定内容        |                                                                                        |  |  |
|------|-------------------|---------------|-------------|----------------------------------------------------------------------------------------|--|--|
| 動作   |                   |               |             | 画面編集における動作の設定を行います。                                                                    |  |  |
|      | 移動リサイズ時の<br>ガイド表示 |               | サイズ時の<br>表示 | 図形や部品を移動させるときにすでに配置されている図形や部品に合わせて配置<br>できるようにガイドを表示します。                               |  |  |
|      | 左辺                |               | <u>ח</u>    | 移動時のガイド表示を左辺に合わせて表示します。                                                                |  |  |
|      |                   | 幅(            | の中央         | 移動時のガイド表示を幅の中央に合わせて表示します。                                                              |  |  |
|      |                   | 右ì            | <u>ח</u>    | 移動時のガイド表示を右辺に合わせて表示します。                                                                |  |  |
|      |                   | 上ì            | <u>ח</u>    | 移動時のガイド表示を上辺に合わせて表示します。                                                                |  |  |
|      |                   | 高る            | さの中央        | 移動時のガイド表示を高さの中央に合わせて表示します。                                                             |  |  |
|      | <b>آ</b>          |               | <u>D</u>    | 移動時のガイド表示を下辺に合わせて表示します。                                                                |  |  |
|      |                   | グリッドに<br>沿う   |             | グリッドに沿って図形、部品移動時のガイドを表示します。                                                            |  |  |
|      | グリッド<br>サイズ グ     |               | ノッド<br>イズ   | グリッドのサイズを設定します。                                                                        |  |  |
|      |                   |               | 幅           | グリッドの X 軸方向のサイズを 4 ~ 120 で設定します。                                                       |  |  |
|      |                   |               | 高さ          | グリッドの Y 軸方向のサイズを 4 ~ 120 で設定します。                                                       |  |  |
| 表表   | 7                 |               |             | 画面編集における表示の設定を行います。                                                                    |  |  |
|      | 部品の固定ピンを<br>表示する  |               | 固定ピンを<br>る  | 部品の固定ピンを表示します。<br><sup>(②『</sup> 「6.13.5 [ ワークスペース ] の設定ガイド 画面データ一覧ウィンドウ」(6-88<br>ページ) |  |  |
|      | ルーラを表示する          |               | を表示する       | ルーラを表示します。                                                                             |  |  |
|      | グ<br>表            | グリッドを<br>表示する |             | グリッドを表示します。                                                                            |  |  |

| 設定項目 |                                             | 設定内容                                        |  |  |  |
|------|---------------------------------------------|---------------------------------------------|--|--|--|
|      | 順序                                          | 図形または部品の[最前面]または[最背面]にグリッドを表示するかを選択し<br>ます。 |  |  |  |
|      | 形状                                          |                                             |  |  |  |
| 表示   | 部品 ID を表示する                                 | 図形または部品のラベルを表示します。                          |  |  |  |
|      | アドレスを表示す<br>る                               | アドレスを設定している部品のアドレスを表示します。                   |  |  |  |
|      | タッチエリアを<br>表示する                             | タッチ可能な部品が実際にタッチされるエリアをオレンジ色で表示します。          |  |  |  |
|      | ウィンドウ部品<br>画面を表示 ウィンドウ部品が参照先のウィンドウ画面を表示します。 |                                             |  |  |  |

スクリプト

D スクリプト、グローバル D スクリプト、拡張スクリプト、ユーザー定義関数に関する設定を行います。

この設定は [拡張スクリプト]、[グローバルDスクリプト]ダイアログボックスでも設定できます。

| 💣 オブション設定            | ×                                                                                                    |
|----------------------|----------------------------------------------------------------------------------------------------|
| 全般<br>画面 編集<br>スクリプト | Dスクリプト、グローバルDスクリプト、拡張スクリプト、ユーザー定義関数に関する設定をおこなう<br>入力補助                                                                      |
| y=nn=                | <ul> <li>▽ 行番号表示</li> <li>▽ 自動字下げ調節</li> <li>▽ 関数入力補助</li> <li>▽ アドレス入力ダイアログ</li> <li>▽ 自動構文補売</li> <li>▽ 自動構文解析</li> </ul> |
|                      | 音い     フォントダイブ     フォントサイズ     Tabキーインデント数       MS ゴシック     ▼     10.5 士 圖     4 士 圖                                       |
|                      |                                                                                                    |
|                      |                                                                                                    |
| I                    | OK(Q) キャンセル                                                                                                    |

| 設定項目  | 設定内容                                                        |  |  |
|-------|-------------------------------------------------------------|--|--|
| 入力補助  | D スクリプト、グローバル D スクリプト、拡張スクリプト、ユーザー定義関数に<br>おける入力補助の設定を行います。 |  |  |
| 行番号表示 | 実行式右側の行番号を表示します。                                            |  |  |
|       |                                                             |  |  |

| 設定項目 |                  | 設定内容                                                                                                    |  |  |  |
|------|------------------|----------------------------------------------------------------------------------------------------|--|--|--|
|      | 自動字下げ調節          | 下記のように改行すると自動的に階層に合わせタブが挿入されます。          実行式 実行式を広気せる         0001       if(b:[PLC1]D000000]==1)         0002       if(b:[PLC1]D000100]         0004       {         0005       b:[PLC1]D000200]==1         0006       }         0007       endif         0008       }         0009       endif         0000       0010 |  |  |  |
| 入力補助 | 関数入力補助           | 下記のように関数と(を入力すると、その関数の書式が表示されます。<br>ま行式 <u>ま行式 ま行式を広気せる</u><br>0001 memcpy(<br>0003 memcpy(コビー先アドレス,コビー元アドレス,ワード数)<br>0003<br>0004<br>0005<br>0006<br>0007                                                                                                    |  |  |  |
|      | アドレス入力<br>ダイアログ  | スクリプト作成時、キーボードからアドレスの左側の括弧([)を入力すると、<br>自動で[アドレス入力]のダイアログボックスを表示し、このダイアログボック<br>スからアドレスが入力できます。                                                                                                    |  |  |  |
|      | 自動構文補完           | キーボードから "if" もしくは "loop" と入力した際、それに続く構文が自動で配置されます。                                                                                                    |  |  |  |
|      | 自動構文解析           | スクリプト作成時に入力中の実行式を自動的にチェックし、誤った実行式を入力<br>した場合、[メッセージエリア]に通知します。<br>(例)「1 行目:式が正しくありません」                                                                                                    |  |  |  |
| 書言   | t                | スクリプトで使用する書式の設定を行います。                                                                                                    |  |  |  |
|      | フォントタイプ          | 使用するフォントの種類を選択します。                                                                                                    |  |  |  |
|      | フォントサイズ          | 使用するフォントのサイズを 0.5 単位ずつ、8 ~ 72 で設定します。                                                                                                    |  |  |  |
|      | Tab キー<br>インデント数 | 使用する Tab キーインデント数を1~8で設定します。                                                                                                    |  |  |  |

ツールバー

ツールバーのカスタマイズ設定を行います。

| 💰 オブション設定     |                          |  |
|---------------|--------------------------|--|
| 全般            | - 各ツールバンドのカスタマイズ 設定をおこなう |  |
| 画面編集<br>スクリプト | 部品                       |  |
| (ツールバー        | ▼ 部品イメージを表示する            |  |
|               |                          |  |
|               |                          |  |
|               |                          |  |
|               |                          |  |

|    | 設定項目            | 設定内容                                                  |
|----|-----------------|-------------------------------------------------------|
| 部品 | 部品イメージを<br>表示する | ッールバーの各部品にマウスのカーソルを合わせたときに、部品イメージを表示<br>するかどうかを設定します。 |

6.13.8 [共通設定]の設定ガイド

#### アラーム設定

☞ 「19.9.1 アラーム設定の設定ガイド」(19-63 ページ)

### サンプリング設定

「24.8.1 サンプリング設定の設定ガイド」(24-37 ページ)

#### レシピ設定

<sup>(2)</sup>「25.10.1 レシピ設定の設定ガイド」(25-56 ページ)

#### セキュリティ設定

☞ 「22.5 共通設定(セキュリティ設定)の設定ガイド」(22-9 ページ)

#### タイムスケジュール設定

☞ 「23.4 共通設定(タイムスケジュール設定)の設定ガイド」(23-10 ページ)

#### サウンド設定

<sup>②</sup>「26.5.1 共通設定(サウンド設定)の設定ガイド」(26-13 ページ)

### 文字列テーブル設定

<sup>(②)</sup>「15.7.3 文字列テーブル設定の設定ガイド」(15-49 ページ)

#### グローバル D スクリプト設定

「20.8.1 D スクリプト(共通設定部分)の設定ガイド」(20-50ページ)

#### 拡張スクリプト設定

「20.8.1 D スクリプト(共通設定部分)の設定ガイド」(20-50ページ)

#### イメージ登録

<sup>②</sup>「10.5.1 共通設定(イメージ登録)の設定ガイド」(10-23 ページ)

#### テキスト登録

「15.7.2 共通設定(テキスト)の設定ガイド」(15-48 ページ)

#### マーク登録

「9.12.2 共通設定(マーク登録)の設定ガイド」(9-79 ページ)

#### キーボード登録

☞ 「16.6.2 共通設定(キーボード登録)の設定ガイド」(16-31 ページ)

シンボル変数設定

シンボルを登録する画面を表示します。

| 🛄 ๙-да 🔌 <b>эужи</b> |        |      |  | 4 ▷ 🗙 |  |  |  |
|----------------------|--------|------|--|-------|--|--|--|
| シンボル編集               | シンボル編集 |      |  |       |  |  |  |
| 名前                   | タイプ    | アドレス |  |       |  |  |  |
| <u>*</u>             |        |      |  |       |  |  |  |
|                      |        |      |  |       |  |  |  |
|                      |        |      |  |       |  |  |  |
|                      |        |      |  |       |  |  |  |
|                      |        |      |  |       |  |  |  |
|                      |        |      |  |       |  |  |  |
|                      |        |      |  |       |  |  |  |
|                      |        |      |  |       |  |  |  |
|                      |        |      |  |       |  |  |  |
|                      |        |      |  |       |  |  |  |
|                      |        |      |  |       |  |  |  |
|                      |        |      |  |       |  |  |  |
|                      |        |      |  |       |  |  |  |
|                      |        |      |  |       |  |  |  |
|                      |        |      |  |       |  |  |  |
|                      |        |      |  |       |  |  |  |
|                      |        |      |  |       |  |  |  |
|                      |        |      |  |       |  |  |  |

| 設定項目 | 設定内容                                               |  |  |  |
|------|----------------------------------------------------|--|--|--|
| 名前   | シンボル名を最大 32 文字以内で設定します。                            |  |  |  |
| タイプ  | シンボルとして登録するアドレスのタイプを [ ビット ]、 [ ワード ] から選択しま<br>す。 |  |  |  |
| アドレス | シンボルに関連付けるアドレスを設定します。                              |  |  |  |

6.13.9 [画面]の設定ガイド

[画面(S)]メニューを選択して表示される各項目についてご説明します。

画面の新規作成

画面を新規作成します。

| 🏄 画面の舞 | 新規作成 🛛 🔀          |
|--------|-------------------|
| 画面種別   | <u>ベース</u>        |
| 画面番号   | 1 🗄 🏢             |
| タイトル   | 無題                |
| テンプレー  | トを使用              |
| 一覧加    | パランプレートを選択        |
| 最近的    | <u> 患ったテンプレート</u> |
|        |                   |
|        | 新規作成 キャンセル        |

| 設定項目              |                 | 設定内容                                                                              |  |  |
|-------------------|-----------------|-----------------------------------------------------------------------------------|--|--|
| 画面種別              |                 | 作成する画面または使用するテンプレートの種別を [ ベース ]、[ ウィンドウ ] から設定します。                                |  |  |
| 画                 | 面番号             | 作成する画面の番号を [ 画面種別 ] が [ ベース ] の場合は 1 ~ 9999 で、[ ウィン<br>ドウ ] の場合は 1 ~ 2000 で設定します。 |  |  |
| タイトル              |                 | 作画する画面のタイトルを半角 30 文字以内で設定します。                                                     |  |  |
| テンプレートを使用         |                 | テンプレートを選択します。                                                                     |  |  |
| 一覧からテンプ<br>レートを選択 |                 | [テンプレートの選択]ダイアログボックスを表示し、テンプレートの選択を行<br>います。                                      |  |  |
|                   | 最近使った<br>テンプレート | 最近使ったテンプレートの名称がポップアップで表示されます。                                                     |  |  |

画面を開く <sub>画面を開きます。</sub>

| 参 画面を開<br>画面種別<br>○ 画面情報 | K<br>ベース<br>服 |             | •   |      |       | X |
|--------------------------|---------------|-------------|-----|------|-------|---|
|                          |               | 画面¶<br>タイト) | 持   |      |       | 1 |
| 番号<br>1                  | タイトル          | ^·          | ッダー | フッター |       |   |
|                          |               |             |     |      |       |   |
| ,                        |               |             | 猒   |      | キャンセル |   |

| 設定項目 設定内容                       |      | 設定内容                                                |  |  |
|---------------------------------|------|-----------------------------------------------------|--|--|
| 画面種別                            |      | 開く画面の種別を [ ベース ]、[ ウィンドウ ] から選択します。                 |  |  |
| 画面情報                            |      | 開く画面の情報とプレビューを表示するかどうかを設定します。                       |  |  |
|                                 | 画面番号 | 表示リストで選択されている画面番号を表示します。番号を書き換えるとプレ<br>ビューが切り替わります。 |  |  |
|                                 | タイトル | プレビューで表示している画面のタイトルを表示します。                          |  |  |
| 表示リスト                           |      | プロジェクトファイル内のすべての画面を一覧表示します。                         |  |  |
|                                 | 番号   | 画面に設定されている番号を表示します。                                 |  |  |
|                                 | タイトル | 画面に設定されているタイトルを表示します。                               |  |  |
|                                 | ヘッダー | ヘッダーが設定されている場合、ヘッダーの[タイトル]が表示されます。                  |  |  |
| フッター フッダーが設定されている場合、フッダーの[タイトル] |      | フッダーが設定されている場合、フッダーの[タイトル]が表示されます。                  |  |  |

画面を閉じる

作画画面を閉じます。

# 画面情報

設定されている画面情報を表示します。

| 🏄 画面情報                        |                                            | × |
|-------------------------------|--------------------------------------------|---|
| 画面属性                          |                                            |   |
| 種別<br>番号<br>コメント<br>セキュリティレベル | ベース<br>1<br>0                              |   |
| 送信データ                         |                                            |   |
| 送信サイズ<br>アドレス数<br>部品数         | 160 バイト (0.0%)<br>0 (最大1,000)<br>0 (最大384) |   |
| 情報                            |                                            |   |
|                               |                                            |   |
|                               |                                            |   |

|      | 設定項目          | 設定内容                                                                                                    |
|------|---------------|----------------------------------------------------------------------------------------------------|
| 画面属性 |               | 画面に設定されている情報を表示します。                                                                                       |
|      | 種別            | 設定されている画面の種別を[ベース]または[ウィンドウ]で表示します。ま<br>た、画面のヘッダー/フッターの編集が可能な状態で[画面情報]を開くと、種<br>別は[ヘッダー]または[フッター]で表示されます。 |
|      | 番号            | 画面に設定されている番号を表示します。                                                                                       |
|      | タイトル          | 画面に設定されているタイトルを表示します。                                                                                     |
|      | セキュリティ<br>レベル | 画面に設定されているセキュリティレベルを表示します。                                                                                |
| 送伯   | 言データ          | GP に送信するデータの概要を表示します。                                                                                     |
|      | 送信サイズ         | 1 画面に使用しているデータサイズをバイト単位で表示します。( ) は画面の総<br>サイズに対する使用率を % で表示します。                                          |
|      | アドレス数         | 画面で使用しているアドレスの総数を[設定アドレス数(最大アドレス数)]で<br>表示します。最大アドレス数を超えている場合は、赤色で表示します。                                  |
|      | 部品数           | 画面で使用している部品の総数を[設定部品数(最大部品数)]で表示します。                                                                      |
| 情報   | R             | 設定している画面に対する補足情報を表示します。                                                                                   |

画面表示切替

画面編集

作画画面に表示を切り替えます。

# 部品一覧

選択している画面内で使用されている部品の属性を一覧表示します。ただし、[描画]、[トリガアクション]、[D スクリプト]は一覧表示しません。

| 画面一覧 <b>平 ×</b> | ۰> 🧔 | 🧧 ベース 1 🎽 シンボル   🛛 🕹 🕹 |      |           |        |       |      |
|-----------------|------|------------------------|------|-----------|--------|-------|------|
| 画面種別 すべて ▼      | 部品一  | 部品一覧 (ベース画面)           |      |           |        |       |      |
| 絞り込み検索 検索       | 部品   |                        |      | ■ 2ィルタ 編集 | エクスポート | 画面へ戻る |      |
| 🗀 🚭 🗮 🗙 🗏 🖉 🙀   | No.  | ID                     | コメント | 機能        | 機能詳細   |       | 目羊糸田 |
| 🐝 ベース画面         |      |                        |      |           |        |       |      |
| 0001            |      |                        |      |           |        |       |      |
| 😵 ウインドウ画面       |      |                        |      |           |        |       |      |

|                                                                      | 設定項目      | 設定内容                                                                          |  |  |  |
|----------------------------------------------------------------------|-----------|-------------------------------------------------------------------------------|--|--|--|
| 部品                                                                   |           | 画面上に配置されているすべての部品から一覧表示する部品の種類を選択しま<br>す。                                     |  |  |  |
| フィルタ                                                                 |           | [フィルタリング設定]ダイアログボックスが表示されます。[アドレス]、[機能<br>詳細]、[銘板文字列]の項目を部品一覧に表示するかどうかを設定します。 |  |  |  |
|                                                                      |           | <ul> <li></li></ul>                                                           |  |  |  |
|                                                                      |           |                                                                               |  |  |  |
| 編                                                                    | ŧ         | 一覧から選択された部品の設定ダイアログボックスを表示します。                                                |  |  |  |
| エクスポート [部品一覧エクスポート]ダイアログボックスが表示され、[部品一<br>ファイル (*.csv) で保存する先を設定します。 |           | [部品一覧エクスポート]ダイアログボックスが表示され、[部品一覧]を CSV<br>ファイル (*.csv) で保存する先を設定します。          |  |  |  |
| 画面へ戻る 作画画面に表示を切り替えます。                                                |           | 作画画面に表示を切り替えます。                                                               |  |  |  |
| 表示リスト                                                                |           | 部品の詳細を一覧表示します。                                                                |  |  |  |
|                                                                      | No.       | 部品が配置された順番に 1 から番号が割り当てられます。                                                  |  |  |  |
|                                                                      | ID        | 部品の ID を表示します。                                                                |  |  |  |
|                                                                      | コメント      | 部品に設定されているコメントを表示します。                                                         |  |  |  |
| 機能 部品の持つ機能の名称を部品ごとに表示します。<br>例)ビット - 比較                              |           | 部品の持つ機能の名称を部品ごとに表示します。<br>例)ビット - 比較                                          |  |  |  |
| アドレス/<br>アドレス1 部品に設定されているアドレスの種類とアドレスを表示します。                         |           | 部品に設定されているアドレスの種類とアドレスを表示します。                                                 |  |  |  |
| 機能詳細 部品の持つ機能ごとの詳細文字列を表示します。                                          |           |                                                                               |  |  |  |
|                                                                      | 銘板 / 状態 0 | 部品に設定されている銘板を表示します。それぞれの状態により銘板が複数設定<br>されている場合は状態ごとに銘板を表示します。                |  |  |  |
|                                                                      | 詳細        | 部品が配置されている座標などその他の詳細情報を表示します。表示内容は部品<br>により異なります。                             |  |  |  |

テンプレートとして登録

ヘッダー・フッター以外の作画画面に配置された部品をテンプレートとして登録します。

| 🍯 テンプレートの登録 |    |       | × |
|-------------|----|-------|---|
|             |    |       |   |
| [           | 登録 | キャンセル |   |

| 設定項目            | 設定内容                            |
|-----------------|---------------------------------|
| テンプレートの<br>名称入力 | 作成するテンプレートの名称を半角 30 文字以内で入力します。 |

#### 6.14 制限事項

#### 6.14.1 画面作成の制限事項

# 画面の種類

プロジェクトファイルで作成する画面の種類をご案内します。

プロジェクトファイルを構成する画面は主にベース画面、ウィンドウ画面の2つの画面があります。 ベース画面は GP 上に表示される画面のことです。GP に画面を表示するには必ずベース画面を使用し ます。ウィンドウ画面はベース画面に呼び出して表示する画面です。キーボード入力など、重ねて表 示する場合にウィンドウ画面を使用します。

☞ 「 18.3 ウィンドウを表示したい」(18-7 ページ)

ベース画面

ウィンドウ画面

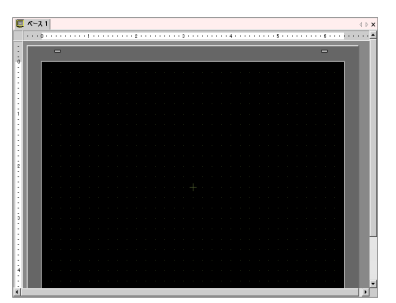

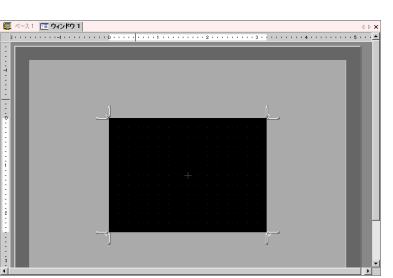

例)

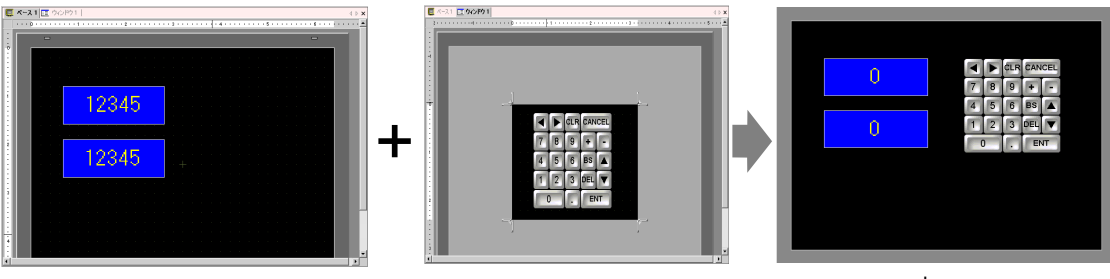

ベース画面

ウィンドウ画面

ベース画面+ウィンドウ画面

### 作成できる画面数

| 画面の種類   | 画面設定可能 No の範囲 |
|---------|---------------|
| ベース画面   | 1 ~ 9999      |
| ウィンドウ画面 | 1 ~ 2000      |

1画面のデータ容量

1 画面の最大容量は約1 M バイトです。最大容量を超える画面は作成できません。 作成した画面データを GP 内で保持できるエリア ([ユーザー画面エリア])の最大容量は、GP の機 種により異なります。

☞「1.3.1 GP-3300/3400 シリーズ」(1-4 ページ)

☞「1.3.2 GP-3500/3600/3700 シリーズ」(1-5 ページ)

# 画面に配置できる機能数

1 画面上に配置できる、各部品や機能の最大設定可能数を以下に示します。新規に画面を作成した場 合で他に何の設定も行っていない画面上で、その部品を何個まで設定できるかを表す数です。

**MEMO**• 1 画面上に配置できる部品の合計は最大 384 個まで、設定できるアドレス数の合計は最 大 1,152 個までです。

| 部品                 | 機能の種類             | ベース画面 | ウィンドウ画面 <sup>1</sup> |  |
|--------------------|-------------------|-------|----------------------|--|
| アラーム               | サマリ表示             | 1     | 1                    |  |
|                    | 履歴表示              | 384   |                      |  |
| テキストアラーム           | -                 | 1     | 1                    |  |
| グラフ                | ノーマルグラフ           | 384   |                      |  |
|                    | 統計グラフ             |       |                      |  |
|                    | メータグラフ            |       |                      |  |
| キー部品               | -                 |       | 384                  |  |
| データ表示器             | 数值表示 <sup>2</sup> | 384   |                      |  |
|                    | 文字列表示 2           | 384   |                      |  |
|                    | 日付/時間表示           | 384   |                      |  |
|                    | 統計値表示             | 384   |                      |  |
|                    | 制限值表示             | 384   |                      |  |
| 図形表示器              | ON/OFF 表示         |       |                      |  |
|                    | ステート表示            | 384   |                      |  |
|                    | CF ファイル表示         |       |                      |  |
|                    | 移動表示(マーク選択時のみ)    | 30    |                      |  |
| スイッチ / ランプ         | ビットスイッチ           | 384   |                      |  |
|                    | ワードスイッチ           |       |                      |  |
|                    | 画面切替              |       |                      |  |
|                    | 特殊スイッチ            |       |                      |  |
|                    | セレクタスイッチ          |       |                      |  |
|                    | ランプ               |       |                      |  |
| ウィンドウ <sup>3</sup> | ウィンドウ             | 384   | 0                    |  |
|                    | グローバルウィンドウ        |       | -                    |  |

| 部品                              | 機能の種類               | ベース画面 | ウィンドウ画面 <sup>1</sup> |
|---------------------------------|---------------------|-------|----------------------|
| メッセージ表示器                        | 直接入力                | 384   |                      |
|                                 | テキスト表示              |       |                      |
| Dスクリプト                          | -                   |       | - 4                  |
| サンプリングデータ<br>表示器 <sup>2</sup>   | -                   | 1     | 1                    |
| ヒストリカルトレンド<br>グラフ <sup>5</sup>  | -                   |       | 8                    |
| <b>データ</b> ー括表示グラフ <sup>5</sup> | -                   |       |                      |
| 特殊データ表示器                        | データ転送               | 1     | 1                    |
|                                 | ファイリング              | 384   |                      |
|                                 | CSV 表示 <sup>2</sup> | 1     | 1                    |
|                                 | ファイルマネージャ           | 1     | 0                    |
| トリガアクション                        | ビット動作               | 384   |                      |
|                                 | ワード動作               |       |                      |
|                                 | 画面切替                |       |                      |
|                                 | 描画動作                |       |                      |

1 GP 画面上に同時に表示できるウィンドウ画面は最大3枚までです。ウィンドウ表示の詳細につ いては、以下を参照してください。

「18.8.2 ウィンドウ表示の制限事項 1 画面に同時に表示できるウィンドウ枚数について」 (18-30ページ)

- 2 サンプリングデータ表示器と、特殊データ表示器(CSV 表示)は同時には配置できません。特 殊データ表示器(CSV表示)と[入力許可]設定をしているデータ表示器も同時に配置できません。
- 3 [常時読込]を設定したウィンドウ部品は、1画面に最大3個まで(グローバルウィンドウ使用 時は2個まで)配置できます。画面上に、[常時読込]指定のウィンドウ部品を3個配置した場 合、それ以外に配置されたウィンドウ部品はすべて動作しません。
- 4 Dスクリプトの設定数は、1 画面の設定アドレス数(合計 1,152 個まで)と画面データ容量(1M バイトまで)に依存します。
- 5 [ヒストリカルトレンドグラフ]と[データー括表示グラフ]は合わせて8個まで設定できます。

画面表示

• GP タイプを縦型から横型、横型から縦型に変更した場合、作画内容は 90 度回転して表示されま す。[編集]メニューから[回転/反転]を選択して編集してください。また必ず変更後の画面を 確認してください。

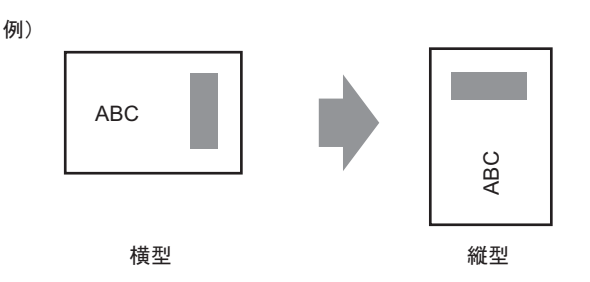

- 解像度の大きい GP タイプから解像度の小さい GP タイプに変更した場合、変更によりはみ出した データは表示されません。再度解像度の大きい GP タイプに変更すると、範囲外にはみ出していた データは表示されます。
   解像度の小さい GP タイプと、解像度の大きい GP タイプでは、運転中部品の最大表示文字数が異 なります。解像度の大きい GP タイプで作成したアラームメッセージを解像度の小さい GP タイプ に変換した場合、メッセージの画面上に収まりきらない部分は表示されません。
- 画面編集領域をズーム機能を使用して縮小表示すると、倍率によっては描画が正しく表示されない(表示が欠ける)場合があります。

# 6.14.2 CF カードの制限事項

CF カード保存の注意事項

- CF カードにデータ書き込み中は部品や画面切り替えの動作が遅くなります。
- データ量により、書き込みに数秒以上かかる場合があります。
- GPからステータス(処理結果)が書き込まれた後、次のコマンド(操作内容)を書き込むまでには、通信サイクルタイム<sup>1</sup>もしくは表示スキャンタイム<sup>2</sup>のいずれか長い方の時間以上の間隔をあけてください。
- CF カードを GP に装着していない状態で CF カードを使用した画面を動作させないでください。
   正しく動作しません。
- 書き込みエラーが発生した場合、書き込み途中のファイルが CF カード内に残る場合があります。
- CFカードに既存のデータを上書きして保存する場合は、上書きしようとしているデータの容量以上の空き容量が CFカードに必要となります。データが容量以上の場合に保存を実行すると書き込みエラーが発生します。
- CF カード保存時、所定のフォルダ(¥ALARM など)が存在しない場合は、自動的にフォルダを 作成して保存します。ただし、CF カードが初期化されていないなど、フォルダを作成できない場 合は書き込みエラーとなります。
- CF カードにはデータの書き込み回数に制限があります。(500K バイトのデータ書き換えで約 10 万回)

CF カード取扱い上の注意事項

- CF カードの抜き差しの際は、必ず CF カードアクセス LED ランプが消灯していることを確認して ください。CF カード内のデータが破壊される恐れがあります。
- CFカードにアクセス中は、絶対に GP本体の電源 OFF、GP のリセット、CFカードの抜き差しは 行わないでください。CFカードへのアクセスが行えないようなアプリケーション画面を作成する などし、その画面にて電源 OFF、リセット、CFカードカバーの開閉、CFカードの抜き差しを行 うようにしてください。
- CFカードを挿入する際は、CFカードの裏表とCFカードのコネクタ位置を確認してください。取り付け向きを間違えると、データの破壊、CFカード・GPの破損の恐れがあります。
- 使用する CF カードは、(株)デジタル製の CF カードをお使いください。他社の CF カードを使用した場合、CF カードの内容が破壊される恐れがあります。
- CF カード内のデータは、必ずバックアップを取ってください。
- データの破壊や機器の故障の原因になりますので、CFカードを以下のように取り扱わないでください。
  - 無理に曲げる
  - 落としたり強い衝撃を与える
  - 水に濡らす
  - CF カードの接続部を直接手で触れる
  - 分解や改造を行う
- 1 通信サイクルタイムとは、GPから接続機器にデータを要求して取り込むまでの時間です。内 部デバイスの LS2037 にバイナリデータで格納されます。単位は 10ms です。
- 2 表示スキャンタイムとは、1 画面の表示・演算処理にかかる時間です。内部デバイスの LS2036 にバイナリデータで格納されます。単位は ms です。

画面キャプチャ

- キャプチャには5~6秒程度かかり、ファイルサイズは約200Kバイトになります。(画像品質が 80の場合)
- ファイルサイズと、キャプチャ時間は画像品質と画面サイズによって差があります。
- キャプチャ中は部品の表示が更新されません。
- ブリンクが設定されている画面をキャプチャした場合、キャプチャ画像はブリンク設定無しの状態の画像と同じになります。
- CF カードを挿入したままで、画面キャプチャ以外の動作でファイルを作成した場合、次に[ファ イル番号自動加算]されるとファイルが上書きされてしまいます。
- [ファイル自動削除]を行う場合、ファイル数が多いほど削除に時間がかかります。すべてのファ イルを削除するのに、数十秒から数分かかる場合があります。

SRAM 自動バックアップ

- CFカードの空き容量は、必ずバックアップ SRAM のサイズより大きくしてください。空き容量のチェックは、処理を実行する前に行いますので、CFカードの空き容量がない場合 CFカードに保存しません。
- CFカード保存機能を使用する場合は CFカード保存のコントロールアドレスにデータが入っていないことを確認してください。CFカード保存機能には以下のデータが保存できます。 ファイリングデータ、ロギングデータ、折れ線グラフデータ、サンプリングデータ(データサンプリングのデータ)、アラームデータ
- CF カード保存機能の実行中にバックアップ SRAM のバックアップを実行すると、CF カード保存 機能が終了するまでバックアップしません。この間は CF カードへの書き込み処理が中断されま す。
- 逆にバックアップ SRAM バックアップを実行している間は、CFカード保存機能の処理が中断されることになります。ロギング機能のループ動作で自動で CFカードに書き出す際など、CFカードへの書き込み処理が始まるまで、ロギング動作も中断します。
- バックアップファイルは、CFカードに1つしか保存できません。
- オフラインで「メモリの初期化」の「CFカードの初期化」を実行すると、SRAM フォルダを作成します。
- オフラインで CF カード → SRAM (リストア)を実行すると、それまで保存していたデータ(例 えばロギングデータなど)が全てリストアしたデータに書き換わり、消去されます。
- オフラインで CF カード → SRAM (リストア)を実行しても、輝度、コントラスト、サウンドボ リュームの調整値は変更されません。ただし、電源を再投入するか運転モードに移行したときに リストアしたデータで動作します。
- オフラインで CF カード → SRAM (リストア)を実行すると、それまで記憶していた日本語 FEP の学習情報は上書きされます。このため日本語 FEP の変換候補に表示していた使用頻度順が変わ る場合があります。